**République Algérienne Démocratique et Populaire** 

Ministère de l'Enseignement Supérieur et de la Recherche Scientifique

**Ecole Nationale Polytechnique** 

Département de Génie électrique

Option

ELECTROTECHNIQUE

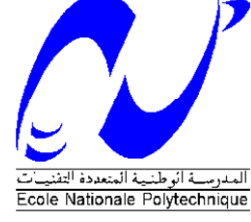

Projet de fin d'étude pour l'obtention du diplôme d'ingénieur d'état en

ELECTROTECHNIQUE

Thème

Réalisation d'un logiciel de simulation des convertisseurs d'électronique de puissance

**Etudié et réalisé par:** Mr. BENDEMMAGH Walid Mr. MANSAR Zohir

**Membres du jury:** E.M BERKOUK B.HEMICI R.TAHMI

Professeur

Chargé de cours Maître de conférence Rapporteur

Président du jury

Examinateur

Promotion: juin 2007

ENP 10, Avenue Hassen-Badi, EL-HARRACH, ALGER.

# Remerciement

Nous remercions dieu de nous avoir donné la force pour accomplir ce travail.

Nous remercions notre encadreur Pr: E.M. BERKOUK pour son aide, son encouragement et sa patience.

*Et nous n'oublions pas tous les enseignants de département génie électrique.* 

# Dédicace

Je dédie ce travail,

A mes très chers parents qui ont sacrifié leur vie pour ma réussite, et pour leurs encouragements. Que dieu les garde éternellement heureux.

A toute la famille BENDEMMAGH,

A tout mes amis et mes collègues, et à tous ceux qui m'ont aidés pour réaliser ce mémoire.

BENDEMMAGH Walid

# Dédicace

Je dédie ce travail,

A mes très chers parents qui ont sacrifié leur vie pour ma réussite, et pour leurs encouragements. Que dieu les garde éternellement heureux.

A toute la famille MANSAR,

A tout mes amis et mes collègues, et à tous ceux qui m'ont aidés pour réaliser ce mémoire.

# بسم الله الرحمن الرحيم

#### م<u>لخــص:</u>

يهدف هذا العمل و المتمثل في برمجة جميع أنواع المحولات الساكنة و المتمثلة في:

- المقومات
- المقطعات
- المموجات
- المدرجات

يمكن لمستخدم هذا البرنامج معرفة شكل توتر و تيار دارة معينة, حيث يقوم باختيار نوع المحول, نوع التغذية (مستمرة, مربعة, أو جيبية), و كذلك نوع الحمولة (مقاومة, مقاومة+ذاتية, مقاومة+ذاتية+قوة محركة كهربائية, أو محرك ذو تيار مستمر). محركة كهربائية, أو محرك ذو تيار مستمر). بعد هذه الاختيارات ما يبقى على المستخدم سوى إدخال مميزات التغذية من ذروة, اهتزاز, و طور ابتدائي. ابتدائي. يقوم هذا البرنامج كذلك بحساب الإستطاعات و معامل الاستطاعة, و القيم المتوسطة و المنتجة للتوتر و التيار الكهربائي.

#### **Résumé:**

Le but de ce mémoire est de programmer les quatre types de convertisseurs d'électronique de puissance.

- Les redresseurs,
- Les hacheurs,
- Les onduleurs,
- Les gradateurs.

L'utilisateur peut visualiser les différents signaux d'un circuit, il suffit de choisir le type de convertisseur, le type d'alimentation, et le type de charge, après il faut remplir les casses des paramètres des circuits tel que l'amplitude, le déphasage, et la fréquence du signal.

Le logiciel peut calculer les différents types de puissances, le facteur de puissance, et les valeurs moyennes et efficaces des tensions et du courant électrique.

Mots clés: Delphi, Redresseurs, hacheurs, onduleurs, gradateurs, et simulation.

#### Abstract:

The goal of this memory is to program the four types of converters of electronics of power.

- The rectifiers,
- The choppers,
- The inverters,
- The graduators,

The user can visualize the various signals of a circuit; it is enough to choose the type of converter, the type of food, and the type of load, after it is necessary to fill breakages of the parameters of the circuits such as the amplitude, dephasing, and the frequency of the signal. The software can calculate the various types of powers, the power-factor, and the average and effective values of the tensions and the electrical current.

Keys words: Delphi, rectifiers, choppers, inverters, graduators, simulation.

| CHAPITRE I: ENVIRONNEMENT DE TRAVAIL DE DELPHI                                | - 2 - |
|-------------------------------------------------------------------------------|-------|
| I.1. INTERFACE DE DELPHI:                                                     | - 3 - |
| I.1.1. LA PREMIERE FENETRE:                                                   | - 4 - |
| I.1.2. LA DEUXIEME FENETRE:                                                   | - 4 - |
| I.1.3. LA TROISIEME FENETRE:                                                  | - 5 - |
| I.1.4. LA QUATRIEME FENETRE:                                                  | - 5 - |
| I.2. LES COMPOSANTS UTILISEES:                                                | - 6 - |
| I.3. LES INSTRUCTIONS:                                                        | 10 -  |
| I.3.1. L' INSTRUCTION "IF"                                                    | 10 -  |
| I.3.2. L' INSTRUCTION "WHILE"                                                 | 10 -  |
| I.3.3. L' INSTRUCTION "FOR"                                                   | 10 -  |
| I.3.4. L' INSTRUCTION "PROCEDURE"                                             | 10 -  |
| I.3.5. L' INSTRUCTION "FUNCTION"                                              | 11 -  |
| I.4. LA CONVERSION:                                                           | 11 -  |
| CHAPITRE II: MODELISATION DES CONVERTISSEURS STATIQUES                        | ••••• |
| II.1. LES REDRESSEURS:                                                        | 13 -  |
| II. 1.1. TENSION REDRESSEE:                                                   | 14 -  |
| II. 1.2. VALEUR MOYENNE DE LA TENSION REDRESSEE                               | -14-  |
| II. 1.3. LE DEVELOPPEMENT EN SERIE DE FOURIER:                                | 14 -  |
| II. 1.4. TENSION INVERSE:                                                     | 15 -  |
| II. 1.5. COURANTS ET PUISSANCES:                                              | 15 -  |
| II. 1.6. FACTEUR DE PUISSANCE                                                 | 16 -  |
| II. 1.7. LES MONTAGES USUELS:                                                 | 16 -  |
| II. 1.7.1. REDRESSEUR MONOPHASE SIMPLE:                                       | 16 -  |
| II. 1.7.1.1. MONTAGE PRATIQUE                                                 | 16 -  |
| II. 1.7.1.2. TENSION REDRESSEE                                                | 16 -  |
| II. 1.7.1.3. VALEUR MOYENNE DE LA TENSION REDRESSEE                           | 17 -  |
| II. 1.7.1.4. TENSION INVERSE AUX BORNES DE LA DIODE (THYRISTOR)               | 17 -  |
| II. 1.7.1.5. RESEAU DE PETRI:                                                 | 17 -  |
| II. 1.7.2. REDRESSEMENT MONOPHASE EN PONT:                                    | 18 -  |
| II.1.7.2.1. MONTAGE PRATIQUE                                                  | 18 -  |
| II. 1.7.2.2. TENSION REDRESSEE                                                | 18 -  |
| II. 1.7.2.3. VALEUR MOYENNE DE LA TENSION REDRESSEE                           | 18 -  |
| II. 1.7.2.4. TENSION INVERSE AUX BORNES DE LA DIODE $D_1$ (THYRISTOR $TH_1$ ) | 19 -  |
| II. 1.7.2.5. RESEAU DE PETRI:                                                 | 19 -  |
| II. 1.7.3. REDRESSEMENT TRIPHASE PARALLELE SIMPLE:                            | 20 -  |
| II.1.7.3.1. MONTAGE PRATIQUE                                                  | 20 -  |
| II. 1.7.3.2. TENSION REDRESSEE                                                | 20 -  |
| II. 1.7.3.3. VALEUR MOYENNE DE LA TENSION REDRESSEE                           | 21 -  |

| II. 1.7.3.4. TENSION INVERSE AUX BORNES DE LA DIODE D <sub>1</sub> (TH <sub>1</sub> ) | 21 - |
|---------------------------------------------------------------------------------------|------|
| II. 1.7.3.5. RESEAU DE PETRI:                                                         | 21 - |
| II.2. LES HACHEURS:                                                                   | 22 - |
| II. 2.1. HACHEUR SERIE (DEVOLTEUR):                                                   | 23 - |
| II. 2.1.1. MONTAGE PRATIQUE                                                           | 23 - |
| II. 2.1.2. LA VALEUR MOYENNE DE LA TENSION DE SORTIE:                                 | 24 - |
| II.2.1.3. LA VALEUR MOYENNE DU COURANT:                                               | 24 - |
| II. 2.1.4. ONDULATION DU COURANT:                                                     | 24 - |
| II. 2.1.5. RESEAU DE PETRI :                                                          | 24 - |
| II. 2.1.6. TENSION AUX BORNES D'UNE MACHINE A COURANT CONTINU:                        | 25 - |
| II. 2.2. HACHEUR PARALLELE (SURVOLTEUR):                                              | 26 - |
| II.2.2.1. MONTAGE PRATIQUE                                                            | 26 - |
| II. 2.2.2. LA VALEUR MOYENNE DE LA TENSION DE SORTIE:                                 | 26 - |
| II.3. LES ONDULEURS:                                                                  | 27 - |
| II.3.1. ONDULEUR EN DEMI- PONT:                                                       | 28 - |
| II. 3.1.1. MONTAGE PRATIQUE                                                           | 28 - |
| II. 3.1.2. TENSION AUX BORNES DE LA CHARGE                                            | 28 - |
| II. 3.2. ONDULEUR EN PONT:                                                            | 29 - |
| II. 3.2.1. MONTAGE PRATIQUE                                                           | 29 - |
| II. 3.2.2. TENSION AUX BORNES DE LA CHARGE                                            | 29 - |
| II. 3.3. LE DEVELOPPEMENT EN SERIE DE FOURIER:                                        | 29 - |
| II. 3.4. ONDULEUR EN TENSION TRIPHASE:                                                | 30 - |
| II. 3.4.1. MONTAGE PRATIQUE                                                           | 30 - |
| II.3.4.2. TENSION AUX BORNES DE LA CHARGE                                             | 30 - |
| II.4. LES GRADATEURS:                                                                 | 31 - |
| II. 4.1. GRADATEUR MONOPHASE                                                          | 32 - |
| II.4.1.1. MONTAGE PRATIQUE                                                            | 32 - |
| II. 4.1.2. TENSION AUX BORNES DE LA CHARGE                                            | 32 - |
| CHAPITRE III: LE LOGICIEL CONÇU                                                       |      |
| III.1. VUE UTILISATEUR:                                                               | 34 - |
| III.1.1. ELTSIM 1.0:                                                                  | 35 - |
| III.1.2. ENVIRONNEMENT DE TRAVAIL                                                     | 35 - |
| III.1.2.1. PREMIER CONTACT AVEC ELTSIM 1.0                                            | 35 - |
| III.1.2.2. PARCOURS RAPIDE DE L'ENVIRONNEMENT:                                        | 36 - |
| III.1.2.2.1. LA ZONE ALIMENTATION:                                                    | 36 - |
| III.1.2.2.2. LA ZONE CHARGE:                                                          | 37 - |
| III.1.2.2.3. LA ZONE CIRCUIT:                                                         | 38 - |
| III.1.2.2.4. LA ZONE CONVERTISSEUR:                                                   | 40 - |
| III.1.2.2.5. LA ZONE VISUALISATION:                                                   | 40 - |
| III.1.2.2.6. LA ZONE AFFICHAGE:                                                       | 42 - |
| III.1.2.2.7. LA ZONE GRAPHE:                                                          | 42 - |

| III.1.2.2.8. LA ZONE CALCULS:                                        | - 43 - |
|----------------------------------------------------------------------|--------|
| III.1.3. LES ETAPES DE SIMULATION JUSQU'A L'OBTENTION DES RESULTATS: | - 44 - |
| III.1.4. LES OPTIONS DE ELTSIM 1.0                                   | - 47 - |
| III.2. VUE PROGRAMMATEUR:                                            | - 34 - |
| III. 2.1. LES PROCEDURES ET LES FONCTIONS PUBLIQUES:                 | - 51 - |
| III. 2.1.1. LA PROCEDURE RK4:                                        | - 51 - |
| III. 2.1.2. LA PROCEDURE RK4MCC:                                     | - 51 - |
| III. 2.1.3. LA PROCEDURE INTEGRAL:                                   | - 52 - |
| III. 2.1.4. LA PROCEDURE FOURIER5:                                   | - 53 - |
| III. 2.1.5. LA PROCEDURE MAXN:                                       | - 55 - |
| III. 2.1.6. LA FONCTION IMP:                                         | - 55 - |
| III. 2.1.7. LA FONCTION V (T):                                       | - 56 - |
| III. 2.1.8. LA PROCEDURE PLOT:                                       | - 57 - |
| III. 2.1.9. LA PROCEDURE IZONE:                                      | - 57 - |
| III. 2.1.10. LA PROCEDURE GRID:                                      | - 58 - |
| III. 2.2. LA STRUCTURE GLOBALE DU PROGRAMME:                         | - 59 - |
| III. 2.2.1. COMMENTAIRES SUR L'ORGANIGRAMME:                         | - 61 - |
| CHAPITRE IV: VALIDATION DES RESULTATS                                |        |
| IV.1. REDRESSEMENT MONOPHASE SIMPLE A DIODE                          | - 64 - |
| IV.2. INTERPRITATION DES RESULTATS:                                  | - 67 - |
| IV.3. REDRESSEMENT MONOPHASE SIMPLE A THYRISTOR.                     | - 68 - |
| IV.4. INTERPRITATION DES RESULTATS:                                  | - 71 - |
| IV.5. REDRESSEMENT MONOPHASE EN PONT A DIODES                        | - 72 - |
| IV.6. INTERPRETATION DES RESULTATS:                                  | - 75 - |
| IV.7. REDRESSEMENT MONOPHASE EN PONT A THYRISTORS                    | - 76 - |
| IV.8. INTERPRETATION DES RESULTATS:                                  | - 79 - |
| IV.9. REDRESSEMENT TRIPHASE PARALLELE SIMPLE A DIODES                | - 80 - |
| IV.10. INTERPRETATION DES RESULTATS:                                 | - 83 - |
| IV.11. REDRESSEMENT TRIPHASE PARALLELE SIMPLE A THYRISTORS           | - 84 - |
| IV.12. HACHEUR SERIE:                                                | - 87 - |
| IV.13. ONDULEUR EN DEMI- PONT:                                       | - 89 - |
| IV.14. ONDULEUR MONOPHASE EN PONT:                                   | - 91 - |
| IV.15. ONDULEUR TRIPHASE:                                            | - 93 - |
| IV.16. GRADATEUR MONOPHASE:                                          | - 94 - |
| IV.17. MACHINE A COURANT CONTINU:                                    | - 95 - |
| IV.18. INTERPRETATION DES RESULTATS:                                 | - 96 - |
| IV.19. CALCULS DES PUISSANCES:                                       | - 97 - |
| IV.20. INTERPRETATION DES RESULTATS DES CALCULS                      | 100 -  |

| V. ANNEXE:                                                        |
|-------------------------------------------------------------------|
| V.1. AUTRES COMPOSANTS DE DELPHI: 1 -                             |
| V.2. QUELQUES RELATIONS:                                          |
| V.3. MOTEUR A COURANT CONTINU (EXCITATION SEPAREE):               |
| V. 3.1. DESCRIPTION, ROLE DES ELEMENTS: 3 -                       |
| V.3.2. SCHEMA EQUIVALANT 3 -                                      |
| V.3.3. EXPRESSION DU COUPLE 4 -                                   |
| V. 3.4. POINT DE FONCTIONNEMENT: - 4 -                            |
| V. 4. DECOMPOSITION EN SERIE DE FOURIER:                          |
| V. 5. INTEGRATION NUMERIQUE:                                      |
| V. 6. RESOLUTION NUMERIQUE D'EQUATIONS (METHODE DE RUNGE- KUTTA): |
| V. 7. THD:                                                        |
| V.8. VALIDATION DES RESULTATS POUR LES HARMONIQUES8-              |
| BIBLIUGKAPHIE                                                     |

# INTRODUCTION GENERALE

La programmation et la simulation ont une grande importance dans tout les domaines, en électronique de puissance lorsque il s'agit de connaître le comportement des tensions et des courants sans faire les montages et les essais pratiques, ainsi que le gain du temps. L'objet de ce mémoire est de développer un logiciel de simulation des convertisseurs d'électronique de puissance en utilisant le langage Delphi.

Dans le premier chapitre, nous présentons l'environnement du travail de Delphi. L'interface de Delphi, les fenêtres, les composants, et les instructions utilisées sont ainsi représentées.

Dans le deuxième chapitre, nous rappellerons le fonctionnement et le comportement des tensions et des courants des différents types de convertisseurs statiques pour mieux les programmer. Cette partie comporte les redresseurs (commandés et non commandés), les hacheurs, les onduleurs, et les gradateurs.

Dans le troisième chapitre, nous expliquerons le logiciel conçu, et par conséquent nous allons expliqués quelques parties et algorithmes de la partie programmation (Intégrale numérique, Résolution numérique des équations différentielles, procédure, et fonctions).

Une validation des résultats est considérée dans le quatrième chapitre, c'est l'exécution du logiciel sur les différents types de convertisseurs statiques, une comparaison entre les résultats obtenus avec ce *Eltsim* (logiciel conçu) et ceux obtenus avec *Simplorer* est faite.

Nous terminerons notre travail par une conclusion générale donnant une vue générale sur la précision des résultats obtenus par *Eltsim*, et des propositions pour l'amélioration de ce logiciel.

# Chapitre I:

# Environnement de travail de Delphi

#### Introduction:

Delphi est un environnement de programmation permettant de développer des applications pour Windows 95, Windows 98/2000 et Windows XP. Il présente en pratique la suite logique de la famille *Turbo Pascal* avec ses nombreuses versions.

Delphi est un outil moderne, qui fait appel à une conception visuelle des applications, à la programmation objet.

Il diffère des autres langages classiques tels que Pascal ou Fortran, Delphi fournit tous les outils qui vous sont nécessaire pour développer, tester et déployer des applications, incluant une importante bibliothèque de composants réutilisables. Delphi ressemble plus à un atelier où l'on dispose d'un ensemble d'outils de conception, des modèles d'applications et de fiches et des experts de programmation. On n'écrit pas une application mais on la fabrique.

Vous pouvez utilisez Delphi pour concevoir tout type d'application, que ce soit un utilitaire de portée générale ou un programme complexe de gestion des données ou des applications distribuées.

Les outils de base de données de Delphi et ses composants orientés données permettent de développer rapidement des applications de bases de données. [01]

#### I.1. Interface de Delphi:

Après l'exécution de Delphi, vous pouvez constater que l'écran se compose de quatre fenêtres.[01]

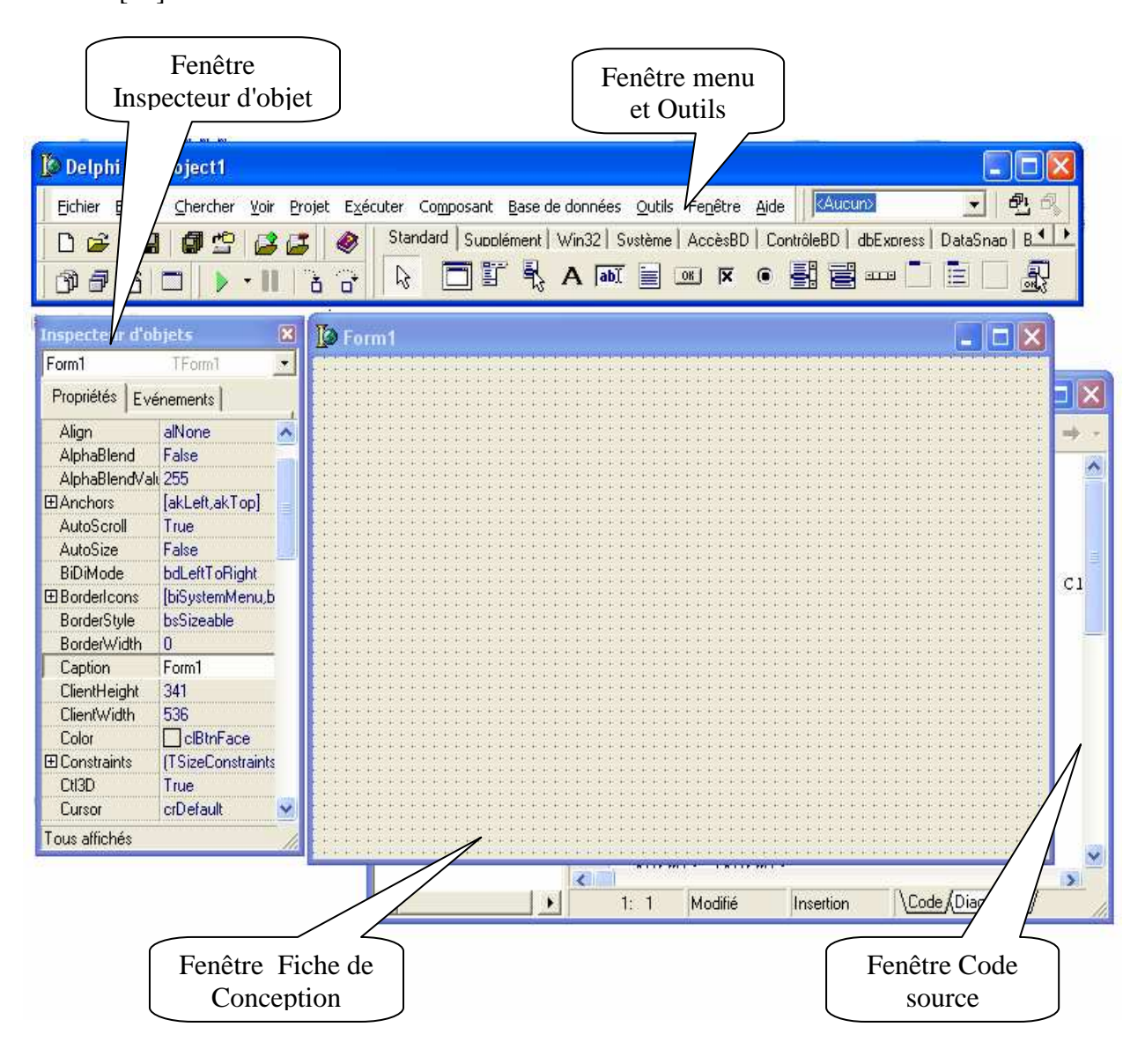

#### I.1.1. La première fenêtre:

Occupe la partie de l'écran; elle contient:

- La barre de titre
- La barre de menu
- La barre d'outils
- La palette des composants. [01]

| Barre de Menu                           | Barre de Titre                                                          |
|-----------------------------------------|-------------------------------------------------------------------------|
| Delphi 6 roject1                        |                                                                         |
| Fichier Edition Chercher Voir Projet Ex | icuter Composant Base de connées Cutils Fenêtre Aide 🛛 🗛 🕵              |
| D 🖻 * 🖶 🕼 🗳 🗳 🔌                         | Stancard Supplément Win32 Système AccèsBD C/trôleBD DExpress DataSnau B |
| ୗଊୣୢୢୢୢୢୢୠୢ୲୲୲୵ୄୄୖ                      |                                                                         |
| Barre d'Outils                          | Palette des composants                                                  |

#### I.1.2. La deuxième fenêtre:

Elle se trouve par défaut à gauche de l'écran. Elle correspond à l'inspecteur d'objets. Elle est composée de deux volets (onglets), l'un correspond aux propriétés d'un objet, l'autre aux événements auxquels l'objet peut répondre. [01]

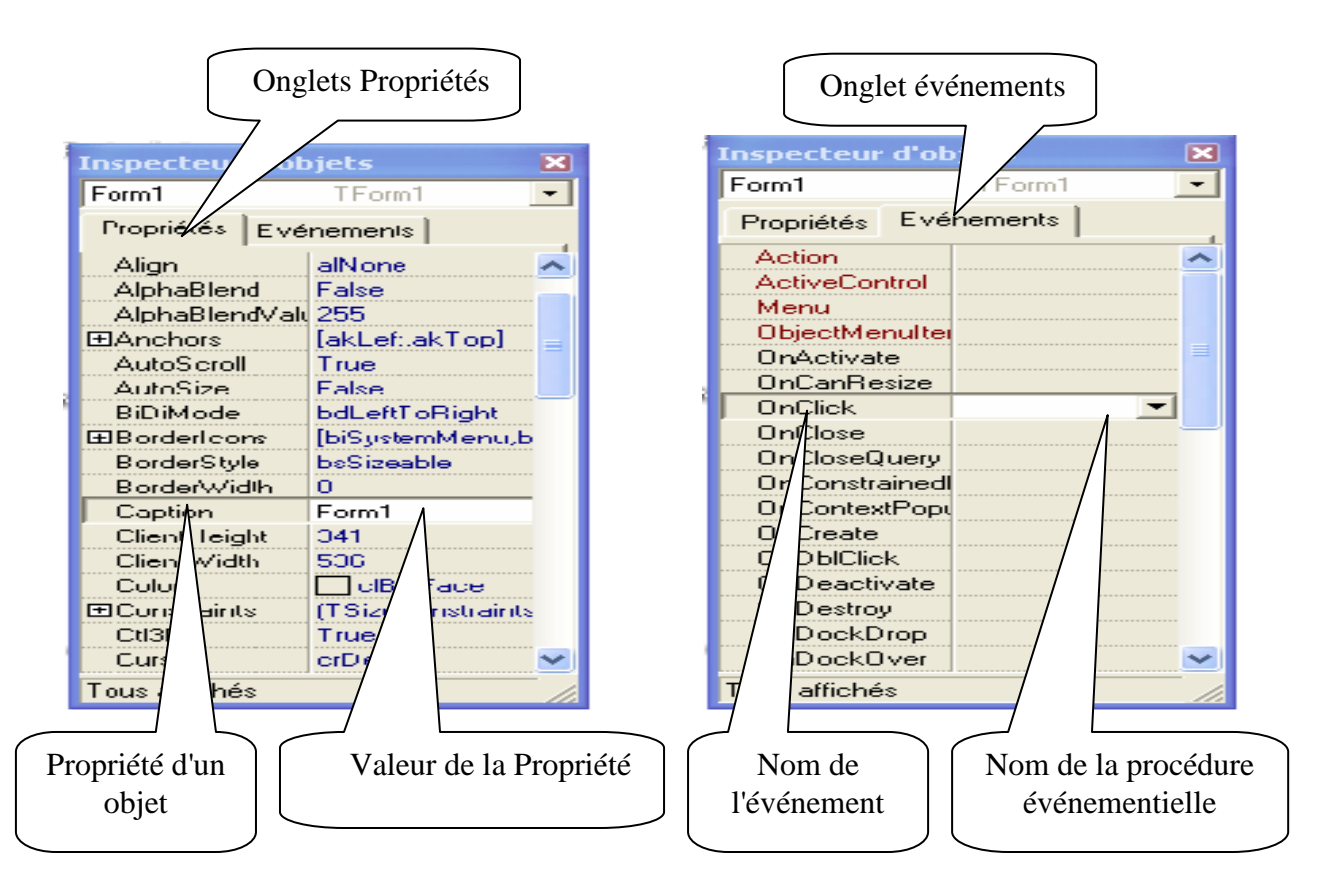

#### I.1.3. La troisième fenêtre:

Elle constitue la fiche principale de la future application. Il s'agit d'une fenêtre vide dans laquelle on placera les divers objets (composants). On y trouve beaucoup d'applications telles que Forme (Form), feuille ou Fenêtre. [01]

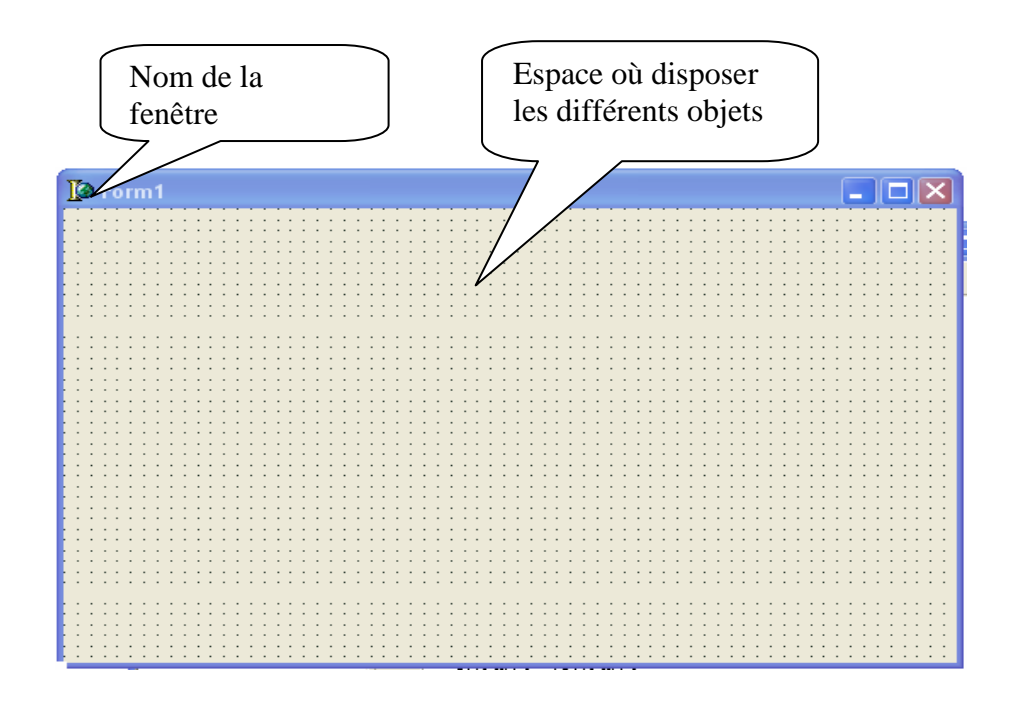

#### I.1.4. La quatrième fenêtre:

Elle est cachée sous la fenêtre Fiche, on appelle "L'Editeur de code", cette fenêtre contient de code source relatif à la fiche, elle représente une unité de l'application parmi d'autres. [01]

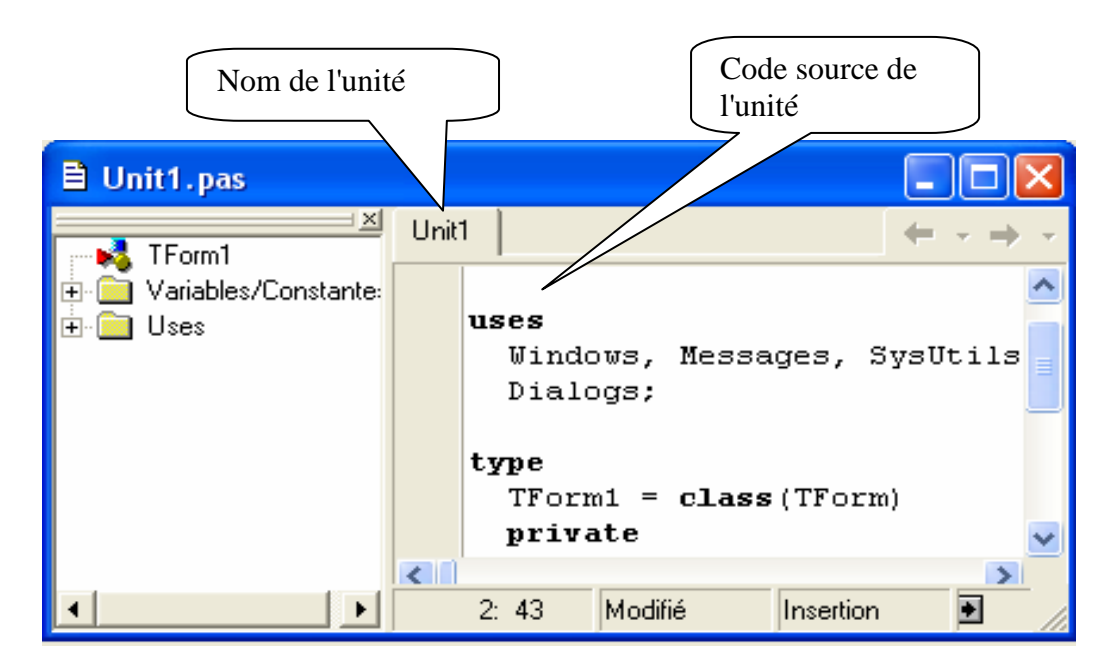

#### I.2. Les composants utilisées:

Dans ce qui suit, on va situer les composants importants de l'interface, c'est ceux que nous avons utilisés dans la conception de ce logiciel.

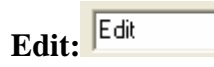

Utilisez un objet *TEdit* pour placer dans une fiche un contrôle de saisie standard. Les contrôles de saisie permettent à l'utilisateur de saisir du texte. Les contrôles permettent également d'afficher du texte.

#### Label: Label

Utilisez *TLabel* pour ajouter du texte ou un bitmap que l'utilisateur ne peut pas modifier dans une fiche. Ce texte ou un bitmap peut être utilisé pour libeller un autre contrôle et peut attribuer la focalisation à ce contrôle quand l'utilisateur saisit un raccourci clavier.

#### Menu:

Utilisez *TMainMenu* pour placer un menu principal dans une fiche. Pour commencer la conception d'un menu, ajoutez un composant menu principal à votre fiche, puis double-cliquez sur le composant.

#### Panel:

Utilisez *TPanel* pour placer un volet vide dans une fiche. Les volets disposent de propriétés permettant d'entourer le contrôle d'une bordure barrée, ainsi que des méthodes facilitant la gestion du positionnement des contrôles enfant incorporés dans le volet.

#### Button:

Panel

Utilisez *TButton* pour placer un bouton poussoir standard dans une fiche. TButton introduit plusieurs propriétés permettant de contrôler son comportement dans la définition d'une boite de dialogue. Les utilisateurs choisissent des contrôles bouton pour effectuer une action.

# RadioButton:

Utilisez *TRadioButton* pour ajouter un bouton radio à une fiche. Les boutons radio proposent à l'utilisateur un ensemble d'options mutuellement exclusives, c'est-à-dire qu'un seul bouton radio d'un groupe peut être sélectionné à la fois à un moment donné. Quand l'utilisateur sélectionne un bouton radio, le bouton radio précédemment sélectionné devient désélectionné.

#### RadioGroup

Un objet *TRadioGroup* est une boîte groupe particulière ne pouvant contenir que des boutons radio. Les boutons radio contenus directement dans le même composant sont "groupés". Quand l'utilisateur active un bouton radio, tous les autres boutons radio de son groupe deviennent désactivés. Il ne peut donc y avoir deux boutons radio activés simultanément dans une fiche que s'ils sont placés dans des conteneurs distincts, comme des boîtes groupe.

### CheckBox: CheckBox

Un composant *TCheckBox* propose une option à l'utilisateur. L'utilisateur peut activer la case à cocher pour sélectionner l'option, ou supprimer la coche pour la désélectionner.

#### GroupBox

#### GroupBox:

**RadioGroup:** 

Le composant *TGroupBox* représente une boîte groupe standard utilisée pour regrouper des contrôles associés d'une fiche. Quand un autre composant contrôle est placé à l'intérieur de la boîte groupe, la boîte groupe devient le parent de ce composant.

#### Bevel:

Utilisez *TBevel* pour créer des boîtes, des cadres ou des lignes barrés. La barre peut apparaître en relief ou en creux.

Tree view:

TTreeView représente une fenêtre affichant une liste hiérarchique d'éléments, les

parties d'un document, les entrées d'un index ou les fichiers et répertoires d'un disque.

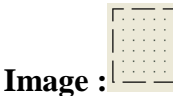

Utilisez *TImage* pour afficher une image graphique dans une fiche. Utilisez l'objet TPicture de la propriété Picture pour spécifier l'objet bitmap, dessin ou autre qui est affiché par TImage. Les propriétés et méthodes de TPicture permettent par exemple de charger une image à partir d'un fichier, d'effacer l'image de l'objet TImage et d'affecter une image à un autre contrôle.

#### Image list:

*TImageList* représente une collection d'images de tailles identiques, pouvant chacune être désignée par son indice. Les listes d'images sont utilisées pour gérer de manière efficace de grands nombres d'icônes ou de bitmaps. Toutes les images d'une liste d'images sont contenues dans un seul grand bitmap au format de périphérique écran.

# ComboBox: ComboBox -

Un composant *TComboBox* est une boîte de saisie associée à une liste déroulante.

Les utilisa

teurs peuvent sélectionner un élément de la liste ou entrer directement une valeur dans la boîte de saisie.

#### StatusBar:

Le composant *TStatusBar* est une ligne de volets, généralement placée en bas de la fiche, qui affiche des informations sur l'application en cours d'exécution. Chaque volet est représenté par un objet TStatusPanel énuméré dans la propriété Panels.

#### Scroll box:

*TScrollBox* représente une zone défilante (boîte de défilement) dans une fenêtre. Utilisez TScrollBox pour créer une boîte de défilement dans une fiche.

#### Page control:

Utilisez *TPageControl* est un ensemble de pages utilisées pour construire une boîte de dialogue multipage ou un classeur à onglets.

|              |   | ^ |
|--------------|---|---|
|              |   | ~ |
| String grid: | > |   |

*TStringGrid* est un contrôle grille conçu pour simplifier la gestion de chaînes et d'objets associés. Ajoutez-le à une fiche pour proposer des données textuelles dans un format tabulaire.

|        |   | - |
|--------|---|---|
| UpDown | : | • |

Utilisez *TUpDown* pour ajouter un contrôle flèches haut/bas à une fiche. Les contrôles flèches haut/bas consistent en une paire de boutons fléchés, comme dans un incrémenteur. Les contrôles flèches haut/bas permettent à l'utilisateur de modifier une valeur numérique en cliquant sur les boutons fléchés.

#### Web Broser:

*TWebBrowser* donne l'accès à la fonctionnalité de navigateur Web, pour vous permettre de créer une application navigateur Web personnalisée ou d'ajouter à vos applications Delphi des fonctions internet.

#### ToolBar :

*TToolBar* est un conteneur pour les boutons d'outils (TToolButton). Il offre un moyen simple d'organiser et de gérer des contrôles visuels. Tous les boutons d'outils d'une barre d'outils conservent une largeur et une hauteur uniformes.

Une barre d'outils peut contenir d'autres contrôles. Ces contrôles (maintenus en place par des boutons d'outils invisibles) conservent une hauteur uniforme.

Les contrôles peuvent passer automatiquement à la ligne suivante s'ils ne tiennent pas horizontalement sur la barre d'outils.

#### I.3. Les instructions:

#### I.3.1. L'instruction "if"

La syntaxe de l'instruction if...then...else est :

if expression then instruction1 else instruction2,

Où expression renvoie une valeur booléenne. Si expression vaut True, alors instruction1 est exécutée ; sinon instruction2 est exécutée.

#### I.3.2. L'instruction "While"

L'instruction while a la syntaxe suivante :

#### while expression do instruction

Où expression renvoie une valeur booléenne et instruction peut être une instruction composée. L'instruction while exécute répétitivement son instruction, en testant expression avant chaque itération. Tant que expression renvoie True, l'exécution se poursuit.

#### I.3.3. L'instruction "for"

Une instruction **for**, à la différence de l'instruction while, nécessite la spécification explicite du nombre d'itérations que la boucle doit effectuer. L'instruction **for** a la syntaxe suivante :

for compteur := valeurInitiale to valeurFinale do instruction

Ou

for compteur := valeurInitiale downto valeurFinale do instruction

Où compteur est une variable locale (déclarée dans le bloc contenant l'instruction for) de type scalaire sans aucun qualificateur.

#### I.3.4. L'instruction "Procedure"

La déclaration d'une procédure a la forme :

procedure nomProcédure (listeParamètres); directives;

déclarationsLocales;

#### begin

instructions

#### end;

Où nomProcédure est un identificateur valide, instructions une série d'instructions qui s'exécute quand la procédure est appelée. Les éléments (listeParamètres), directives; et déclarationsLocales; sont facultatifs.

#### I.3.5. L'instruction "Function"

Une déclaration de fonction est similaire à la déclaration d'une procédure mais elle spécifie le type de la valeur renvoyé. Une déclaration de fonction a la forme suivante :

function nomFonction(listeParamètres): typeRenvoyé; directives;

déclarationsLocales;

#### begin

instructions

#### end;

Où nomFonction est un identificateur valide, typeRenvoyé est un nom de type, instructions la série des instructions exécutées quand la fonction est appelée. Les éléments (listeParamètres), directives; et déclarationsLocales; sont facultatifs.

#### I.4. La conversion:

Par fois il est nécessaire de faire une conversion d'un entier ou un réel vers un caractère ou l'inverse, pour cella on utilise les instructions suivantes:

Entier vers un caractère :inttostrRéel vers un caractère:floattostrCaractère vers un entier:strtointCaractère vers un réel:strtofloat

Chapitre II:

# Modélisation des convertisseurs statiques

#### Introduction:

L'électronique de puissance est considérée parmi les grandes applications de l'électrotechnique, qui s'intéresse à la conversion statique de l'énergie électrique. La conversion de l'énergie électrique à une forme appropriée après sa production nécessite des montages spéciaux pour faire cette conversion (ils sont appelés convertisseurs statiques).

Une étude des convertisseurs statiques, son fonctionnement, et le comportement des tensions et des courants est nécessaire, pour les programmés d'une façon juste.

Pour simplifier les calculs des tensions et des courants (partie programmation), on suppose que tout les semi- conducteurs sont parfaits.

#### **II.1.** Les redresseurs:

# Les Redresseurs

#### Introduction:

Les montages redresseurs, sont les convertisseurs de l'électronique de puissance qui assurent directement la conversion alternatif- continu .Ils sont alimentés par une source de tension alternative monophasée ou polyphasée.

Souvent, les tensions monophasées et triphasées du réseau industriel de 50 Hz qui sont redressées. [07]

On représente un redresseur par le symbole suivant:

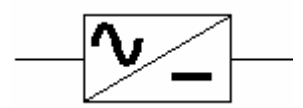

#### II. 1.1. Tension redressée:

La tension redressée *Ud* fournie par un montage redresseur à diode d'indice q est formée de q sommets de sinusoïdes par période T des tensions alternatives sinusoïdales d'alimentation.

Si  $\omega$  est la pulsation de ses tensions, la tension Ud est donc une fonction périodique de période T/q dont le fondamental a pour pulsation q $\omega$ . [04]

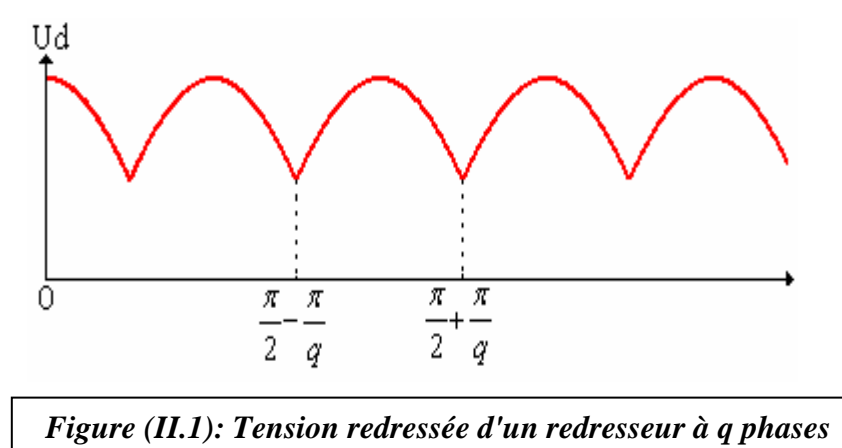

#### II. 1.2. Valeur moyenne de la tension redressée

$$U_{d0} = \frac{q}{2\pi} \int_{\frac{\pi}{2} - \frac{\pi}{q}}^{\frac{\pi}{2} + \frac{\pi}{q}} V_m \sin \omega t d\omega t = \frac{q}{\pi} V_m \sin \frac{\pi}{q}$$
(II.1)

#### II. 1.3. Le développement en série de Fourier:

Le développement en série de la tension Ud comprend, en plus de  $U_{d0}$ , des termes sinusoïdaux de pulsation q  $\omega$ , 2 q  $\omega$ ,....,K q  $\omega$ . [07]

$$U_{d} = U_{d0} + \sum_{K=1}^{\infty} U_{K} \sin Kq \omega t d\omega t \qquad (II.2)$$

$$U_{K} = \frac{2q}{2\pi} \int_{0}^{\frac{\pi}{q}} V_{m} \sin \omega t \sin Kq \omega t d\omega t = \frac{q}{\pi} \left[ \frac{\sin(Kq+1)\frac{\pi}{q}}{Kq+1} + \frac{\sin(Kq-1)\frac{\pi}{q}}{Kq-1} \right] \qquad (II.3)$$

$$U_{K} = -\frac{2qV_{m}}{\pi(K^{2}q^{2}-1)}(-1)^{K}\sin\frac{\pi}{q}$$

Donc la valeur de *Ud* s'exprime comme suit:  $U_d = U_{d0} \left[ 1 + \sum_{K=1}^{\infty} \frac{-2(-1)^K}{K^2 q^2 - 1} \cos Kq \omega t \right]$  (II.4)

#### II. 1.4. Tension inverse:

La tension aux bornes d'une diode  $D_1$  par exemple, a pour expression  $v_1$ - $v_j$ , j=1,q. La tension inverse maximale correspond au maximum de la plus grande de ces différences Si q est pair, la tension la plus éloignée de  $v_1$  est  $v_{q/2+1}$ , ce qui donne  $v_{Dmax}=2v_m$ . Si q est impair les tensions les plus éloignées de  $v_1$  sont obtenus pour  $v_{(q+1)/2}$  et  $v_{(q+3)/2}$ , ce qui

donne 
$$v_{Dmax} = 2v_m \cos\frac{\pi}{2q}$$
 .[04]

#### II. 1.5. Courants et puissances:

Si le montage débite un courant continu  $I_d$  constant, chaque diode assure le passage de  $I_d$  pendant l'intervalle de durée T/q où elle est conductrice.

D'où les valeurs maximales, moyennes et efficaces du courant dans chacune des diodes. [07]

$$i_{\max} = I_d , \qquad (II.5)$$

$$\dot{\mathbf{i}}_{\text{moy}} = \frac{I_d}{q}, \qquad (II.6)$$

$$I_{eff} = \sqrt{\frac{q}{2\pi} \int_{0}^{\frac{2\pi}{q}} I_d^2 d\omega t} = \frac{I_d}{\sqrt{q}}$$
(II.7)

• Si on néglige les chutes de tension, puisque le courant *I<sub>d</sub>* est supposé constant, la puissance débitée par le secondaire du transformateur est :

$$P_d = U_{d0} I_d \tag{II.8}$$

• Si on considère les chutes de tensions, et que  $i_d$  n'est pas constant, alors on obtient:

$$P = \frac{1}{2\pi} \int_{0}^{2\pi} I_{d} U_{d} d\omega t = U_{0} I_{0} + U_{1} I_{1} \cos \varphi_{1} + U_{2} I_{2} \cos \varphi_{2} + U_{3} I_{3} \cos \varphi_{3} \dots$$
(II.9)

Or la puissance apparente du secondaire formé de q enroulements, siège de tensions de valeur efficace  $v = \frac{v_m}{\sqrt{2}}$  parcourus par des courants de valeur efficace I<sub>eff</sub> est:

$$S = q \frac{V_m}{\sqrt{2}} I_{eff} , \qquad (II.10)$$

$$Q = qv_1 I_1 \sin \varphi_1, \tag{II.11}$$

$$D = \sqrt{S^2 - P^2 - Q^2}$$
(II.12)

#### II. 1.6. Facteur de puissance

Le facteur de puissance est défini comme le rapport entre la puissance active et la puissance apparente. [07]

$$Fs = \frac{P}{S} = \frac{I_d \frac{q}{\pi} Vm \sin \frac{\pi}{q} \cos \alpha}{q \frac{V_m}{\sqrt{2}} \frac{I_d}{\sqrt{q}}} = \frac{\sqrt{2q}}{\pi} \sin \frac{\pi}{q}$$
(II.13)

La valeur de F<sub>P</sub> calculée (pour des montages à diodes) pour quelques valeurs de q. [07]

| q              | 2     | 3     | 4     | 6    | 12   | 18    |
|----------------|-------|-------|-------|------|------|-------|
| F <sub>P</sub> | 0.636 | 0.675 | 0.636 | 0.55 | 0.40 | 0.332 |

II. 1.7. Les montages usuels:

II. 1.7.1. Redresseur monophasé simple:

II. 1.7.1.1. Montage pratique

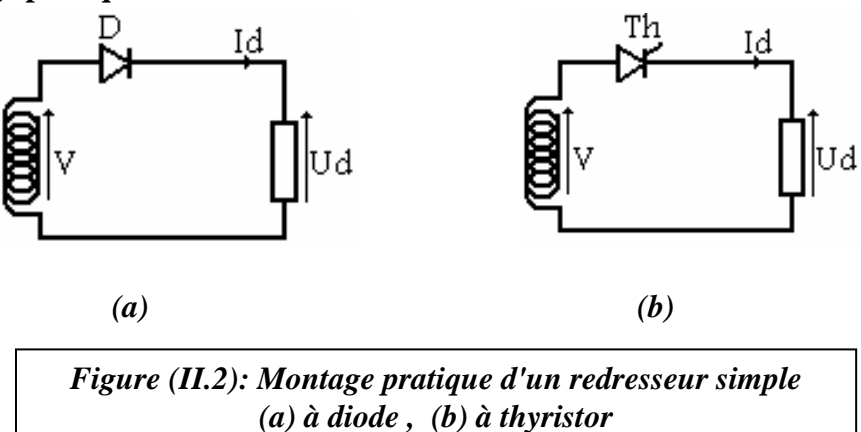

#### II. 1.7.1.2. Tension redressée

 $U_d =$ v si la diode (thyristor) est passante

 $U_d = 0$  si la diode (thyristor) est bloquée

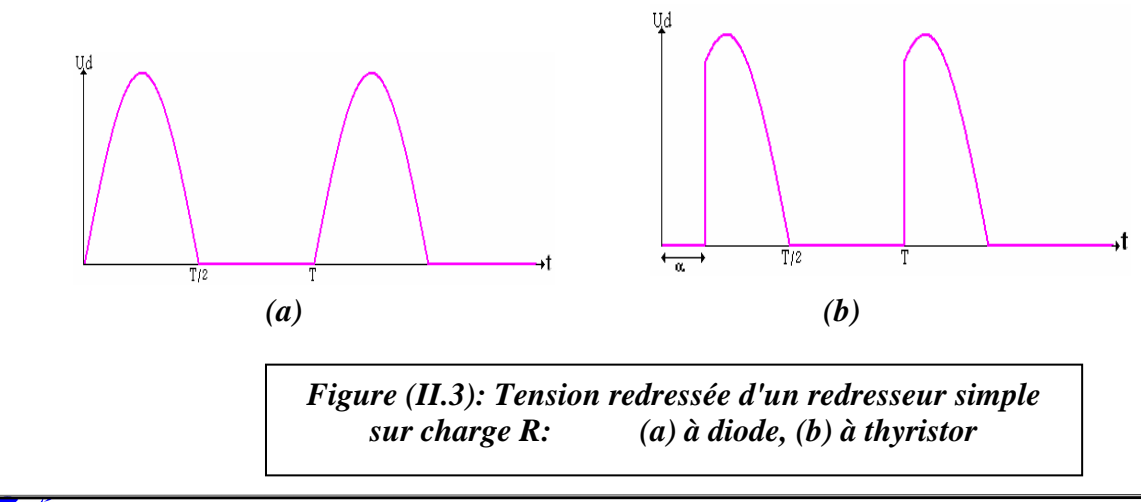

#### II. 1.7.1.3. Valeur moyenne de la tension redressée

$$\overline{U}_{d} = \frac{1}{2\pi} \int_{\alpha}^{\pi+\alpha} v d\,\omega t = \frac{1}{2\pi} V_{m} (1 + \cos\alpha)$$
(II.14)

Pour la diode il suffit de poser  $\alpha = 0$ 

#### II. 1.7.1.4. Tension inverse aux bornes de la diode (thyristor)

v<sub>D</sub>=0 si la diode (thyristor) est passante

v<sub>D</sub>=v si la diode (thyristor) est bloquée

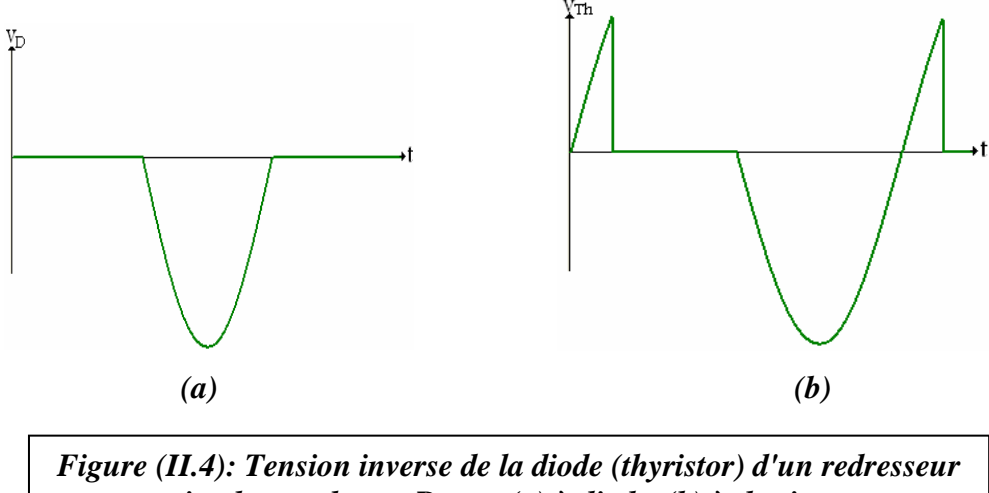

simple sur charge R: (a) à diode, (b) à thyristor

#### II. 1.7.1.5. Réseau de Petri:

Pour que la diode (thyristor) soit bloquée, il faut que le courant s'annule, et pour qu'elle soit passante, il faut que la tension à ses bornes soit positive.

On pose les deux cas suivants:

E1: diode passante

E2:diode bloquée

On définit les deux transitions suivantes:

$$R_1: i_D = I_d = 0$$

$$R_2: v_D = v - U_d \ge 0$$

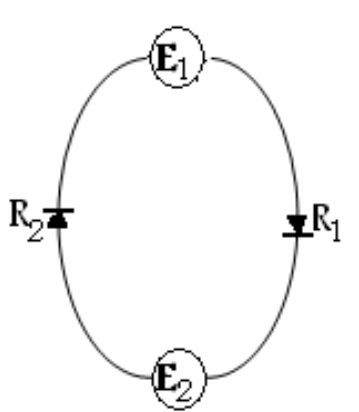

Figure (II.5): Réseau de Petri d'un redresseur simple à diode

#### II. 1.7.2. Redressement monophasé en pont:

Le redressement monophasé en pont est un redressement double voie, c'est-à-dire que deux éléments semi-conducteur conduisent au même temps, et les autres sont bloqués. [07]

#### II.1.7.2.1. Montage pratique

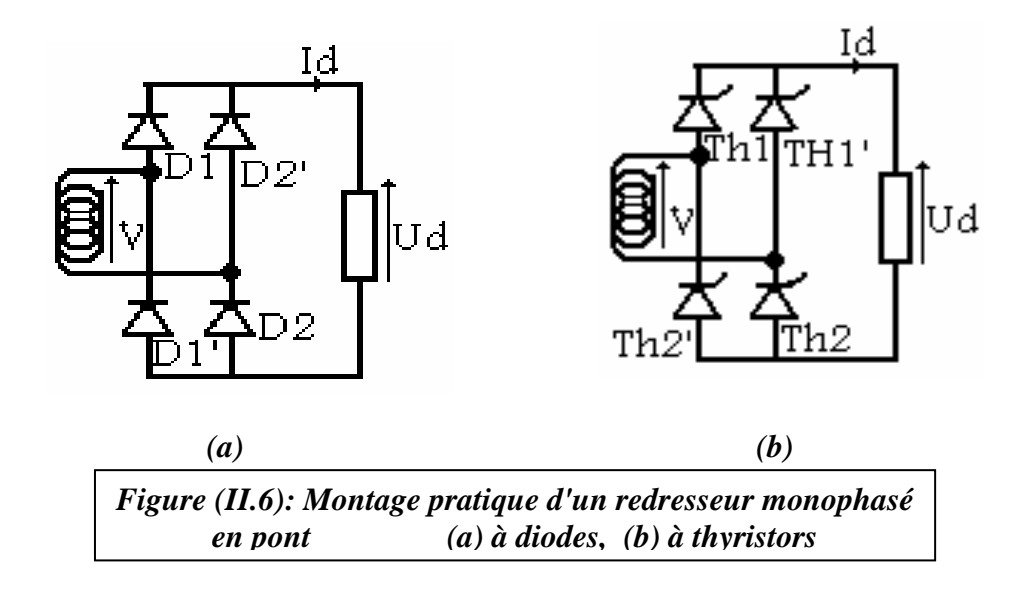

#### II. 1.7.2.2. Tension redressée

 $U_d = v$  si les diodes  $D_1(Th_1)$  et  $D_2(Th_2)$  sont passantes

 $U_d$  = -v si les diodes D<sub>1</sub>'(Th<sub>1</sub>') et D<sub>2</sub>'(Th<sub>2</sub>') sont passantes

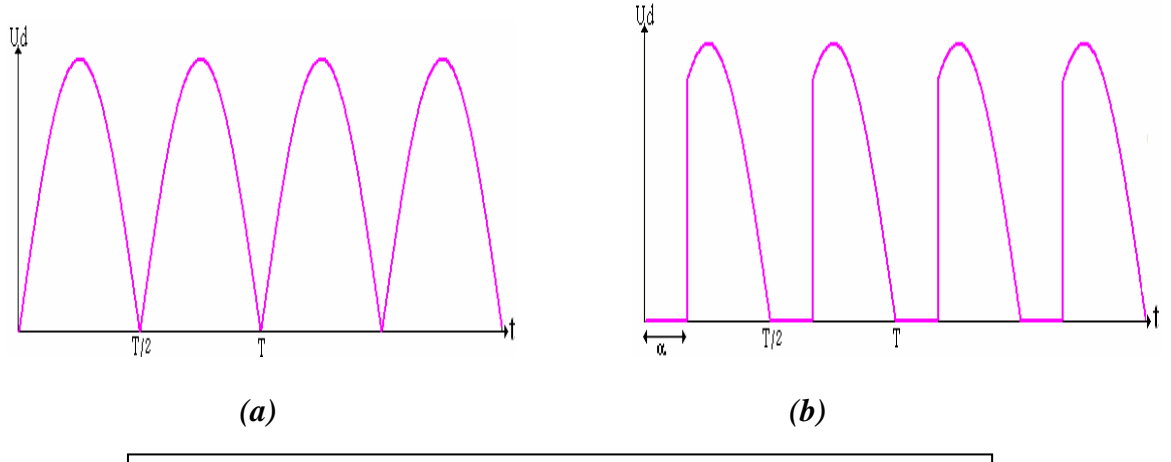

Figure (II.7): Tension redressée d'un redresseur monophasé en pont sur charge R: (a) à diodes, (b) à thyristors

#### II. 1.7.2.3. Valeur moyenne de la tension redressée

$$\overline{U}_{d} = \frac{1}{2\pi} \int_{0}^{2\pi} U d\omega t = \frac{2}{2\pi} \int_{\alpha}^{\pi+\alpha} U d\omega t = \frac{2}{\pi} V_{m} \cos \alpha = U_{d(diode)} \cos \alpha$$
(II.15)

#### II. 1.7.2.4. Tension inverse aux bornes de la diode D<sub>1</sub> (thyristor Th<sub>1</sub>)

 $v_{D1} = 0$  si les diodes  $D_1(Th_1)$  et  $D_2(Th_2)$  sont passantes

 $v_{D1} = v$  si les diodes  $D_1'(Th_1')$  et  $D_2'(Th_2')$  sont passantes

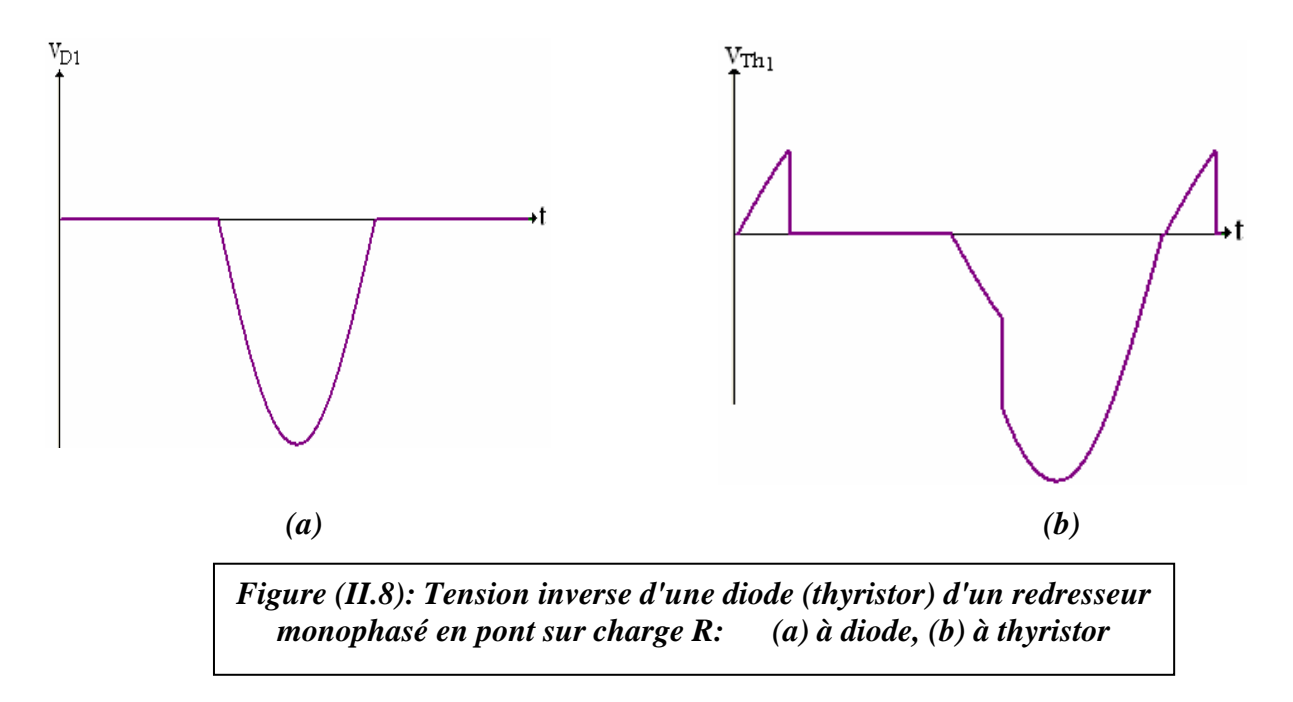

#### II. 1.7.2.5. Réseau de Petri:

Pour que la diode (thyristor) soit bloquée, il faut que le courant s'annule, et pour qu'elle soit passante, il faut que la tension à ses bornes soit positive.

On pose les deux cas suivants:

E1: diode passante

E2:diode bloquée

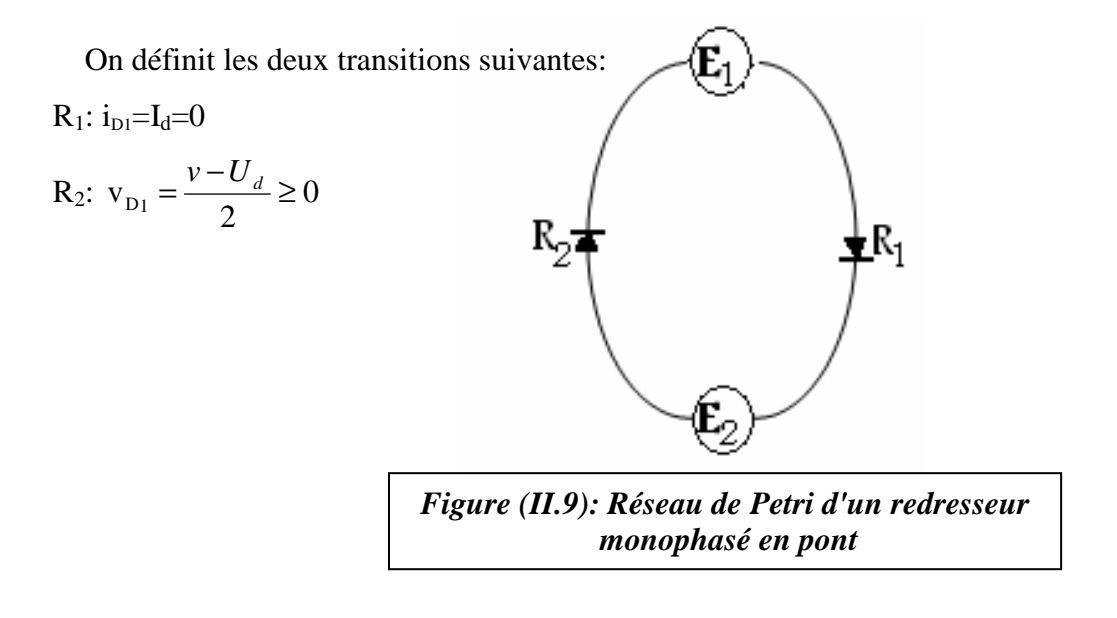

#### II. 1.7.3. Redressement triphasé parallèle simple:

Le système triphasé est décalé dans le temps comme suit

$$V_{1}(t) = \sqrt{2} \cdot V_{m} \sin(\omega t)$$

$$V_{2}(t) = \sqrt{2} \cdot V_{m} \sin(\omega t - \frac{2\pi}{3})$$

$$V_{3}(t) = \sqrt{2} \cdot V_{m} \sin(\omega t - \frac{4\pi}{3})$$
(II.16)

#### II.1.7.3.1. Montage pratique

ſ

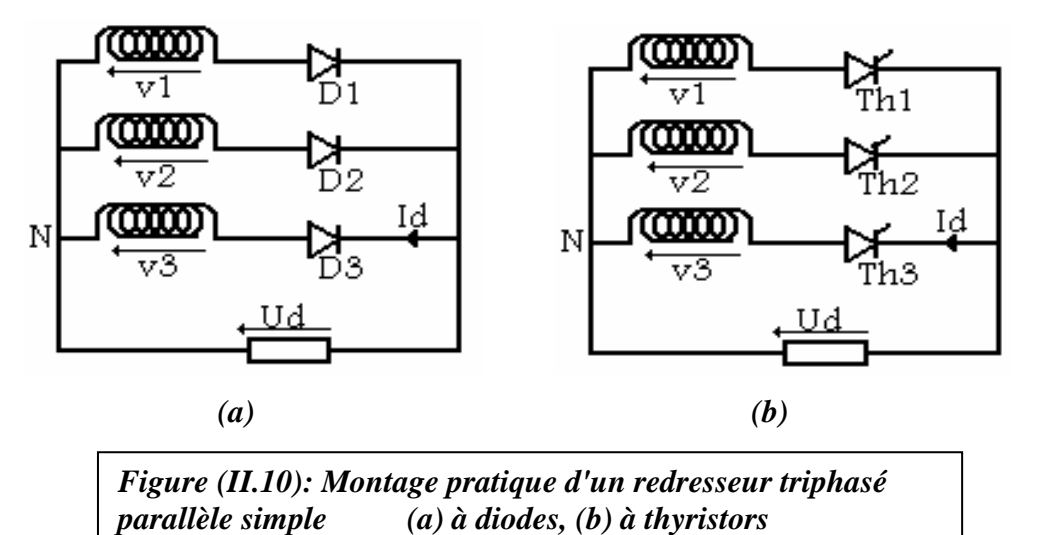

#### II. 1.7.3.2. Tension redressée

 $U_d \!\!=\!\! sup \; \{v_1, \, v_2, \, v_3\}$ 

 $U_d = v_1$  si la diode  $D_1(Th_1)$  est passante

 $U_d = v_2$  si la diode  $D_2(Th_2)$  est passante

 $U_d = v_3$  si la diode  $D_3(Th_3)$  est passante

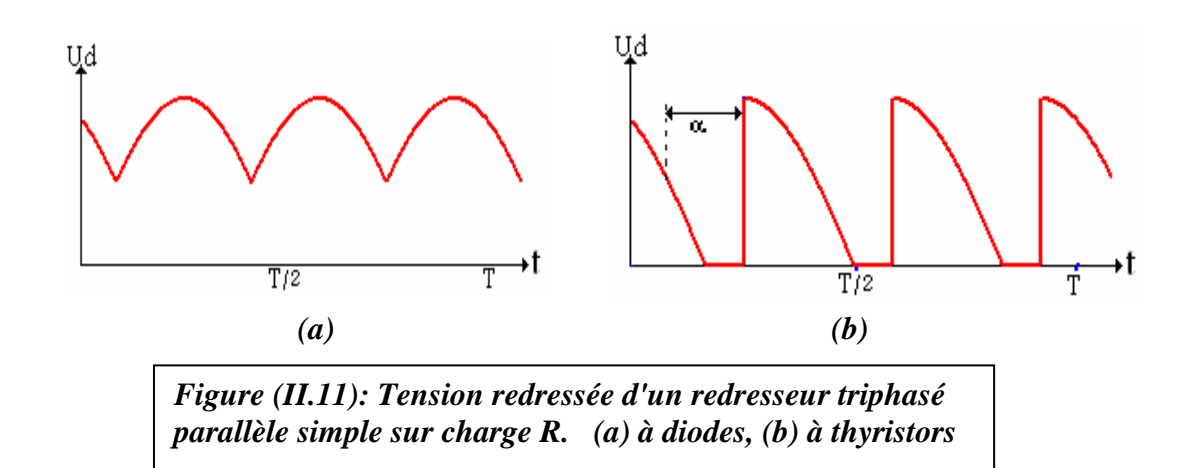

#### II. 1.7.3.3. Valeur moyenne de la tension redressée

$$\overline{U}_{d} = \frac{1}{2\pi} \int_{0}^{2\pi} v d\omega t = \frac{3}{2\pi} \int_{\frac{\pi}{6}+\alpha}^{\frac{5\pi}{6}+\alpha} v d\omega t = \frac{3\sqrt{3}}{2\pi} V_{m} \cos \alpha = U_{d(diode)} \cos \alpha$$
(II.17)

II. 1.7.3.4. Tension inverse aux bornes de la diode  $D_1(Th_1)$   $v_{D1}=v_1-v_j$  si la diode  $D_j(Th_j)$  est passante (j=1,3)  $v_{D1}=v_1-v_1=0$  si la diode  $D_1(Th_1)$  est passante  $v_{D1}=v_1-v_2$  si la diode  $D_2(Th_2)$  est passante  $v_{D1}=v_1-v_3$  si la diode  $D_3(Th_3)$  est passante

#### II. 1.7.3.5. Réseau de Petri:

Pour que la diode (thyristor) soit bloquée, il faut que le courant s'annule, et pour qu'elle soit passante, il faut que la tension à ses bornes soit positive.

On pose les deux cas suivants:

E1: diode passante

E2:diode bloquée

On définit les deux transitions suivantes:

 $R_1\!\!:i_{{}_{D1}}\!\!=\!\!I_d\!\!=\!\!0$ 

R<sub>2</sub>:  $v_1 - Ud \ge 0$ 

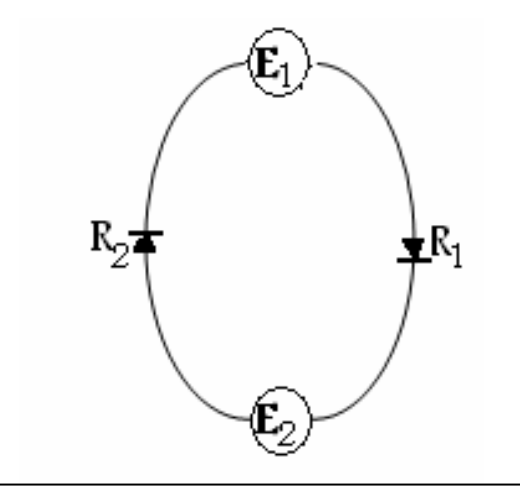

Figure (II.12): Réseau de Petri d'un redresseur triphasé parallèle simple

# Les Hacheurs

#### Introduction:

Les hacheurs sont des convertisseurs d'énergie de type continu- continu, qui sont placés entre la source et la charge. Ils permettent de délivrer des tensions dont les sorties sont variables.

On représente un hacheur par le symbole suivant:

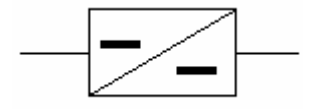

Selon le modèle du hacheur, un hacheur peut être abaisseur ou élévateur en tension (un quadrant), réversible en courant (deux quadrants), réversible en tension (deux quadrants), réversible en tension et en courant (quatre quadrants). [05]

#### II. 2.1. Hacheur série (dévolteur):

Le hacheur est mis en série avec la source d'entrée, et la charge.

#### II. 2.1.1. Montage pratique

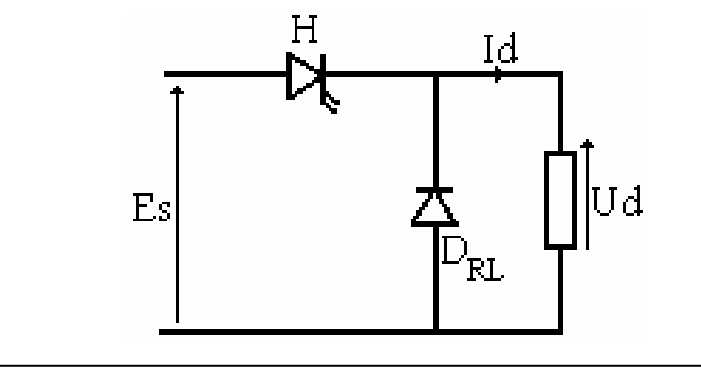

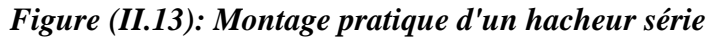

E<sub>S</sub>: Source de tension continue

 $D_{RL}$ : la diode de roue libre. Elle permet d'assurer la continuité du courant dans la charge et de protéger l'interrupteur contre les surtensions.

L'interrupteur H est commandé périodiquement sur une période T.

On définit le rapport cyclique 
$$\alpha = \frac{t_{on}}{T}$$
.

On prend RL comme charge.

 $0 < t < \alpha$  T: H est fermé, DRL est bloquée

$$U_d = E_s = Ri + \frac{Ldi}{dt} = >id = \frac{E_s}{R} + Ae^{-\frac{t}{\tau}}, \tau = \frac{L}{R}$$
, et on prend en considération la condition

initiale: 
$$i_d(0) = i_{dmin} = i_d = \frac{E_s}{R} + (i_{dmin} - E_s)e^{-\frac{t}{\tau}}$$
....(a)

 $\alpha$  T < t < T: H est ouvert,  $D_{RL}$  passante

 $0 = Ri_d + L \frac{di_d}{dt} = > id = \beta e^{-\frac{t}{\tau}}$ , et on prend en considération la condition suivante

$$i_d(\alpha T) = i_{dmax}, = > i_d = i_{dmax} e^{\frac{\tau \cdot \alpha T}{\tau}}$$
....(b)

$$i_{dmax} = \frac{E_s}{R} \frac{1 - e^{-\frac{\alpha T}{\tau}}}{1 - e^{-\frac{T}{\tau}}}$$

De (a) et (b), on trouve

$$i_{\min} = \frac{E_s}{R} \frac{1 - e^{\frac{\alpha T}{\tau}}}{1 - e^{\frac{T}{\tau}}}$$

(**II.18**)

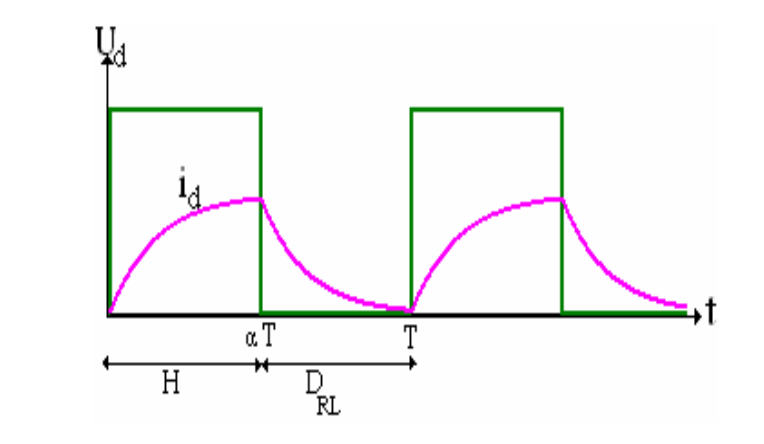

Figure (II.14): Tension, et courant délivrés par un hacheur série

#### II. 2.1.2. La valeur moyenne de la tension de sortie:

$$\overline{Ud} = \frac{1}{T} \int_{0}^{T} U_{d} dt = \frac{1}{T} \int_{0}^{\alpha T} E_{s} dt = \alpha E_{s} , \quad \overline{U_{d}} = \alpha E_{s}$$
(II.19)

il est abaisseur de tension

#### II.2.1.3. La valeur moyenne du courant:

$$\overline{Ud} = \frac{1}{T} \int_{0}^{T} (Ri_d + L\frac{di_d}{dt}) dt = R \cdot \frac{1}{T} \int_{0}^{T} i_d dt = R\overline{i_d} = \overline{i_d} = \frac{\overline{U_d}}{R}$$
(II.20)

#### II. 2.1.4. Ondulation du courant:

On définit le facteur d'ondulation comme suit:

$$i_{\%} = \frac{i_{d \max} - i_{d \min}}{i_{d \min}} = e^{\frac{(1-\alpha)T}{\tau}} - 1$$
 (II.21)

Pour réduire l'ondulation du courant, on peut:

- Insérer une self de lissage en série avec la charge,
- Augmenter la fréquence de hachage.

#### II. 2.1.5. Réseau de Petri :

On définit les trois cas suivants:

- E1: H est passant
- E<sub>0</sub>: Blocage du hacheur ou de la diode
- E2: D passante
- On définit les six transitions suivantes:

 $R_1:i_H\!\!=\!\!0$ 

 $R_2$ :  $v_H>0$  & impulsion d'amorçage de H  $R_3$ :  $v_D>0$ 

 $R_4: i_D=0$ 

 $R_5$ :  $i_H \neq 0$  & impulsion de désamorçage de H

 $R_{6:} i_D \neq 0$  & impulsion d'amorçage de H

Figure (II.15): Réseau de Petri d'un hacheur série

 $\mathbf{E}_1$ 

**É**Q

 $LR_1$ 

LR<sub>3</sub>

↓R<sub>5</sub>

R<sub>2</sub>

R

#### II. 2.1.6. Tension aux bornes d'une machine à courant continu:

Dans la commande d'une machine à courant continu, il ya deux modes de conduction:

#### **Conduction continue:**

[0, $\alpha$ T] H fermé, D<sub>RL</sub> bloquée E<sub>S</sub> = ri<sub>d</sub> +  $\frac{\text{ldi}_d}{dt}$  + e .....(a) [ $\alpha$ T,T] H ouvert, D<sub>RL</sub> passante 0 = ri<sub>d</sub> +  $\frac{\text{ldi}_d}{dt}$  + e .....(b) D'après(a) et (b) en obtient:  $\overline{U_d} = \alpha E_S$  (II.22)

#### **Conduction discontinue:**

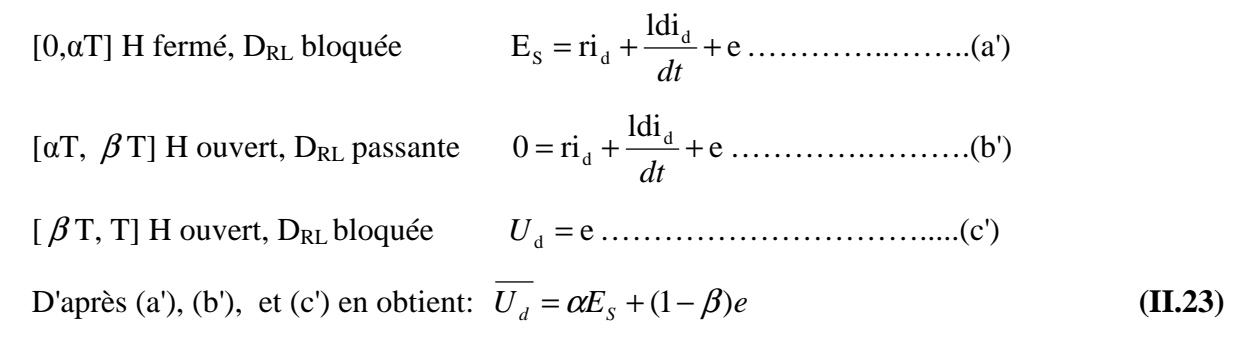
### II. 2.2. Hacheur parallèle (survolteur):

Le hacheur est mis en parallèle avec la source d'entrée et la charge. Le générateur est de type inductif pour que le courant soit lissé, et le récepteur est de type capacitif pour que la tension aux bornes de la charge soit constante, et pour empêcher la décharge de la capacité dans le hacheur, on place une diode en série.

### II.2.2.1. Montage pratique

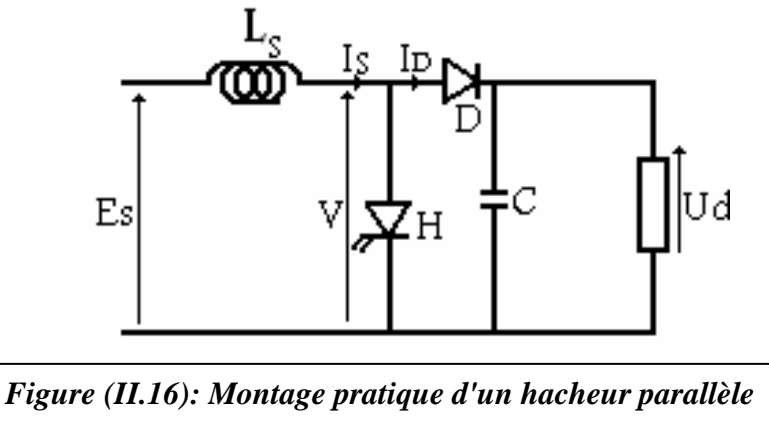

### II. 2.2.2. La valeur moyenne de la tension de sortie:

 $[0, \alpha T]$  H fermé, D bloquée

$$E_{s} = L_{s} \frac{di_{s}}{dt} = >I_{s} = \frac{E_{s}}{L_{s}}t + I_{s \min}$$

$$I_{s \max} = \frac{E_{s}}{L_{s}}\alpha T + I_{s \min}, =>\Delta i_{s} = \frac{E_{s}}{L_{s}}\alpha T \dots (a)$$

$$[\alpha T, T] \text{ Houvert, D passante } E_{s} - U_{d} = L_{s} \frac{di_{s}}{dt} = >I_{s} = \frac{E_{s} - U_{d}}{L_{s}}(t - \alpha T) + I_{s \max}$$

$$I_{s \min} = \frac{E_{s} - U_{d}}{L_{s}}(T - \alpha T) + I_{s \max}, =>\Delta i_{s} = \frac{U_{d} - E_{s}}{L_{s}}(1 - \alpha)T \dots (b)$$

D'après(a) et (b) en obtient:  $\overline{U_d} = \frac{E_s}{1-\alpha}$ il est élévateur de tension

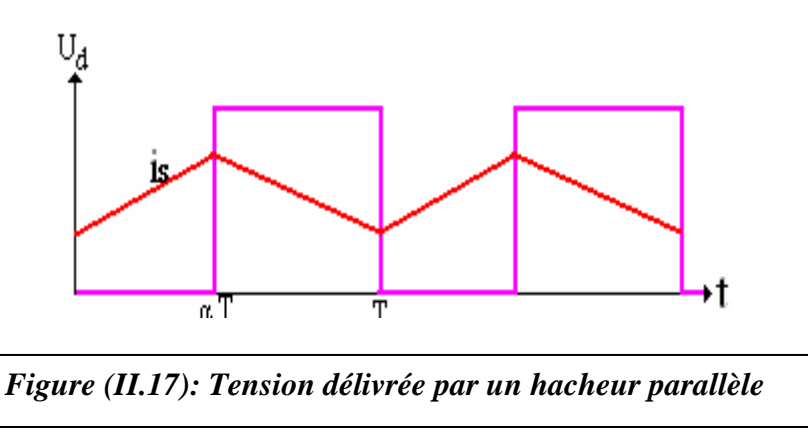

(II.24)

# Les Onduleurs

### Introduction:

Un onduleur est un convertisseur statique qui permet d'alimenter une charge en courant alternatif à partir d'une source continue, c'est un convertisseur continu- alternatif, il est symbolisé par :

L'onduleur est dit autonome quand il impose sa propre fréquence à la charge. Si la source continue est une source de tension, l'onduleur est appelé onduleur de tension. Il impose la forme d'onde de la tension aux bornes de la charge, la forme d'onde du courant dépend de la charge.

Si la source continue est une source de courant, l'onduleur est appelé commutateur de courant. Il impose la forme d'onde du courant, par contre la forme d'onde de la tension aux bornes de la charge dépend de la nature de la charge.

### II.3.1. Onduleur en demi- pont:

### II. 3.1.1. Montage pratique

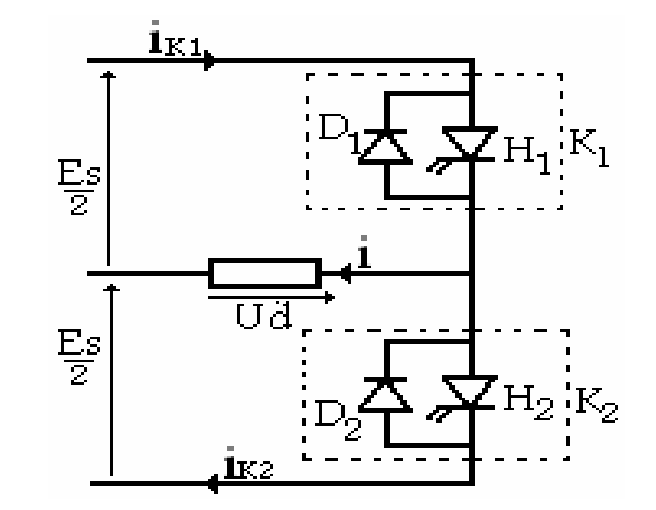

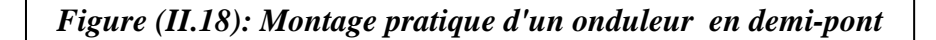

### II. 3.1.2. Tension aux bornes de la charge

Les interrupteurs électroniques sont commandés alternativement et de façon complémentaire sur une période T à la fréquence f.

[0, T/2]: K<sub>1</sub> est fermé, (H<sub>1</sub> ou D<sub>1</sub> est passant) et K<sub>2</sub> est ouvert.

[T/2, T]: K<sub>1</sub> est ouvert, et K<sub>2</sub> fermé (H<sub>2</sub> ou D<sub>2</sub> est passant).

La diode branchée en antiparallèle sur chaque interrupteur permet au courant dans la charge de circuler dans les deux sens.

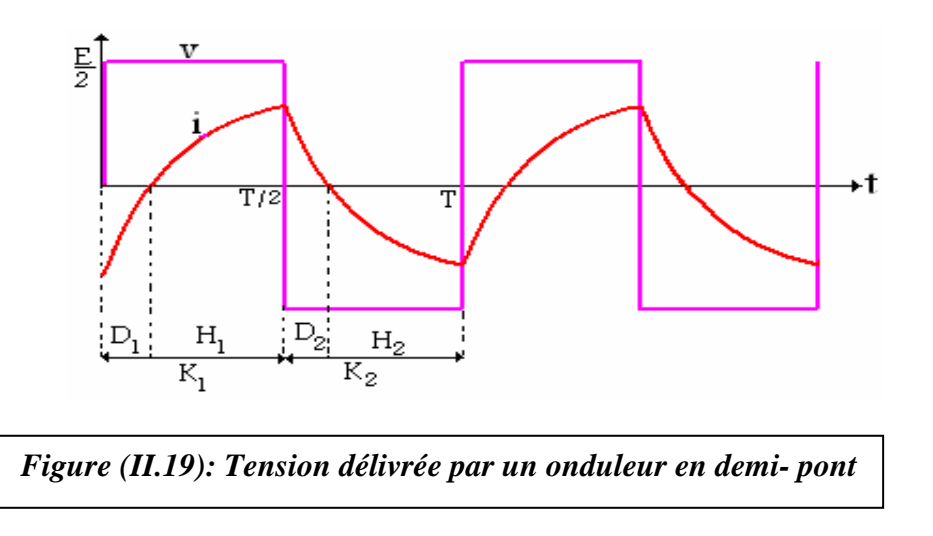

### II. 3.2. Onduleur en pont:

### II. 3.2.1. Montage pratique

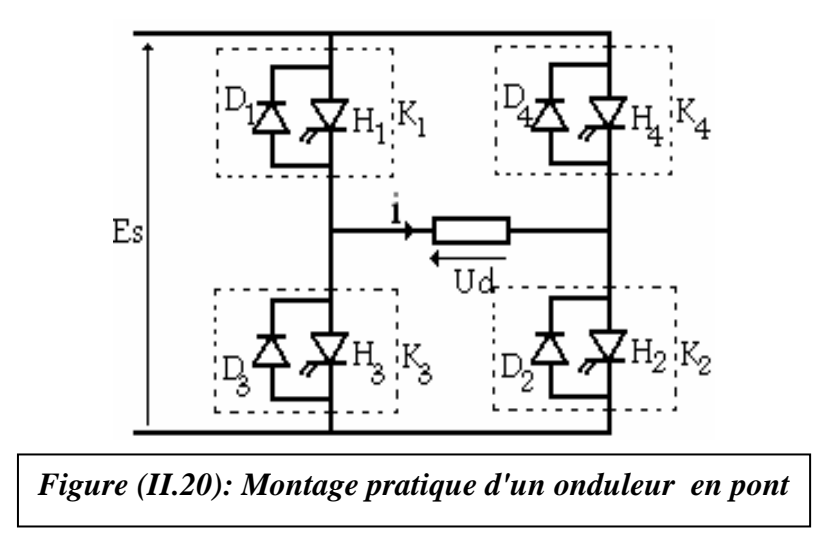

### II. 3.2.2. Tension aux bornes de la charge

Les interrupteurs électroniques sont commandés alternativement et de façon complémentaire sur une période T à la fréquence f.

[0, T/2]: K<sub>1</sub> et K<sub>2</sub> sont fermés, (H<sub>1</sub> et H<sub>2</sub>, ou D<sub>1</sub> et D<sub>2</sub> passants), K<sub>3</sub> et K<sub>4</sub> sont ouverts

 $U_d = E_S$ 

(II.25)

[T/2, T]: K<sub>3</sub> et K<sub>4</sub> sont fermés, (H<sub>3</sub> et H<sub>4</sub>, ou D<sub>3</sub> et D<sub>4</sub> passants), K<sub>1</sub> et K<sub>2</sub> sont ouverts.

 $U_d = -E_S$ 

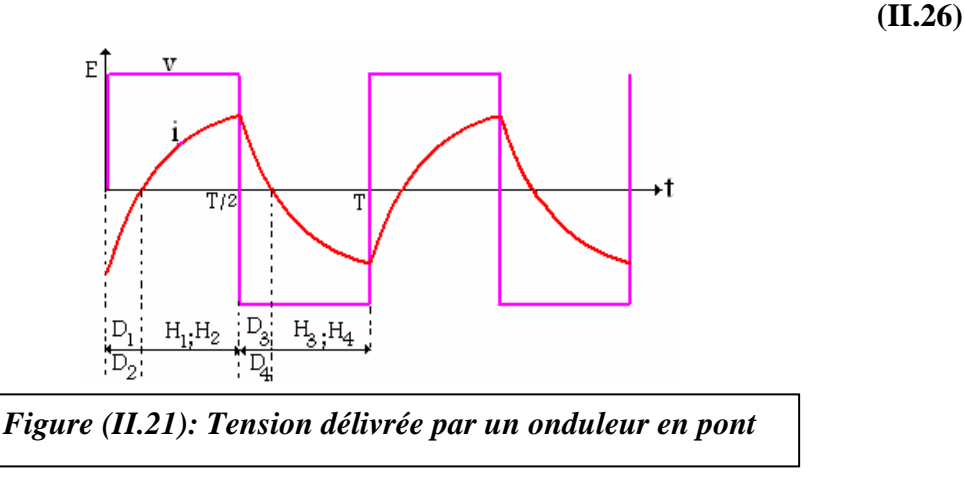

### II. 3.3. Le développement en série de Fourier:

La tension u(t) est une fonction créneau impaire de valeur moyenne nulle. Sa décomposition en série de Fourier ne contient pas des termes en cosinus et ne présente pas des harmoniques de rang paires. [07]

$$u(t) = \sum_{K=0}^{\infty} \frac{4E_s}{(2K+1)\pi} \sin(2K+1)\omega t$$
 (II.27)

### II. 3.4. Onduleur en tension triphasé:

L'onduleur triphasé en pont est constitué de trois cellules de commutation.

Trois des six interrupteurs K sont simultanément conducteurs. Les trois autres sont bloqués. Deux interrupteurs d'une même verticale sont commandés en complémentarité pour ne pas court- circuiter la source de tension, ce qui va donner des tensions simple triphasé qui sont obtenues de façon composée sur les trois bornes de sortie. [07]

### II. 3.4.1. Montage pratique

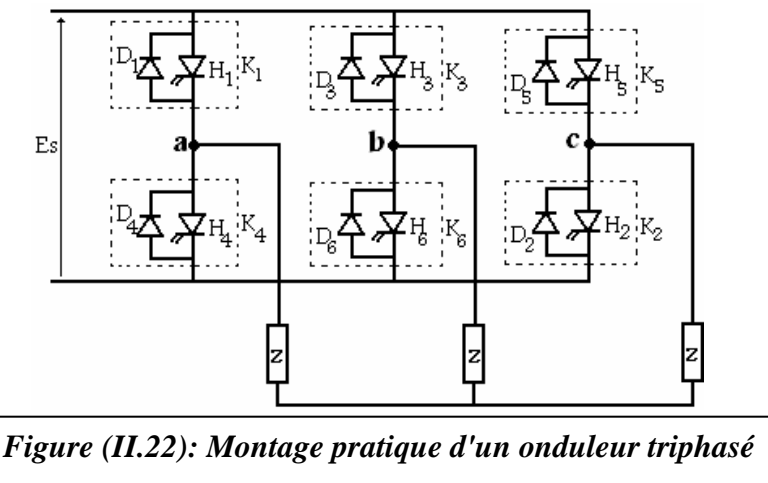

### II.3.4.2. Tension aux bornes de la charge

Il ya six séquences par période. Chaque interrupteur électronique K est fermé pendant une demi-période (commande à 180°).

Les séquences de conduction (commande) sont:

 $(K_5, K_6, K_1); (K_6, K_1, K_2); (K_1, K_2, K_3); (K_2, K_3, K_1); (K_3, K_4, K_5); (K_4, K_5, K_6).$  [07]

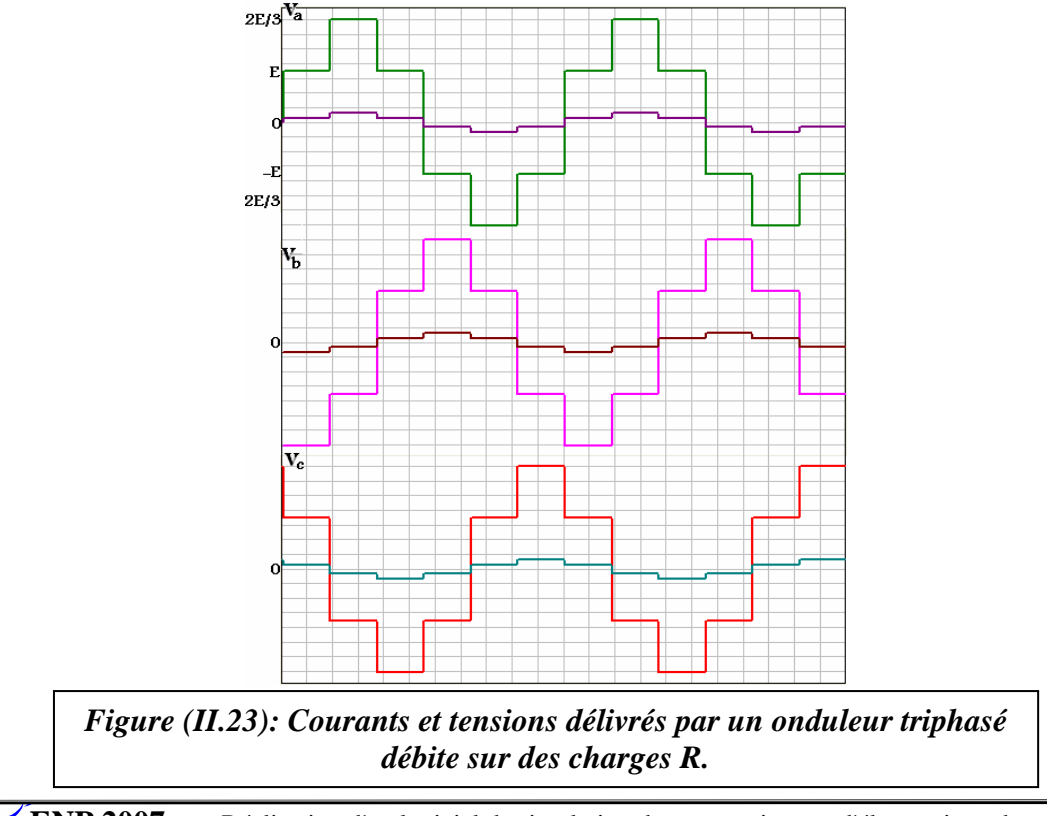

# Les Gradateurs

### Introduction:

Un gradateur est un convertisseur statique qui permet d'alimenter une charge en courant alternatif à partir d'une source alternative, c'est un convertisseur alternatif- alternatif, il est symbolisé par :

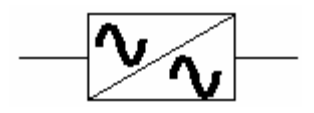

L'élément de base est formé de deux thyristors montés en tête- bêche (Triac), placé entre la source et le récepteur. [04]

### II. 4.1. Gradateur monophasé

Un gradateur monophasé permet le réglage continu de la valeur du courant qu'une source de tension débite dans un récepteur où le gradateur est placé entre eux.

### II.4.1.1. Montage pratique

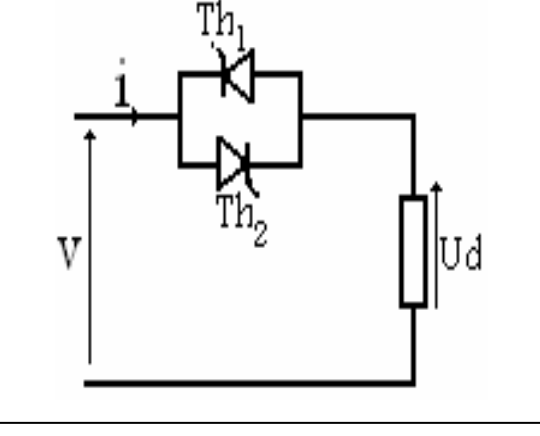

Figure (II.24): Montage pratique d'un gradateur monophasé

### II. 4.1.2. Tension aux bornes de la charge

Si la charge est une résistance pure alors la tension et le courant de sortie du gradateur sont montrés dans la figure suivante.

 $Vs = V si Th_1$ , ou  $Th_2$  passant

Vs =0 si non

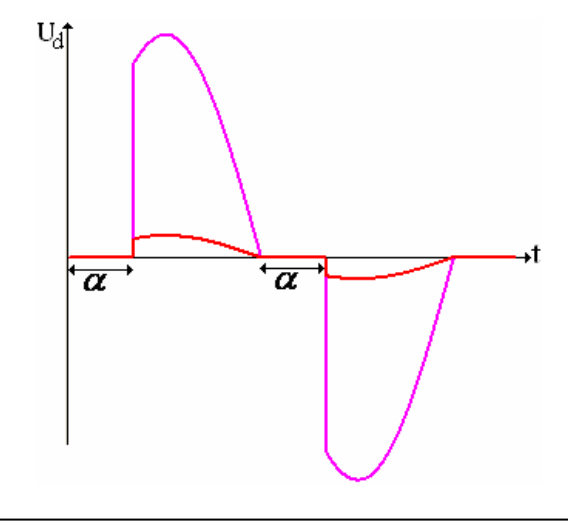

Figure (II.25): Tension, et courant délivrés par un gradateur monophasé sur une charge R.

Chapitre III:

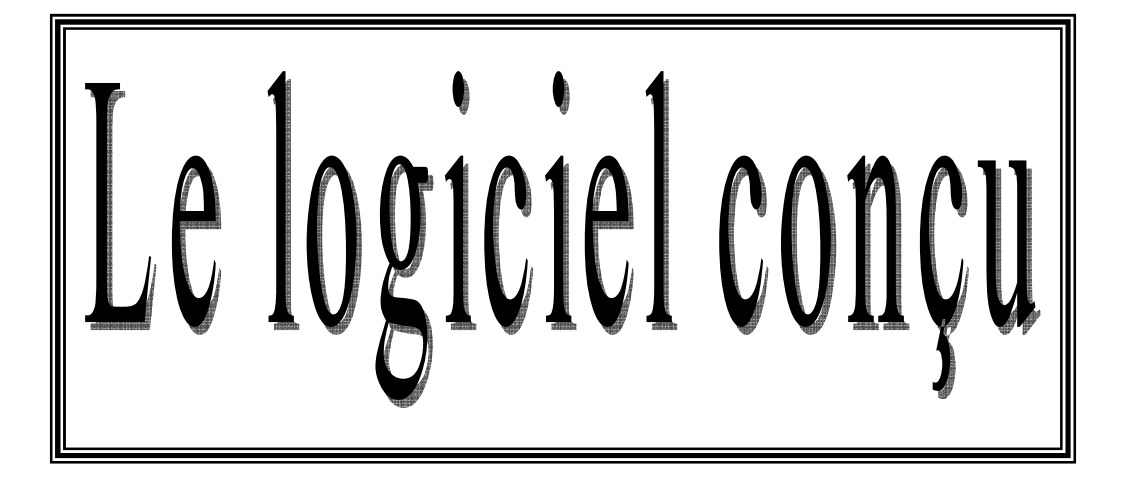

### Introduction

Le mot ELTSIM est composé de deux parties :

- ELT: abréviation de "Electrotechnique".

- SIM: abréviation de "Simulation".

On définir quelques mots liés a celui-ci :

**L'Electrotechnique** est l'étude des applications techniques de l'électricité, Son domaine d'intervention est la production, le transport, la distribution, le traitement, la transformation, la gestion et l'utilisation de l'énergie électrique.

**L'Electronique de puissance** est la branche de l'Electrotechnique qui a pour objet l'étude de la conversion statique de l'énergie électrique.

**Un convertisseur statique** est un dispositif qui transforme l'énergie électrique disponible en une forme appropriée à l'alimentation d'une charge.

Ce logiciel englobe les quatre types de conversion suivants:

 $\boxtimes$  Conversion: Alternative  $\Rightarrow$  Continue.

☑ Conversion: **Continue** *⇒* **Continue**.

 $\boxtimes$  Conversion: Continue  $\Rightarrow$  Alternative.

 $\boxtimes$  Conversion: Alternative  $\Rightarrow$  Alternative.

### **III.1. Vue Utilisateur:**

## Vue Utilisateur

### Introduction:

Un utilisateur de ELTSIM, voir le comme un logiciel de simulation sans intéresser a la conception de celle-ci, ou au programme qui gère le fonctionnement du logiciel, c'est pour ça dans cette section du chapitre III on faire une description externe de ELTSIM pour expliquer comment comprendre leurs constitutions, leur fonctionnement, leurs options qui améliorent l'utilisation de celle-ci.

### **III.1.1. ELTSIM 1.0:**

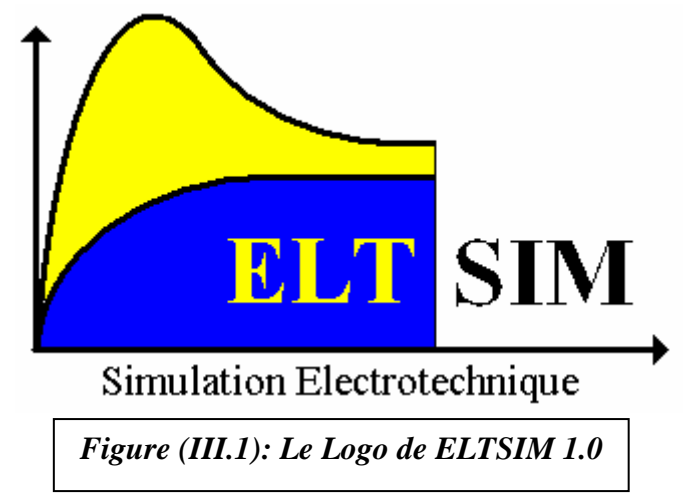

ELTSIM permet de mieux comprendre le fonctionnement des convertisseurs et de faire leurs dimensionnements.

Les circuits proposés dans ELTSIM sont disponibles a l'utilisation directe, alors l'utilisateur ne perdre pas du temps pour grouper les composants de circuit avant chaque simulation comme dans d'autres logiciels.

Plusieurs combinaisons présentés dans ELTSIM pour couvrir presque tous les convertisseurs les plus essentiels dans le domaine de l'Electronique de puissance.

Pour chaque type de circuit à simuler, ELTSIM dispose pas mal des types d'alimentation du circuit et du type de charge a alimenté, ainsi que l'utilisateur preuve changer plusieurs paramètres de circuit à simuler et de faire le dimensionnement de celles-ci.

### III.1.2. Environnement de Travail

Dans cette section on faire une description générale de l'Environnement de ELTSIM, puis on expliquent les étapes a suivre pour faire une simulation dans celui-ci.

### III.1.2.1. Premier contact avec ELTSIM 1.0

Une fois le logiciel lancé, la capture d'écran suivante apparaît: Cette fenêtre comporte les informations sur le logiciel telle que la version, la date de création et l'email de contact.

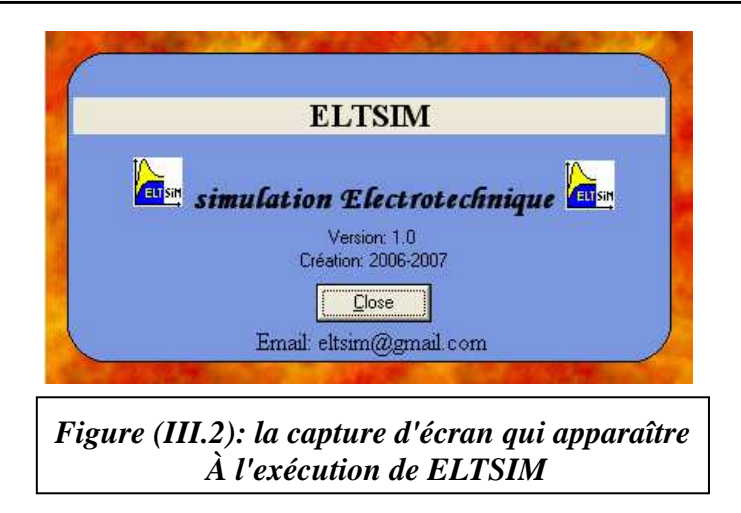

**Remarque**: Click sur l'email affiché dans la capture d'écran, vous aurez l'ouverture de Outlook express avec l'email de ELTSIM et l'objet dans la fenêtre qui s'affiche, alors écrire votre email et le texte de message puis envoyer le message au fabricant de ELTSIM pour recevoir la réponse, a vos questions ou remarques. Une fois la capture d'écran s'affiche, click sur le bouton "Close" pour la fermeture de celle-ci et l'apparition de l'interface principale de ELTSIM.

### III.1.2.2. Parcours rapide de l'environnement:

L'interface principale de ELTSIM est divisée en zones. Chaque zone englobe des catégories bien spécifiques et liées entre elles, alors on définit la constitution de chaque zone:

### III.1.2.2.1. La zone alimentation:

La zone alimentation contient les informations liées à l'alimentation du circuit à simuler:

- Le type d'alimentation: affiché comme titre de la zone.

- Les paramètres d'alimentation: comme l'amplitude, la fréquence, la phase...etc.

Il y a trois types d'alimentation possibles:

- **Alimentation continue:** (Fig.III.3) Il suffit de définir l'amplitude d'alimentation (en volts).

- Alimentation sinusoïdale: (Fig.III.4) On définit:

| Amplitude= | 220 | Volts |
|------------|-----|-------|
|            |     |       |
|            |     |       |
|            |     |       |
|            |     |       |

- Leur amplitude (en volts),
- La fréquence (en Hz),
- La phase initiale (en degrés).

- Alimentation carrée: (Fig.III.5) On définit:

 $^{\theta}$  Leur amplitude positive Vm+ (en volts),

Deur amplitude négative Vm- (en volts),

La fréquence (en Hz),

 La phase initiale en degrés, et le rapport cyclique en %.

| Alimentation: | tension sinosoïdale |       |
|---------------|---------------------|-------|
| Amplitude=    | 220                 | Volts |
| Fréquence=    | 50                  | Hz    |
| Phase=        | 0                   | Deg.  |
|               | 0                   | -     |

### Figure (III.4): alimentation sinusoïdale.

| Hz   |
|------|
|      |
| Deg. |
| ×    |
|      |

### III.1.2.2.2. La zone Charge:

La zone charge contient les informations liées à la charge de circuit à simuler, et le type de la charge affiché comme titre de la zone.

Il y a Cinq types de charge:

- Charge R: (Fig.III.6) Il suffit de définir la résistance R (en Ohm).

- Charge RL: (Fig.III.7)

Il faut définir:

La résistance R (en Ohm),

<sup>(1)</sup> L'inductance L (en Henry).

- Charge RLE: (Fig.III.8)
<sup>(2)</sup> La résistance R (en Ohm),
<sup>(2)</sup> L'inductance L (en Henry).
<sup>(2)</sup> La fem E (en Volts).

- Charge RLE(t): (Fig.III.9) <sup>(1)</sup> La résistance R (en Ohm),

| La char | ge: R |     |
|---------|-------|-----|
|         | R= 10 | Ohm |
|         |       |     |
|         |       |     |
|         |       |     |
|         |       |     |
|         |       |     |
|         |       |     |

Figure (III.6): Charge R.

| La charge: RL         |       |
|-----------------------|-------|
| R= 10                 | Ohm   |
| L= 0,01               | Henry |
|                       |       |
|                       |       |
|                       |       |
|                       |       |
|                       |       |
| Figure (III 7): Charg | RI.   |

- <sup>(1)</sup> L'inductance L (en Henry).
- La fem E alternative (en Volts), Elle a trois paramètres:
- <sup>(1)</sup> Leur amplitude (en volts),
- La fréquence (en Hz),
- La phase initiale (en degrés).

- Charge MCC (machine a courant continu):

(Fig.III.10) Il faut définir:

- Les paramètres d'induit:
- 🗥 La résistance Ri (en Ohm),
- L'inductance Li (en Henry).
  - ► Les paramètres de l'inducteur:
- 🗥 La résistance Re (en Ohm),
- L'inductance Le (en Henry).
  - Autres paramètres:
- La tension d'alimentation de l'inducteur
- (tension continue) Ue (en Volts).
- D Le moment d'inertie de L'ensemble
- Rotor-charge Jinertie (en Kg.m2).
- ▲ Le couple résistant Cr (en N.m).
- De coefficient de frottement fr (en N.m.Rad/Sec).

Pour chaque charge l'utilisateur peut prendre leur propre choix pour une simulation donnée, mais il faut faire attention a des choix qui sont pas admissibles, soit a cause d'illogique valeurs affectés au paramètres d'une charge donnée (par exemple un mauvais choix pour les paramètres de la machine a courant continu), soit a cause des limites de la capacité du logiciel.

### III.1.2.2.3. La zone Circuit:

Dans cette zone, il apparaît le schéma du circuit

| La charge: RLE |        |
|----------------|--------|
| R= 10          | Ohm    |
| L= 0,01        | Henry  |
| E= 45 Vol      | s Vis. |
|                |        |
|                |        |
|                |        |

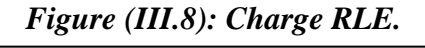

| La charge: RLE(t) |       |
|-------------------|-------|
| R= 10             | Ohm   |
| L= 0,01           | Henry |
| E(t) :            |       |
| Amplitude= 110    | Volts |
| Fréquance= 50     | Hz    |
| Phase= 0          | Deg.  |
|                   |       |

### Figure (III.9): Charge RLE (t).

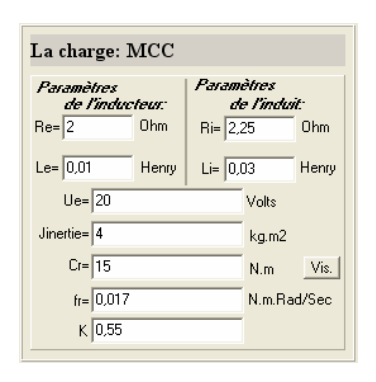

### Figure (III.10): Charge MCC.

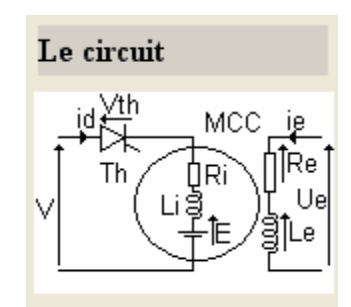

Figure (III.11): Le Circuit.

a simuler (fig.III.11).

Il faut bien connaître que tous les symboles

utilisés dans tout partie de ce logiciel sont unifiés,

alors pour par exemple, connaître la signification d'un, symbole d'affichage dans la zone de visualisation il suffit de chercher ce symbole dans la zone de circuit pour connaître leur signification.

On définit la signification de celle-ci un par un et selon le circuit à simuler:

♥V: la tension de la source (Continue, sinusoïdale ou Carrée).

𝔅 V<sub>1</sub>, V<sub>2</sub>, V<sub>3</sub>: les trois tensions d'une source triphasée.

𝔅I: le courant parcouru dans la source d'alimentation.

 $U_d$ : la tension aux bornes de la charge.

 $I_d :$  le courant dans la charge.

⇔D: une diode.

�H: un hacheur.

 $T_H$ : un thyristor.

 $D_{RL}$ : une diode de roue libre.

𝔄K: un interrupteur de l'onduleur.

 $V_D$ : la tension inverse aux bornes d'une diode D.

 $I_D$ : le courant dans une diode D.

 $V_{th}$ : la tension inverse aux bornes d'un thyristor TH.

 $I_{th}$ : le courant dans un thyristor TH.

 $V_h$ : la tension inverse aux bornes d'un hacheur H.

 $V_{DRL}$ : la tension inverse aux bornes de la diode de roue libre DRL.

𝔅 I<sub>DRL</sub>: le courant dans la diode de roue libre DRL.

 $v V_k$ : la tension inverse aux bornes d'un interrupteur de l'onduleur.

以 Vg: la tension inverse aux bornes d'un gradateur G.

 $V_L$ : la tension aux bornes de l'inductance L.

 $V_R$ : la tension aux bornes de la résistance R.

𝔅E: la fem d'induit dans le cas de la machine à courant continu,

sinon c'est la fem d'une charge RLE.

### III.1.2.2.4. La zone Convertisseur:

La zone Convertisseur contient les paramètres du convertisseur

statique spécifique au circuit à simuler.

On distingue:

► Un Redresseur: Un redresseur à diodes n'a pas besoin de paramètres à définir,

par contre un redresseur à thyristors à besoin de définir l'angle d'amorçage des thyristors (fig.III.12).

► Un Hacheur: Pour un hacheur, on définit le rapport cyclique (en %), et la fréquence de hachage (en Hz) (fig. III.13)

Un Onduleur: Pour un Onduleur, on définit la fréquence d'ondulation (en Hz) (commande pleine onde) (fig. III.14).

► Un Gradateur: Pour un Gradateur, on définit l'angle d'amorçage des thyristors montés en tête- bêche (fig. III.12).

| L'angle d'amorssage<br>60 Deg.<br>Fréquence de Hachage<br>50 Hz<br>Fréquence de Hachage | Le convertisseur               | Le convertisseur              | Le convertisseur                |
|-----------------------------------------------------------------------------------------|--------------------------------|-------------------------------|---------------------------------|
| Fréquence de Hachage<br>50 Hz                                                           | L'angle d'amorssage<br>60 Deg. | Le rapport cyclique 50 %.     | Fréquence d'ondulation<br>50 Hz |
|                                                                                         |                                | Fréquence de Hachage<br>50 Hz |                                 |
|                                                                                         |                                |                               |                                 |

### III.1.2.2.5. La zone Visualisation:

La zone Visualisation (fig. III.15).comporte tous les signaux possibles à afficher dans la zone du graphe. Elle possède des cases à cocher par l'utilisateur pour faire le choix des signaux à afficher dans la zone du graphe.

| Visualisa  | tion        |                                                                                                    |                            |
|------------|-------------|----------------------------------------------------------------------------------------------------|----------------------------|
| Signal.    | Echelle:(Un | ité/div.) val au balayeur.                                                                                                    | Le temps:(Sec/div.)        |
| <b>•</b> • | 113,793     | <ul> <li>↓ 215,125</li> </ul>                                                                                                    | 0,005000 Sec/div.          |
| I i        | aucun       | <ul> <li>Image: A state of the state of the state of</li></ul> | Le temps au balayeur:(Sec) |
| bU 🤜       | 113,793     | ◆ ▶ 215,125                                                                                                    | 0,0044 Vis.                |
| 📕 🔽 Id     | 113,793     | <ul> <li>◆ 21,513</li> </ul>                                                                                                    |                            |
| Vth1       | aucun       | <ul> <li>Image: A state of the state of the state of</li></ul> |                            |
| Ith1       | aucun       | <ul> <li>Image: A state of the state of the state of</li></ul> |                            |

Figure (III.15): La zone "Visualisation".

Chaque signal a cinq paramètres:

A case à cocher pour visualiser le signal spécifique dans la zone du graphe.

the Un petit rectangle coloré à côté de la case à cocher pour désigner la couleur de la courbe du signal dessiné dans la zone du graphe.

Le mot "Unité" ne peut être que:

- Volts: si le signal est une tension.
- Ampère: si le signal est un courant.
- Newton\*mètre: si le signal est un Couple.
- **Rad/Sec:** si le signal est une Vitesse.

H Un bouton à droite de l'échelle pour pouvoir changer l'échelle du signal donc le résultat de ce changement va répondre automatiquement et simultanément dans la zone du graphe.

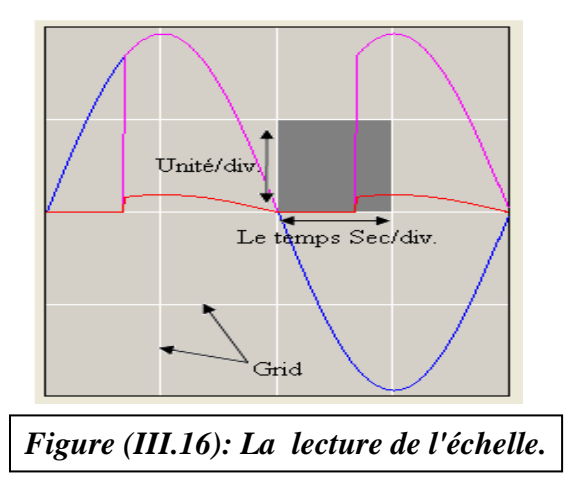

### III.1.2.2.6. La zone Affichage:

Cette zone avec la zone de visualisation présente le tableau de commande de la zone du graphe. Cette zone comporte alors (fig.III.17):

1 Un bouton Graphe: pour lancer la Visualisation du graphe dans la zone appropriée.

<sup>(1)</sup> Un bouton **Grid**: pour présenter la grille dans la zone du graphe "grid en Anglais".

1 Un bouton Effacer: pour effacer le dessin dans la zone du graphe

<sup>A</sup> Intervalle du temps: comporte deux cases:

- case ti (Sec): pour définir la borne inférieure de l'Intervalle du temps.

- case tf (Sec): pour définir la borne supérieure de l'intervalle du temps.

<sup>1</sup> Une liste contient des valeurs de l'Intervalle du temps en fonction de la période du signal périodique ("T" soit: la période de la tension d'alimentation dans le cas où elle est périodique, ou la période de hachage dans le cas de hacheur, ou la période d'ondulation dans le cas d'onduleur).

### **III.1.2.2.7.** La zone Graphe:

C'est la zone d'affichage des courbes à visualiser, on remarquons que cette zone ne comporte pas un échelle au contraire de plus part des simulateurs, tout simplement a cause que chaque signal à son échelle spécifique présenté dans la zone de visualisation.

Et pour plus de précision de mesure des grandeurs dans cette zone il existe:

• Le balayeur: constitué d'un segment vertical pouvant glisser dans la zone du graphe pour donner au point où elle est située, les coordonnés de tout les signaux affichés a ce point.

L'utilisateur peut faire glisser le balayeur par l'intermédiaire des deux boutons gauche (pour glisser le balayeur vers la gauche) et droite (pour glisser le balayeur vers la droite).

► La case du temps au pointeur de la souris: avec le déplacement de la souris sur la zone de graphe, on voir simultanément avec ce déplacement la valeur du temps qui correspond au point du pointeur de la souris affiché dans la barre de titre dans cette zone (fig.III.19).

| Intérvalle du temps: |                                     |     |  |
|----------------------|-------------------------------------|-----|--|
| ti=                  | 0                                   | Sec |  |
| tf=                  | 0,04                                | Sec |  |
|                      | tf=f(T) 💌                           |     |  |
|                      | T/4<br>T/2<br>3T/2<br>T<br>2T<br>3T |     |  |

Figure (III.18): liste

déroulante du temps.

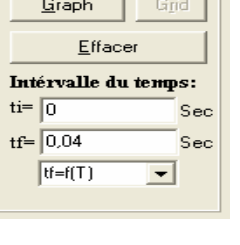

Figure (III.17): La

zone "affichage".

| Intérvalle du temps: |                  |     |
|----------------------|------------------|-----|
| ti=                  | 0                | Sec |
| tf=                  | 0,04             | Sec |
|                      | tf=f(T) 🗾 💌      |     |
|                      | T/4              |     |
|                      | 172<br>3T72<br>T |     |
|                      | 2T               |     |
|                      | 31<br>4T         |     |

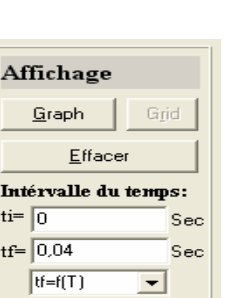

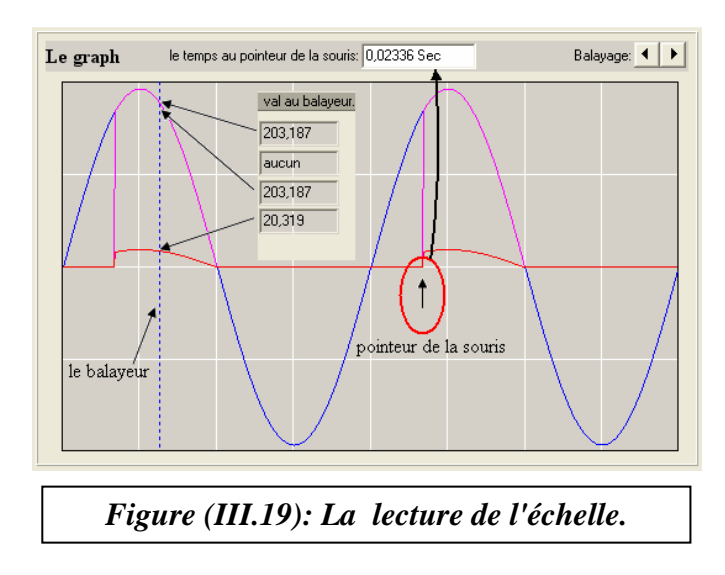

### III.1.2.2.8. La zone Calculs:

C'est la zone dans laquelle il y a l'affichage des grandeurs liées aux signaux affichés dans la zone du graphe (fig.III.20). Ces grandeurs sont:

| Udmoy= 65,344 V Vis.  | P= 962,092 WATTS |                 |
|-----------------------|------------------|-----------------|
| Idmoy= 6,463 A        | Q= 1169,582 VAR  |                 |
| Udeff= 111,568 V Vis. | S= 1514,445 VA   |                 |
| Ideff= 9,735 A Vis.   | Fp= 0,635        | <u>V</u> alider |

Figure (III.20): La zone de calcul à l'état d'affichage.

U<sub>dmoy</sub>: la valeur moyenne de la tension aux bornes de la charge.

I<sub>dmoy</sub>: la valeur moyenne du courant dans la charge.

U<sub>deff</sub>: la valeur efficace de la tension aux bornes de la charge.

Ideff: la valeur efficace du courant dans la charge.

P: la puissance active dans la source.

Q: la puissance réactive dans la source.

S: la puissance apparente dans la source.

 $F_p$ : le facteur de puissance de la source.

Les formules utilisées pour le calcul des

puissances sont:

► La puissance active:

 $P = \frac{1}{2\pi} \int_{0}^{2\pi} I_s V d\omega t$  $Q = qV_1I_1\sin\varphi_1$ ► La puissance réactive:

 $S = qV_{eff}I_{eff}$ ► La puissance apparente:

La puissance déformante: 
$$D = \sqrt{S^2 - P^2 - Q^2}$$

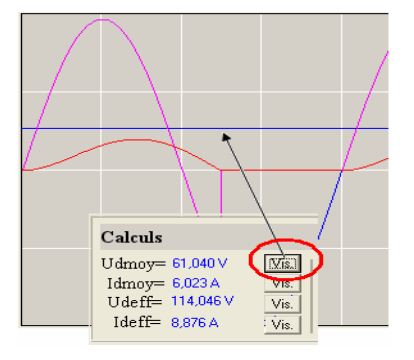

Figure (III.21): La visualisation des grandeurs affichés dans la zone "Calculs" dans la zone "Graphe".

**ENP 2007** Réalisation d'un logiciel de simulation des convertisseurs d'électronique de puissance V: la valeur max de la tension d'alimentation.

I: la valeur max du courant parcourir dans la source.

V<sub>1</sub>: la valeur max du fondamental de la tension d'alimentation.

I1: la valeur max du fondamental du courant parcouru dans la source.

V<sub>eff</sub>: la valeur efficace de la tension d'alimentation.

Ieff: la valeur efficace du courant parcouru dans la source.

q: nombre de phases (1:monophasé, 2:biphasé, 3:triphasé).

On peut visualiser les valeurs moyennes et efficaces de  $U_d$  et  $I_d$  dans la zone du graphe pour les comparer avec les formes instantanées des mêmes signaux par simple click sur le bouton "Vis" (signifier: visualiser) à côté de chaque grandeur.

### III.1.3. Les Etapes de Simulation jusqu'à l'Obtention des résultats:

Pour réaliser une simulation donnée, il faut suivre les étapes suivantes:

| 📥 ELT   | SIM               |                   |              |            |     |      |         |         |  |
|---------|-------------------|-------------------|--------------|------------|-----|------|---------|---------|--|
| Fichier | 1-> Convertisseur | 2-> Alimentation  | 3->La charge | 4->Lancer  | THD | Help | Options | Quitter |  |
|         | $\bigcirc$        | $\mathcal{O}$     |              | (4)        |     |      |         |         |  |
|         | $\odot$           | $\mathbf{\Theta}$ | $\odot$      | 0          |     |      |         |         |  |
|         |                   | Figure (III.2     | 2): La barr  | re des men | us. |      |         |         |  |

Dans la barre des menus (Fig.III.22), l'utilisateur au début de la simulation doit faire son choix de convertisseur (1), puis d'alimentation (2), puis de la charge (3), puis lancer la préparation de l'interface correspondant a leur choix (4), le logiciel pour oblige l'utilisateur de suivre ce ordre désactive les menus suivants jusqu'à que l'utilisateur fasse son choix dans l'étape précédente.

Cliquez sur le menu convertisseur, une fenêtre s'affiche (Fig.III.23), Alors faire le choix du convertisseur, il y a quatre types :

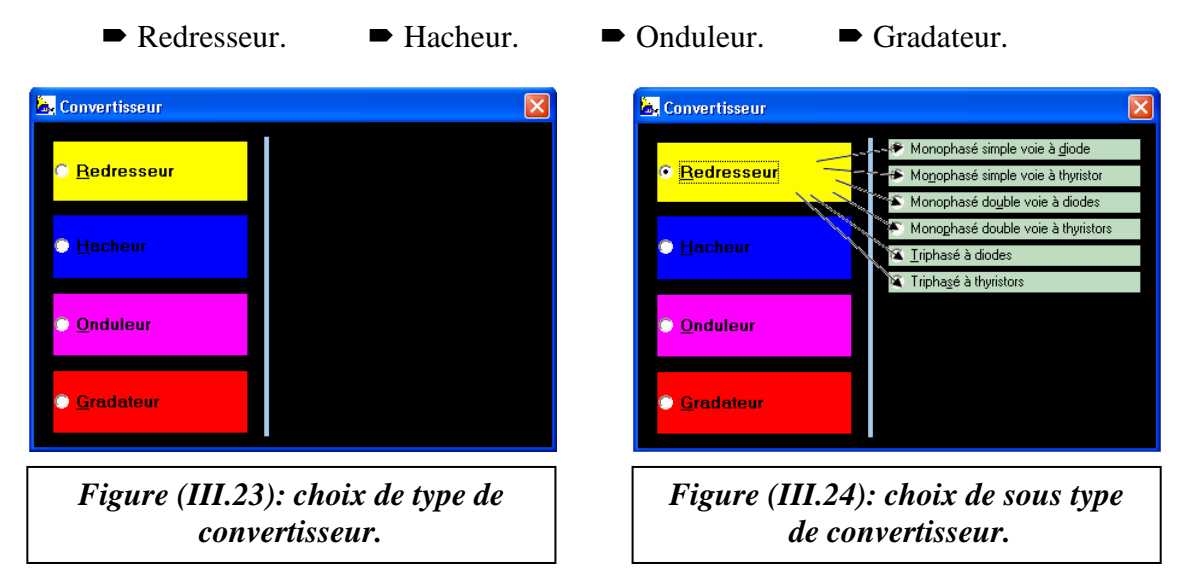

Chaque convertisseur englobe sous-types affichés lors du choix de celui-ci(Fig.III.24). Un choix d'un des sous types provoque la fermeture automatique de cette fenêtre.

Cliquez sur le menu alimentation, une fenêtre s'affiche (Fig.III.25) ou (Fig.III.26) ou (Fig.III.27) (selon le type de convertisseur), Alors faire le choix d'alimentation.

Il y a trois types d'alimentation: Tension sinusoïdale, Tension Carrée, Tension Continue

| 😹 Alimentation 🔯                         | 🖳 Alimentation 🔯                         | 🔄 Alimentation 🔀                         |
|------------------------------------------|------------------------------------------|------------------------------------------|
| Tension:                                 | Tension:                                 | Tension:                                 |
|                                          |                                          | Continue                                 |
| Figure (III.25):<br>Alimentation forme1. | Figure (III.26):<br>Alimentation forme2. | Figure (III.27):<br>Alimentation forme3. |

Cliquez sur le menu "La charge", une fenêtre s'affiche (Fig.III.28), Alors faire le choix de la charge du circuit à simuler,

Il y a Cinq types de charge:

- ► Charge R (résistance).
- ► Charge RL (Résistance- inductance).
- Charge RLE (Résistance- inductance- force électromotrice).
- ► Charge RLE (t) (Résistance- inductance- fem sinusoïdale).
- Charge MCC (Machine à courant continu).

Cliquez sur le menu "Lancer", pour lancer la présentation des

choix principaux de simulation définis par l'utilisateur, alors l'interface comme apparaît dans (fig.III.29) devient comme dans la figure (fig.III.30) :

| Alimentation | Le circuit | Le graph      | Balayage: 🧹 🕨 |
|--------------|------------|---------------|---------------|
| La charge    |            |               |               |
|              |            | Visualisation | Affichage     |
| Calculs      |            |               |               |

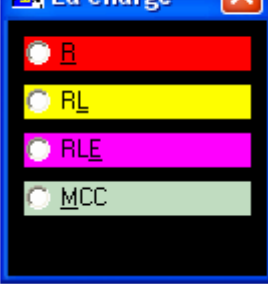

*Figure (III.28): Choix de la charge.* 

|                                                                                                    |                                                     | 1.                                            |                                                                              |                                                          |                                                      |
|----------------------------------------------------------------------------------------------------|-----------------------------------------------------|-----------------------------------------------|------------------------------------------------------------------------------|----------------------------------------------------------|------------------------------------------------------|
| Alimentation:         tension carrée           Vmn=[20]         Vola:         Vmn=[20]         Vola:           Préquence-         [5]         Ha           Phone-         []         Deg.           Rapon cyclique-         [5]         /           La charge:         MCC         Recentives           Brenderberg         Ohm         Ref. [2.5]         Ohm | Le circuit<br>Le convertisseur<br>L'ange d'anorsage | Le graph                                      | le temps au pointeur de la so                                                | unit ( Juscum                                            | Balayage: 4                                          |
| Les (0.01 Henry Lis (0.03 Henry Us) 200 Vols<br>Jinetics 4 kg m2<br>Circ 15 N Vols<br>Im (0.017 N m.Rad/Sec<br>K (0.55                                                                                                    |                                                     | Visualisation<br>Signal Ect                   | rela:(Unit//div.) val au balajeo<br>cun < P aucun<br>cun < P aucun           | Letemps(Sec/div)     Jacon     Letemps au balanser (Sec) | Affichage<br>Graph Gu<br>Effaces                     |
| Val         P=           Jdmoy=         Val         Q=           Idmoy=         Val         Q=           Udeff=         Val         S=           Ideff=         Val         D=                                                                                                    | Fp=                                                 | I Ud au<br>I Id au<br>I je au<br>E au<br>E au | cun () aucun<br>cun () aucun<br>cun () aucun<br>cun () aucun<br>cun () aucun | Et tellijs au balgest, (sec)                             | Intérvalle du temp<br>ti= 0<br>tf= 0.04<br>tf=f(T) v |
|                                                                                                    |                                                     | 0                                             |                                                                              |                                                          |                                                      |

Au premier lieu les choix par défaut vous permet de simuler un type de circuit donné, alors il suffit de cocher la case a gauche de signal désiré dans la zone "Visualisation", puis cliquez sur le bouton Graphe dans la zone "affichage" pour afficher les signaux choisis dans la zone du graphe (figure.III.31).

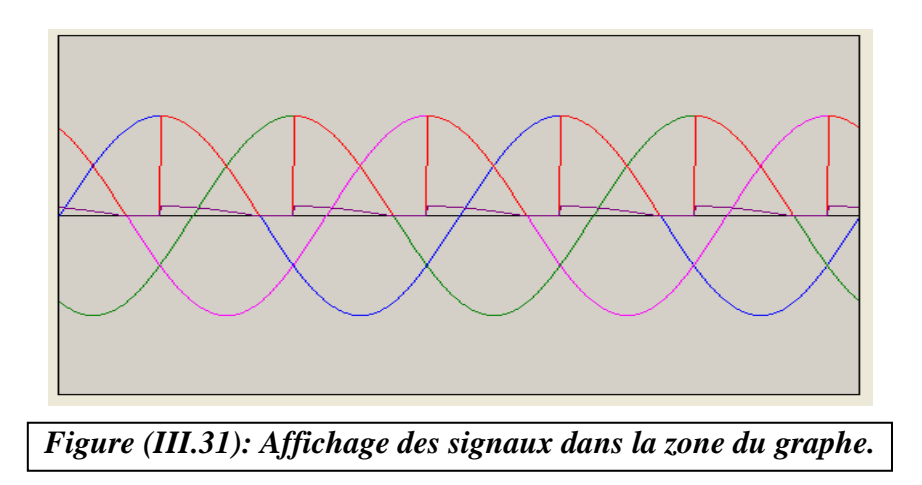

L'utilisateur peut faire changer les paramètres de circuit dans les différents zones puis clique autre fois sur le bouton "Graphe", les résultats s'affichent dans la zone de graphe avec les nouveaux paramètres.

Cliquez sur le bouton "Valider" dans la zone "Calculs" pour voir les différents grandeurs liés a la source (P, Q, D, S, Fp) et la charge (Udmoy, Idmoy, Udeff, Ideff) (fig.III.32):

| Calculs          |      |                  |   |
|------------------|------|------------------|---|
| Udmoy= 65,344 V  | Vis. | P= 962,092 WATTS | 1 |
| Idmoy= 6,463 A   | Vis. | Q= 1169,582 VAR  |   |
| Udeff= 111,568 V | Vis. | S= 1514,445 VA   |   |
| Ideff= 9,735 A   | Vis. | Fp= 0,635        | ∐ |
|                  |      | -                |   |

Figure (III.32): Affichage des résultats de calcul des grandeurs.

Chaque changements effectué sur les paramètres de circuits va provoque un changement simultané sur les résultats dans la zone "Calculs".

### III.1.4. Les Options de ELTSIM 1.0

Plusieurs options sont présentées dans ELTSIM 1.0, on cite:

>>> La possibilité de mettre des annotations manuscrites dans la zone du graphe (fig.III.33).

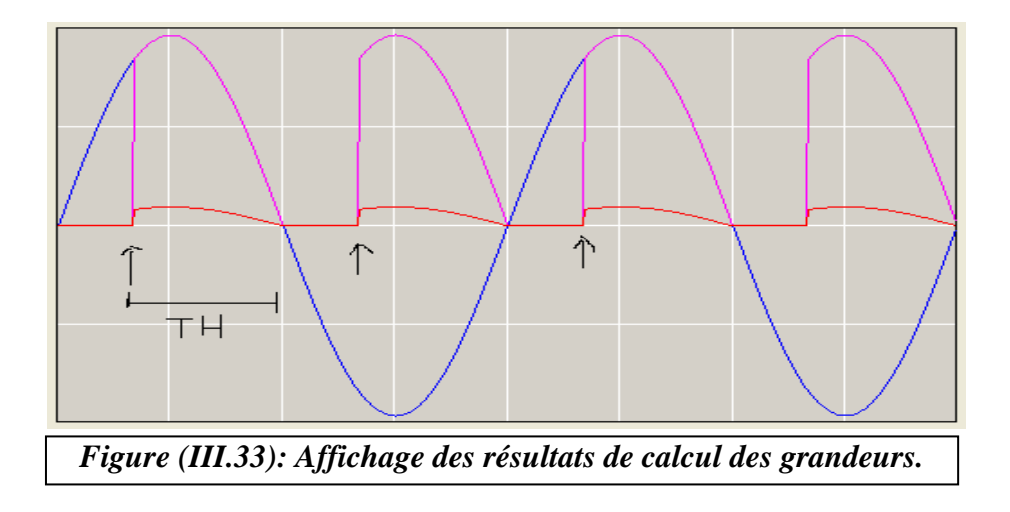

➤ La possibilité de changer la couleur de l'arrière plan de la zone du graphe, il y a quatre couleurs possible pour changer l'aperçu des signaux affichés dans cette zone (fig.III.34).

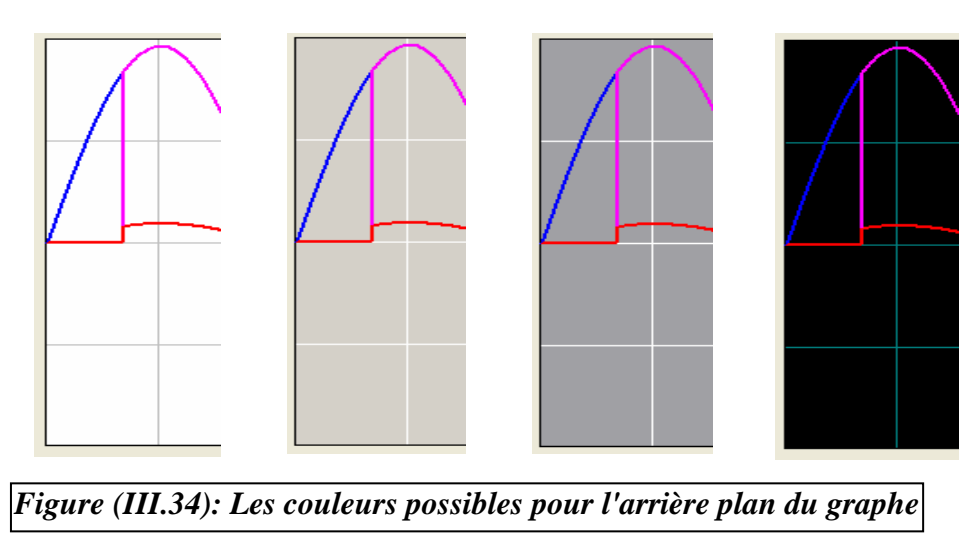

Pour changer la couleur de l'arrière plan de la zone du graphe, dans le menu "Option" choisir "Options d'Affichage de graphe" puis "couleur d'arrière plan", une fenêtre s'affiche (fig.III.35), alors choisir une couleur parmi quatre couleurs disponibles (blanc- gris clair – gris foncé – noir ), ces couleurs sont choisses de tel façon à avoir un bon aperçu des signaux dans la zone du graphe.

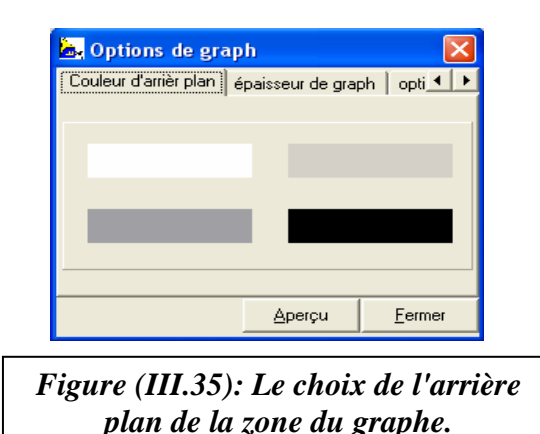

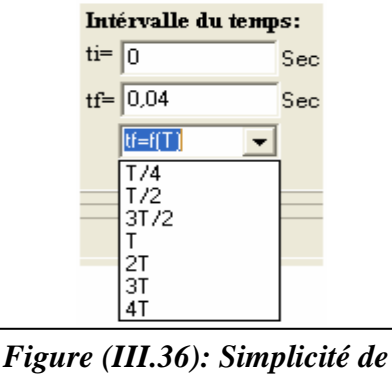

choix du temps de simulation.

» Pour chaque changement des paramètres d'une simulation donnée et dans n'importe quelle zone qui comporte des possibilités de changement par l'utilisateur, il suffit de cliquez sur le bouton entrée du clavier pour valider ces changements.

> On peut voir les signaux dans la zone du graphe avec une durée en fonction de nombre de périodes sans faire le calcul du la durée, tout simplement dans la zone "Affichage" faire un choix du nombre des périodes dans la liste "tf=f(T)" (fig.III.36).

Son peut changer les paramètres de la grille dans la zone du graphe, dans le menu "Option" choisir "Options d'Affichage de graphe" puis "Options de grid", une fenêtre s'affiche (fig.III.37), alors choisir le nombre des lignes horizontaux et verticaux de la grille ainsi le style des lignes.

| 🔄 Options de graph 🛛 🔀            | 🔄 Options de grap     | oh 🔀                  |
|-----------------------------------|-----------------------|-----------------------|
| épaisseur de graph option de grid | épaisseur de graphe   |                       |
| nombre des lignes                 | épaisseur de graph en | pixels                |
| Horizontals: 3                    | O 1                   | C 5                   |
| Vericals: 7                       | C 2                   | C 6                   |
|                                   | 03                    | C 7                   |
| lignes                            | C 4                   | C 8                   |
| <u>Aperçu</u> <u>F</u> ermer      |                       | Aperçu <u>F</u> ermer |
|                                   |                       |                       |

Figure (III.37): Le choix des paramètres de la grille.

Figure (III.38): Le choix des paramètres de la grille.

➤ La possibilité de changer l'épaisseur de tracé des courbes, dans le menu "Option" choisir "Options d'Affichage du graphe" puis "épaisseur du graphe", une fenêtre s'affiche (fig.III.38) alors choisir l'épaisseur du graphe en "pixels".

Son peut voir les harmoniques de la tension et du courant redressé, On choisir dans la barre des menus le menu "THD", une fenêtre s'affiche (fig.III.39) alors les harmoniques sont représentés dans cette fenêtre ce forme des barres en pourcentage, dans cette fenêtre on peut choisir le nombre des harmoniques à afficher.

Pour plus de détaille on peut voir une liste contient les informations sur les harmoniques, on avoir cette liste par simple clique sur le bouton "liste" dans la fenêtre précédent (fig.III.40):

| E. Le s | spectre d'Harmoniques                       | 📐 harmor    | niques     |             |             |             |             |            |
|---------|---------------------------------------------|-------------|------------|-------------|-------------|-------------|-------------|------------|
| (%)     | 100,007                                     | N*harmoniqu | fréq(Hz)   | module "max | module "eff | phase "Rad" | phase "Deg' | 7/max      |
|         |                                             | 1           | 50,000000  | 110,485329  | 78,124925   | 0,022800    | 1,306316    | 100,000000 |
|         | 44,42%                                      | 2           | 100,000000 | 49,076354   | 34,702223   | 1,552585    | 88,956547   | 44,418888  |
|         |                                             | 3           | 150,000000 | 2,520420    | 1,782206    | 1,032214    | 59,141532   | 2,281226   |
|         | 2,28/ 2,21/ 5,02/ 2,11/ 3,04/ 1,98/ 2,02/   | 4           | 200,000000 | 11,326638   | 8,009143    | 1,425746    | 81,689224   | 10,251712  |
|         | 1 2 3 4 5 6 7 8 9 10 (k)                    | 5           | 250,000000 | 2,443004    | 1,727465    | 0,671191    | 38,456433   | 2,211157   |
|         |                                             | 6           | 300,000000 | 5,542007    | 3,918790    | 1,180211    | 67,621108   | 5,016057   |
|         |                                             | 7           | 350,000000 | 2,330445    | 1,647873    | 0,307040    | 17,592101   | 2,109280   |
|         |                                             | 8           | 400,000000 | 3,359275    | 2,375366    | 0,838847    | 48,062403   | 3,040472   |
| l       |                                             | 9           | 450,000000 | 2,186939    | 1,546399    | -0,061867   | -3,544709   | 1,979393   |
| 💿 Udh   | C Idh Nombre d'harmoniques= 10     Afficher | 10          | 500,000000 | 2,227112    | 1,574806    | 0,412330    | 23,624771   | 2,015754   |
| THD=    | 1,002333873                                 | J           |            |             |             |             |             |            |
| F       | igure (III.39): Les harmoniques.            | Figu        | ıre (III   | .40): L     | iste de     | es har      | noniqi      | ies.       |

➢ Des nombreuses opérations possèdent des équivalents clavier, on l'utilises par clique simultané sur la touche "Alt" et le Lettre spécifique de l'opération désirée (lettre soulignée) (fig.III.41).

| 📐 La charge 🛛 🔀      |  |
|----------------------|--|
| • A                  |  |
|                      |  |
| • RE                 |  |
|                      |  |
|                      |  |
| Figure (III.41): Les |  |
| équivalents clavier. |  |

### III.2. Vue programmeur:

### Vue programmeur

### Introduction:

Dans cette partie, on va présenter la structure globale du logiciel d'une vue "programmation".

Le programme principal constitué d'un ensemble de procédures et de fonctions l'une appelle à l'autre. Chaque procédure a des variables externes pour l'échange avec l'extérieur et autres internes pour des traitements à l'intérieur de celle-ci.

Ces procédures sont portées dans des unités. Chaque unité a une forme (interface) pour présenter les différents résultats demandés par l'utilisateur lors de l'exécution.

On va d'abord présenter les procédures et les fonctions publiques, puis on va présenter la grille on liant entre les différentes procédures dans la section "*La structure globale du programme*".

### III. 2.1. Les procédures et les fonctions publiques:

Les procédures et les fonctions publiques (écrites par le programmeur) sont des procédures utilisables par n'importe quel programme dans l'unité qui contient la procédure ou dans les autres unités utilisant cette unité. On va citer les plus importantes.

### III. 2.1.1. La procédure rk4:

La procédure "rk4" résolve l'équation différentielle:  $\frac{dI_d}{dt} = \frac{1}{L}(U_d - E - RI_d)$ (La signification des symboles est présentée dans la section 1 de ce chapitre).

La résolution se fait par la méthode de Runge- Kutta d'ordre 4. Cette procédure est utilisée dans le cas des charges RLE et RL (avec E=0). Le code source de la procédure est le suivant:

| $\frac{1}{2}$ | procedure tform1.rk4(var eq,i:integer;ti,idf0,v0,h:real;var idf:real);   |
|---------------|--------------------------------------------------------------------------|
| 2             | var r,1,e,em,1e,pnie,10,11,12,13:real;                                   |
| 3             | begin                                                                    |
| 4             | r:=strtofloat(edit5.text);                                               |
| 5             | l:=strtofloat(edit6.text);                                               |
| 6             | e:=0;                                                                    |
| 7             | if form1.label8.caption='La charge: RLE' then e:=strtofloat(edit7.text); |
| 8             | if form1.label8.caption='La charge: RLE(t)' then begin                   |
| 9             | r:=strtofloat(edit73.Text);                                              |
| 10            | l:=strtofloat(edit74.Text);                                              |
| 11            | em:=strtofloat(edit75.Text);                                             |
| 12            | fe:=strtofloat(edit76.Text);                                             |
| 13            | phie:=strtofloat(edit77.Text);                                           |
| 14            | e:=em*sin(2*pi*fe*ti+phie);                                              |
| 15            | end;                                                                     |
| 16            | if eq=0 then begin //v0 <v,idf<id.< td=""></v,idf<id.<>                  |
| 17            | f0:=(1/l)*v0-(1/l)*e-(r/l)*idf0;                                         |
| 18            | f1:=(1/l)*v0-(1/l)*e-(r/l)*(idf0+h/2*f0);                                |
| 19            | f2:=(1/l)*v0-(1/l)*e-(r/l)*(idf0+h/2*f1);                                |
| 20            | f3:=(1/l)*v0-(1/l)*e-(r/l)*(idf0+h*f2);                                  |
| 21            | idf:=idf0+h/6*(f0+2*f1+2*f2+f3);                                         |
| 22            | end;end;                                                                 |
|               |                                                                          |

### III. 2.1.2. La procédure rk4mcc:

La procédure "rk4mcc" résolve le système d'équations différentielles associé au modèle d'une machine à courant continu:

$$\frac{dJ_e}{dt} = \frac{1}{L_e} (U_e - R_e J_e)$$
$$\frac{dI_d}{dt} = \frac{1}{L_i} (U_d - E - R_i I_d)$$
$$\frac{d\Omega}{dt} = \frac{1}{J} (C_{em} - signe(\Omega)C_r - f_r \Omega)$$

(La signification des symboles est présentée dans la section 1 de ce chapitre).

La résolution se fait par la méthode de Runge- Kutta d'ordre 4. Cette procédure est utilisée dans le cas de la charge MCC (machine à courant continu).

Le code source de la procédure est le suivant:

| 1  | procedure tform1.rk4mcc(var eq:integer;h,v0,id0,e0,cem0:real;var               |
|----|--------------------------------------------------------------------------------|
| 2  | id:real);                                                                      |
| 3  | var re,le,ri,li,ue,jin,cr,fr,f0,f1,f2,f3,signv:real;                           |
| 4  | begin                                                                          |
| 5  | re:=strtofloat(edit29.text);                                                   |
| 6  | le:=strtofloat(edit30.text);                                                   |
| 7  | ri:=strtofloat(edit31.text);                                                   |
| 8  | li:=strtofloat(edit32.text);                                                   |
| 9  | ue:=strtofloat(edit24.text);                                                   |
| 10 | jin:=strtofloat(edit25.text);                                                  |
| 11 | cr:=strtofloat(edit26.text);                                                   |
| 12 | fr:=strtofloat(edit27.text);                                                   |
| 13 | //                                                                             |
| 14 | if eq=1 then begin $//u < -0$ , id < je.                                       |
| 15 | f0:=(1/le)*ue-(re/le)*id0;                                                     |
| 16 | f1:=(1/le)*ue-(re/le)*(id0+h/2*f0);                                            |
| 17 | f2:=(1/le)*ue-(re/le)*(id0+h/2*f1);                                            |
| 18 | f3:=(1/le)*ue-(re/le)*(id0+h*f2);                                              |
| 19 | id:=id0+h/6*(f0+2*f1+2*f2+f3);                                                 |
| 20 | end;//                                                                         |
| 21 | if eq=2 then begin //u <ud,id<id.< td=""></ud,id<id.<>                         |
| 22 | f0:=(1/li)*(v0-e0-ri*id0);                                                     |
| 23 | f1:=(1/li)*(v0-e0-ri*(id0+h/2*f0));                                            |
| 24 | f2:=(1/li)*(v0-e0-ri*(id0+h/2*f1));                                            |
| 25 | f3:=(1/li)*(v0-e0-ri*(id0+h*f2));                                              |
| 26 | id:=id0+h/6*(f0+2*f1+2*f2+f3);                                                 |
| 27 | end;//                                                                         |
| 28 | if eq=3 then begin //u <ud,id<vitesse(omiga).< td=""></ud,id<vitesse(omiga).<> |
| 29 | if id0<0 then signv:=-1                                                        |
| 30 | else signv:=1;                                                                 |
| 31 | f0:=(1/jin)*(cem0-signv*cr-fr*id0);                                            |
| 32 | f1:=(1/jin)*(cem0-signv*cr-fr*(id0+h/2*f0));                                   |
| 33 | f2:=(1/jin)*(cem0-signv*cr-fr*(id0+h/2*f1));                                   |
| 34 | f3:=(1/jin)*(cem0-signv*cr-fr*(id0+h*f2));                                     |
| 35 | id:=id0+h/6*(f0+2*f1+2*f2+f3);                                                 |
| 36 | end;end;                                                                       |
|    |                                                                                |

### III. 2.1.3. La procédure de calcul d'une intégrale (integral):

La procédure " **integral**" calcule les intégrales numériques par la méthode de SIMPSON.

Le code source de la procédure est le suivant:

| 1  |                                                    |
|----|----------------------------------------------------|
| 1  | procedure form Lintegral(var h:real;var inf:real); |
| 2  | var i,m:integer;                                   |
| 3  | s:real;                                            |
| 4  | begin                                              |
| 5  | s:=0;                                              |
| 6  | i:=1;                                              |
| 7  | m:=100;                                            |
| 8  | while $i \le 2^*m$ do begin                        |
| 9  | s:=s+fi[i]+4*fi[i+1]+fi[i+2];                      |
| 10 | inc(i,2);                                          |
| 11 | end;                                               |
| 12 | int:=h/6*s;                                        |
| 13 | end;                                               |
|    |                                                    |

### III. 2.1.4. La procédure fourier5:

La procédure " **fourier5**" calcule les paramètres de série de FOURIER ( $A_n$ ,  $B_n$ ) de  $I_d$  et  $U_d$  ainsi que l'amplitude et la phase de chaque harmonique de celui-ci (lignes:8 à 40 du la procédure en bas) puis elle va afficher les paramètres dans un tableau (fig.III.42) (lignes:41-59) et dessiner les amplitudes des harmoniques jusqu'à l'harmonique de rang k de  $U_d$  ou  $I_d$ 

selon le choix de l'utilisateur comme indiqué à la figure(fig.III.43) (lignes:60-83).

| 🔄 harmoniques |            |             |             |             |             |            |   |  |
|---------------|------------|-------------|-------------|-------------|-------------|------------|---|--|
| N*harmoniqu   | fréq(Hz)   | module "max | module "eff | phase "Rad" | phase "Deg' | %/max      | ^ |  |
| 1             | 50,000000  | 110,485329  | 78,124925   | 0,022800    | 1,306316    | 100,000000 |   |  |
| 2             | 100,000000 | 49,076354   | 34,702223   | 1,552585    | 88,956547   | 44,418888  |   |  |
| 3             | 150,000000 | 2,520420    | 1,782206    | 1,032214    | 59,141532   | 2,281226   |   |  |
| 4             | 200,000000 | 11,326638   | 8,009143    | 1,425746    | 81,689224   | 10,251712  |   |  |
| 5             | 250,000000 | 2,443004    | 1,727465    | 0,671191    | 38,456433   | 2,211157   | v |  |

Figure (III.42): Liste des harmoniques.

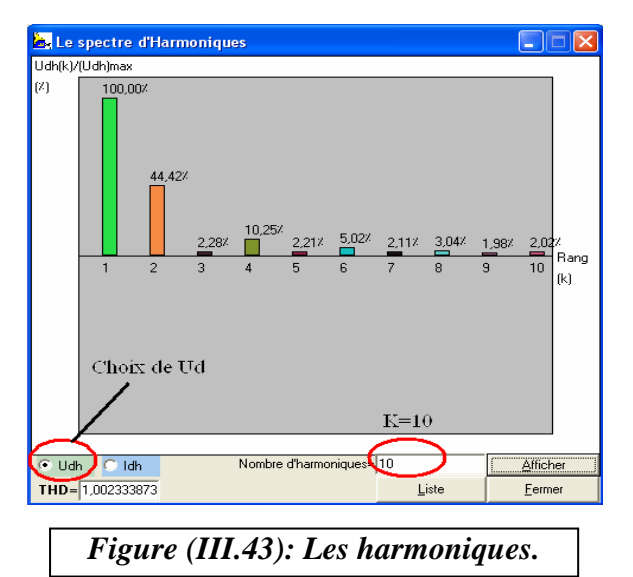

Le code source de la procédure est le suivant:

| 1 | procedure TForm1.fourier5(var c,m:integer;h0,f:real); |
|---|-------------------------------------------------------|
| 2 | var i,j,xm0,xm1,ym0,ym1:integer;                      |
| 3 | t0,w,int0,max0,pourcent,moy,eff,phideg,thd:real;      |
| 4 | ac,bc:array[1500,1100] of real;                       |
| 5 | ft,xn:array[1500] of real;                            |
| 6 | begin                                                 |

| 7        | w=2*ni*f                                             |
|----------|------------------------------------------------------|
| 8        | //calcul des paramètres de série de FOURIER :        |
| 9        | for $i = 1$ to $2*m \pm 1$ do ft[i] = fi[i].         |
| 10       | //calcul de a0                                       |
| 10       | integral(b() int()):                                 |
| 12       | mov:-int(1)*f:                                       |
| 12       | //calcul de la valeur efficace:                      |
| 13<br>14 | for $i = 1$ to $2*m \pm 1$ do fifil: $-sar(ft[i])$ : |
| 15       | integral(h(1)):                                      |
| 15       | eff(-sart(abs(int0*f)))                              |
| 10       | //calcul de an et hn:                                |
| 18       | for $i=1$ to c do begin                              |
| 10       | for $j=1$ to $2*m+1$ do begin                        |
| 20       | t(0) = (i-1) * h(0)                                  |
| 20       | ac[i i] = ft[i] * sin(i*w*t0)                        |
| 21       | bc[i i] = ft[i] * cos(i*w*t0)                        |
| 22       | end.                                                 |
| 23<br>24 | for $i=1$ to $2*m+1$ do fi[i]=ac[i i]                |
| 25       | integral( $h0$ .int $0$ ):                           |
| 26       | an[i]:=2*f*intO:                                     |
| 27       | for i:=1 to $2*m+1$ do fi[i]:=bc[i,i]:               |
| 28       | integral(h0.int0):                                   |
| 29       | bn[i]:=2*f*int0:                                     |
| 30       | xn[i]:=sqrt(sqr(an[i])+sqr(bn[i]));                  |
| 31       | xheff[i]:=xn[i]/sqrt(2);                             |
| 32       | if an[j]<>0 then phih[j]:=arctan(bn[j]/an[j])        |
| 33       | else begin                                           |
| 34       | if bn[j]>0 then phih[j]:=pi/2                        |
| 35       | else phih[j]:=-pi/2;                                 |
| 36       | end;end;                                             |
| 37       | thd:=xn[1]/eff;                                      |
| 38       | if calfour=1 then begin                              |
| 39       | //THD:                                               |
| 40       | form5.edit3.Text:=floattostr(thd);                   |
| 41       | //liste des harmoniques:                             |
| 42       | with form6.stringgrid1 do begin                      |
| 43       | Cells[0,0]:='N°harmonique';                          |
| 44       | Cells[1,0]:='fréq(Hz)';                              |
| 45       | Cells[2,0]:='module "max"';                          |
| 46       | Cells[3,0]:='module "eff"';                          |
| 47       | Cells[4,0]:='phase "Rad"';                           |
| 48       | Cells[5,0]:='phase "Deg"';                           |
| 49       | Cells[6,0]:='%/max';                                 |
| 50       | rowcount:=c+1;                                       |
| 51       | for i:=1 to c do begin                               |
| 52       | phideg:=(180/pi)*phih[i];                            |
| 53       | Cells[0,i]:=inttostr(i);                             |
| 54       | Cells[1,i]:=formatfloat('0.000000',f*i);             |
| 55       | Cells[2,i]:=formatfloat('0.000000',xn[i]);           |
| 56       | Cells[3,i]:=formatfloat('0.000000',xheff[i]);        |
| 57       | Cells[4,1]:=formatfloat('0.000000',phih[i]);         |

| 58 | Cells[5,i]:=formatfloat('0.000000',phideg);                      |
|----|------------------------------------------------------------------|
| 59 | end;end;                                                         |
| 60 | //affichage de spectre:                                          |
| 61 | for $i:=1$ to c do x0[i]:=xn[i]/eff;                             |
| 62 | maxn(c,max0);                                                    |
| 63 | for i:=1 to c do begin                                           |
| 64 | xm0:=40+trunc(400*(i-0.5)/c);                                    |
| 65 | //ym0:=40+trunc(150-(150*xn[i]/max0));                           |
| 66 | ym0:=40+trunc(150-(150*(xn[i]/eff)/max0));                       |
| 67 | xm1:=trunc(xm0+(400/(3*c)));                                     |
| 68 | ym1:=40+150;                                                     |
| 69 | with form5.image2.Canvas do begin                                |
| 70 | //les graphiques:                                                |
| 71 | pen.width:=sizepen;                                              |
| 72 | pen.Color:=clBlack;                                              |
| 73 | brush.Color:=rgb(random(255),random(255),random(255));           |
| 74 | brush.Style:=bsSolid;                                            |
| 75 | rectangle(xm0,ym0,xm1,ym1);                                      |
| 76 | //les textes:                                                    |
| 77 | pourcent:=((xn[i]/eff)/max0)*100;                                |
| 78 | form6.stringgrid1.Cells[6,i]:=formatfloat('0.000000',pourcent);  |
| 79 | ym0:=ym0-15;                                                     |
| 80 | brush.Style:=bsclear;                                            |
| 81 | if c<=10 then textout(xm0,ym0,formatfloat('0.00',pourcent)+'%'); |
| 82 | ym0:=190+5;                                                      |
| 83 | if c<=30 then textout(xm0,ym0,inttostr(i));                      |
| 84 | end;end;end;                                                     |
|    |                                                                  |

### III. 2.1.5. La procédure maxn:

La procédure " maxn " calcule le maximum d'un vecteur de dimension n et la

variable max1 reçoit ce maximum (ligne 7).

Le code source de la procédure est le suivant:

| procedure tform1.maxn(var n:integer;var max1:real); |
|-----------------------------------------------------|
| var i,j:integer;                                    |
| begin                                               |
| for $i:=1$ to n do max1:=x0[i];                     |
| for j:=1 to n do begin                              |
| if max1 <x0[j] begin<="" td="" then=""></x0[j]>     |
| max1:=x0[j];                                        |
| end;end;                                            |
| for $i:=1$ to n do $x0[i]:=0$ ;                     |
| end;                                                |
|                                                     |

### III. 2.1.6. La fonction imp:

La fonction " **imp** " envoie la valeur 0 ou 1 (lignes 13 et 14) selon l'état du temps avant ou après l'angle d'amorçage définie par l'utilisateur dans le cas où l'interrupteur est un thyristor.

f: la fréquence de la tension d'alimentation (ligne 4 voir la procédure en bas).

phi: la phase initiale de la tension d'alimentation (ligne 5).

alpha: l'angle d'amorçage (ligne 8).

tp: la position du temps dans une période (avant ou après l'angle d'amorçage (ligne 12)

Le code source de la fonction est le suivant:

| 1  | function tform1.imp(t:real):integer;             |
|----|--------------------------------------------------|
| 2  | var f,alpha,tp,phi:real;                         |
| 3  | begin                                            |
| 4  | f:=strtofloat(form1.edit2.text);                 |
| 5  | phi:=strtofloat(form1.edit3.text);//phi en deg.  |
| 6  | phi:=(pi/180)*phi; //phi en rad.                 |
| 7  | phi:=(1/(2*pi*f))*phi; //phi en sec.             |
| 8  | alpha:=strtofloat(edit22.text); //alpha en deg.  |
| 9  | alpha:=(pi/180)*alpha; //alpha en rad.           |
| 10 | alpha:=(1/(2*pi*f))*alpha; //alpha en sec.       |
| 11 | t:=t+phi; //rotard de phi.                       |
| 12 | tp:=(t*f-trunc(t*f))/f;                          |
| 13 | if tp <alpha result:="0&lt;/td" then=""></alpha> |
| 14 | else result:=1;                                  |
| 15 | end;                                             |
|    |                                                  |

### III. 2.1.7. La fonction v (t):

La fonction "  $\mathbf{v}$  ( $\mathbf{t}$ )" nous donne la valeur de la tension d'alimentation à l'instant "t" quelque soit le type définie par l'utilisateur pour celle-ci. Dans les lignes 13,17 et 26 il y a le test de type de la tension d'alimentation pour choisir la formule de calcul de celle-ci à l'instant "t". Le code source de la fonction est le suivant:

| 1<br>2<br>3<br>4<br>5<br>6<br>7 | function tform1.v(t:real):real;<br>var vm,vmp,vmm,phi,f,rc,w,tp:real;<br>begin<br>vm:=strtofloat(form1.edit1.text);<br>vmp:=strtofloat(form1.edit28.text);<br>vmm:=strtofloat(form1.edit33.text);<br>nbitext_ofloat(form1.edit23.text); |
|---------------------------------|----------------------------------------------------------------------------------------------------|
| 8                               | phi:=strtofloat(form1.edit3.text);//phi en deg.                                                                                                    |
| 9                               | rc:=strtofloat(form1.edit4.text);                                                                                                    |
| 10                              | w:=2*pi*f;                                                                                                    |
| 11                              | phi:=(pi/180)*phi; //phi en rad.                                                                                                    |
| 12                              | //la tension d'alimentation V=x1:                                                                                                    |
| 13                              | if form1.label2.caption='Alimentation: tension sinosoïdale' then begin                                                                                                    |
| 14                              | result:=vm*sin(w*t+phi);                                                                                                    |

| 15 | end;                                                                |
|----|---------------------------------------------------------------------|
| 16 | //                                                                  |
| 17 | if form1.label2.caption='Alimentation: tension carrée' then begin   |
| 18 | phi:=(1/(2*pi*f))*phi; //phi en sec.                                |
| 19 | rc:=rc/(100*f);                                                     |
| 20 | t:=t+phi;                                                           |
| 21 | tp:=(t*f-trunc(t*f))/f;                                             |
| 22 | if tp<=rc then result:=vmp                                          |
| 23 | else result:=-vmm;                                                  |
| 24 | end;                                                                |
| 25 | //                                                                  |
| 26 | if form1.label2.caption='Alimentation: tension continue' then begin |
| 27 | result:=vm;                                                         |
| 28 | end;end;                                                            |

### III. 2.1.8. La procédure plot:

La procédure " **plot** " permet de dessiner un segment dans la zone de graphe (appelée canvas) entre les cordonnées (x11,y11) (ligne 16) et (x22,y22) (ligne 17), alors l'appel successive de cette procédure nous permet d'avoir la forme de la courbe de signal a affiché dans la zone du graphe.

Le code source de la procédure est le suivant:

| 1  | procedure tform1.plot(var ampli0:real);              |
|----|------------------------------------------------------|
| 2  | var x11,x22,yi,y11,yj,y22,i,n:integer;               |
| 3  | begin                                                |
| 4  | n:=499;                                              |
| 5  | image2.Canvas.pen.Width:=strtoint(form7.Edit1.Text); |
| 6  | for i:=1 to n do begin                               |
| 7  | x0[i]:=ampli0*x0[i];                                 |
| 8  | end;                                                 |
| 9  | for i:=1 to n-1 do begin                             |
| 10 | x11:=i;                                              |
| 11 | yi:=trunc(x0[i]);                                    |
| 12 | y11:=150-yi;                                         |
| 13 | x22:=i+1;                                            |
| 14 | yj:=trunc(x0[i+1]);                                  |
| 15 | y22:=150-yj;                                         |
| 16 | image2.Canvas.moveto(x11,y11);                       |
| 17 | image2.Canvas.lineto(x22,y22);                       |
| 18 | end;                                                 |
| 19 | image2.Canvas.pen.Width:=1;                          |
| 20 | end;                                                 |

### III. 2.1.9. La procédure izone:

La procédure " **izone** " permet d'effacer le contenu de la zone du graphe. La couleur utilisée ici pour l'arrière plan de la zone du graphe est celle définie par l'utilisateur dans le menu "option" (voir la section précédente) (lignes 6,7,8 et 9). Le code source de la procédure est le suivant:

| 1  | procedure tform1.izone;                                               |
|----|-----------------------------------------------------------------------|
| 2  | begin                                                                 |
| 3  | with image2.Canvas do begin                                           |
| 4  | pen.width:=sizepen;                                                   |
| 5  | pen.Color:=clBlack;                                                   |
| 6  | if form7.Edit2.Text=inttostr(1) then brush.Color:=form7.Label3.Color; |
| 7  | if form7.Edit2.Text=inttostr(2) then brush.Color:=form7.Label4.Color; |
| 8  | if form7.Edit2.Text=inttostr(3) then brush.Color:=form7.Label5.Color; |
| 9  | if form7.Edit2.Text=inttostr(4) then brush.Color:=form7.Label6.Color; |
| 10 | //brush.Color:=clBlack;                                               |
| 11 | brush.Style:=bsSolid;                                                 |
| 12 | rectangle(0,0,500,300);                                               |
| 13 | moveto(0,150);                                                        |
| 14 | lineto(500,150);                                                      |
| 15 | end;end;                                                              |
|    |                                                                       |

### III. 2.1.10. La procédure grid:

La procédure " **grid** " dessine la grille dans la zone de graphe. Le nombre des lignes verticales et horizontales est défini par l'utilisateur dans le menu "option" (voir la section précédente) (lignes 6, 7,8 et 9).

n1: le nombre de lignes horizontales (ligne 37).

n2: le nombre de lignes verticales (ligne 38).

Le code source de la procédure est le suivent:

| 1  | procedure tform1.grid;                                              |
|----|---------------------------------------------------------------------|
| 2  | var i,j,i1,j1,n1,n2:integer;                                        |
| 3  | m1,m2:real;                                                         |
| 4  | sty:string;                                                         |
| 5  | begin                                                               |
| 6  | izone;                                                              |
| 7  | sty:=form7.ComboBox1.Text;                                          |
| 8  | With image2.Canvas do begin                                         |
| 9  | if form7.Edit2.Text=inttostr(1) then pen.Color:=form7.Label3.Color; |
| 10 | if form7.Edit2.Text=inttostr(2) then pen.Color:=form7.Label4.Color; |
| 11 | if form7.Edit2.Text=inttostr(3) then pen.Color:=form7.Label5.Color; |
| 12 | if form7.Edit2.Text=inttostr(4) then pen.Color:=form7.Label6.Color; |
| 13 | pen.style:=pssolid;                                                 |
| 14 | moveto(0,150);                                                      |
| 15 | lineto(500,150);                                                    |
| 16 | if form7.Edit2.Text=inttostr(1) then pen.Color:=clsilver;           |
| 17 | if form7.Edit2.Text=inttostr(2) then pen.Color:=clWhite;            |
|    | -                                                                   |

| 18       | if form7.Edit2.Text=inttostr(3) then pen.Color:=clWhite;                                        |
|----------|-------------------------------------------------------------------------------------------------|
| 19       | if form7.Edit2.Text=inttostr(4) then pen.Color:=clteal;                                         |
| 20       | if sty='Uni' then begin                                                                         |
| 21       | pen.style:=pssolid;                                                                             |
| 22       | end;                                                                                            |
| 23       | if sty='Tiret' then begin                                                                       |
| 24       | pen.style:=psDash:                                                                              |
| 25       | end:                                                                                            |
| 26       | if sty='Point' then begin                                                                       |
| 27       | nen style:=nsDot                                                                                |
| 28       | end:                                                                                            |
| 29       | if sty='Tiret-point' then begin                                                                 |
| 30       | nen style:-nsDashDot:                                                                           |
| 31       | end:                                                                                            |
| 31       | if sty-'Tiret point point' then begin                                                           |
| 32       | n style:-nsDashDotDot:                                                                          |
| 24       | pen.stylepsDashDotDot,                                                                          |
| 54<br>25 | enu,<br>hrush Calam-alnonau                                                                     |
| 33<br>26 | brush.Color.=cinone;                                                                            |
| 30<br>27 | brush.style:=bsclear;                                                                           |
| 37<br>29 | $n1:=\operatorname{strtoint}(10\operatorname{rm}/.\operatorname{edit}(3.\operatorname{text}));$ |
| 38       | n2:=strtoint(form/.edit4.text);                                                                 |
| 39       | m1:=300/(n1+1);                                                                                 |
| 40       | $m^2 := 500/(n^2+1);$                                                                           |
| 41       | if n2<>0 then begin                                                                             |
| 42       | for i:=1 to n2 do begin                                                                         |
| 43       | i1:=trunc(i*m2);                                                                                |
| 44       | moveto(i1,0);                                                                                   |
| 45       | lineto(i1,300);                                                                                 |
| 46       | end;end;                                                                                        |
| 47       | if n1<>0 then begin                                                                             |
| 48       | for j:=1 to n1 do begin                                                                         |
| 49       | j1:=trunc(j*m1);                                                                                |
| 50       | moveto(0,j1);                                                                                   |
| 51       | lineto(500,j1);                                                                                 |
| 52       | end;end;                                                                                        |
| 53       | if n1<>1 then begin                                                                             |
| 54       | pen.style:=psDot;                                                                               |
| 55       | moveto(0,150);                                                                                  |
| 56       | lineto(500,150);                                                                                |
| 57       | end;                                                                                            |
| 58       | pen.style:=pssolid:                                                                             |
| 59       | pen.Color:=clBlack;                                                                             |
| 60       | rectangle(0.0,500,300):                                                                         |
| 61       | pen.Color:=clBlack:                                                                             |
| 62       | end:end:                                                                                        |
| 02       |                                                                                                 |

### III. 2.2. La structure globale du programme:

L'organigramme de la (fig.III.44), nous donne une idée sur La structure du programme.

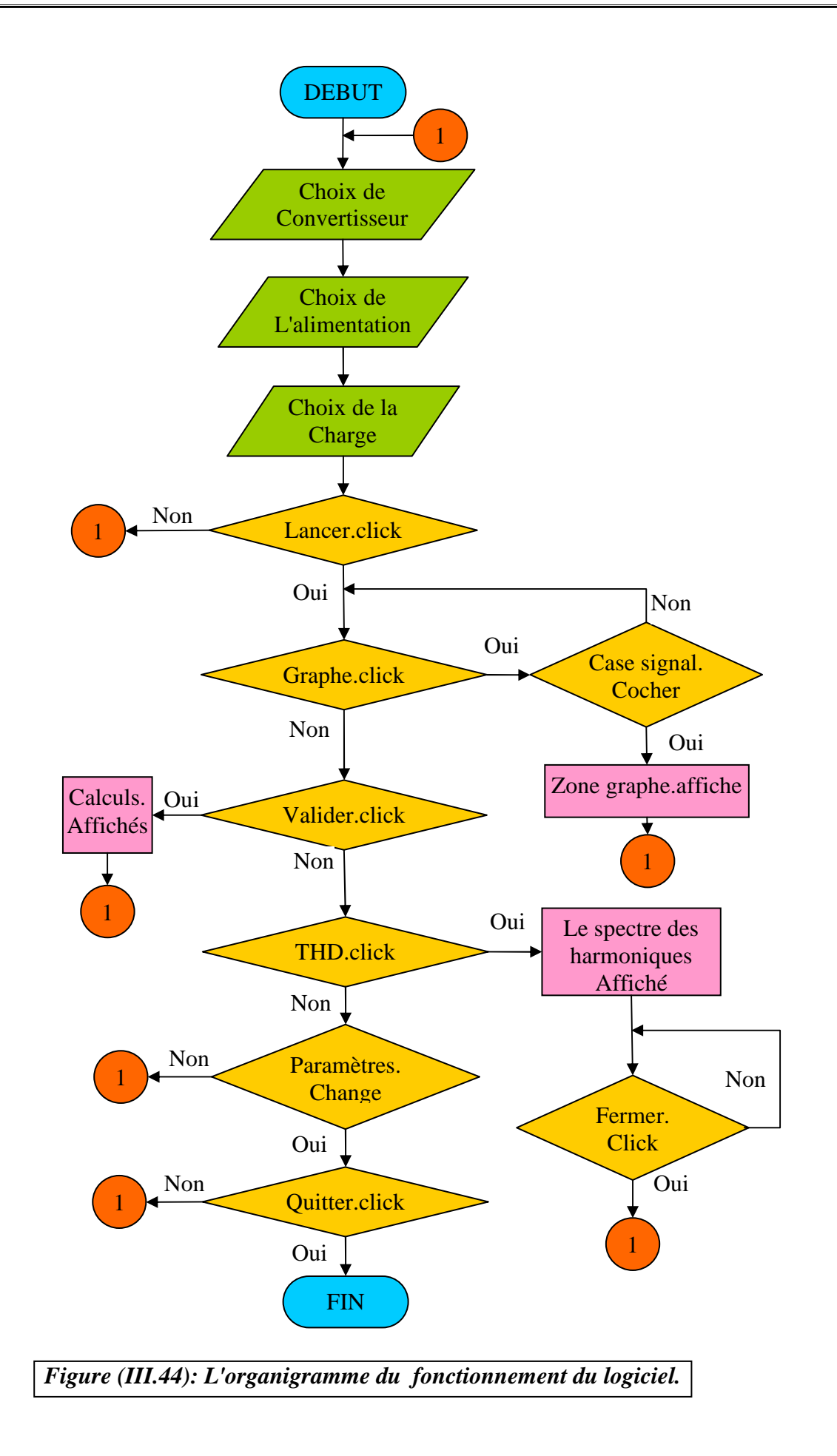
## III. 2.2.1. Commentaires sur l'organigramme:

Le début et la fin sont respectivement, l'exécution et la fermeture du logiciel.

A l'exécution du logiciel, on va toujours faire le choix de trois choses dans l'ordre décrit: choix du convertisseur, choix de l'alimentation, et choix de la charge. Puis, on lance la validation du choix par le bouton menu "Lancer" (Lancer.click: c'est l'événement qui simule un click sur le bouton Lancer). Si on ne click pas sur ce bouton, on peut revenir au début pour changer les choix précédents (1: c'est un lien vers le début du programme). Graphe.click: simule un click sur le bouton Graphe qui lance une procédure de calcul pour calculer les signaux sélectionnés pour l'affichage de sont allures dans la zone de graphe, mais l'affichage dans cette zone n'aura lieu que dans le cas où une ou plusieurs cases de sélection des signaux est coché sinon le programme revient à l'état d'attente avant l'événement "Graphe.click", l'événement "Valider.click" simule un click sur le bouton Valider dans la zone de calcul pour lancer la procédure de calcul de U<sub>dmoy</sub>, I<sub>dmoy</sub>, U<sub>deff</sub>,....etc, puis affiche les résultats dans cette zone, et le programme revient a l'état d'attente de nouveau, l'événement "THD.click" simule un click sur le bouton menu THD pour ouvrir une nouvelle fenêtre réservé pour tout qui concerne les calculs des harmoniques. Le programme reste a l'état d'attente à ce point jusqu'à un click sur le bouton "Fermer" dans la même fenêtre dans ce cas on revient de nouveau à la fenêtre principale du logiciel, à ce point le programme attend n'importe quelle changement effectué par l'utilisateur et revientàa chaque changement au début pour refaire l'exécution avec les nouveaux paramètres, dans ce cas l'utilisateur peut voir les résultats des changements par un click sur la touche "Entrée" du clavier, a ce point une procédure est réservé pour refaire l'exécution des autres procédure concernait par cette changement:

| 1  | procedure TForm1.Edit1KeyPress(Sender: TObject; var Key: Char); |
|----|-----------------------------------------------------------------|
| 2  | begin                                                           |
| 3  | if key=#13 then                                                 |
| 4  | begin                                                           |
| 5  | if igraph=1 then button2.Click;                                 |
| 6  | if ical=1 then button1.Click;                                   |
| 7  | end;                                                            |
| 8  | If key = '.' then key:= DecimalSeparator;                       |
| 9  | if not (Key in[',','.','0''9',Chr(8)]) then Key:= #0;           |
| 10 | end;                                                            |
|    |                                                                 |

Cette procédure liée à l'événement on change de chaque composant permettre d'effectuer un changement sur les paramètres de simulation, elle a trois rôles:

1- effectuer un test de click sur la touche "Entrée" du clavier (ligne 3) si le résultat est positif alors on va a effectuer un deuxième test, c'est la détection d'un graphe afficher dans la zone du graphe (ligne 5) si le résultat logique est "true" donc va simule un click sur le bouton 2 (c'est le nom du bouton "graphe" dans le code source de logiciel) pour lancer les procédures concerneés par le changement effectué, un troisième test effectuer de la même façon (ligne 6) mais dans ce cas va faire une détection d'un affichage dans la zone de calculs, et "bouton1" c'est le nom du bouton "Valider" dans le code source de logiciel.

2- effectuer un teste on parallèle avec l'utilisateur qui va saisir un nombre réel dans un "edit" (zone de saisir) et ne permet d'écrire que des chiffres de 0 à 9 et de virgule, car n'est pas logique de taper un caractère dans un "edit" (ligne 9).

3- effectuer un test sur la nature de séparateur saisi par l'utilisateur pour séparer la partie décimale de la partie entier d'un nombre réel (point ou virgule) (ligne 8) après le test le séparateur toujours remettre a le symbole de virgule.

# Chapitre VI:

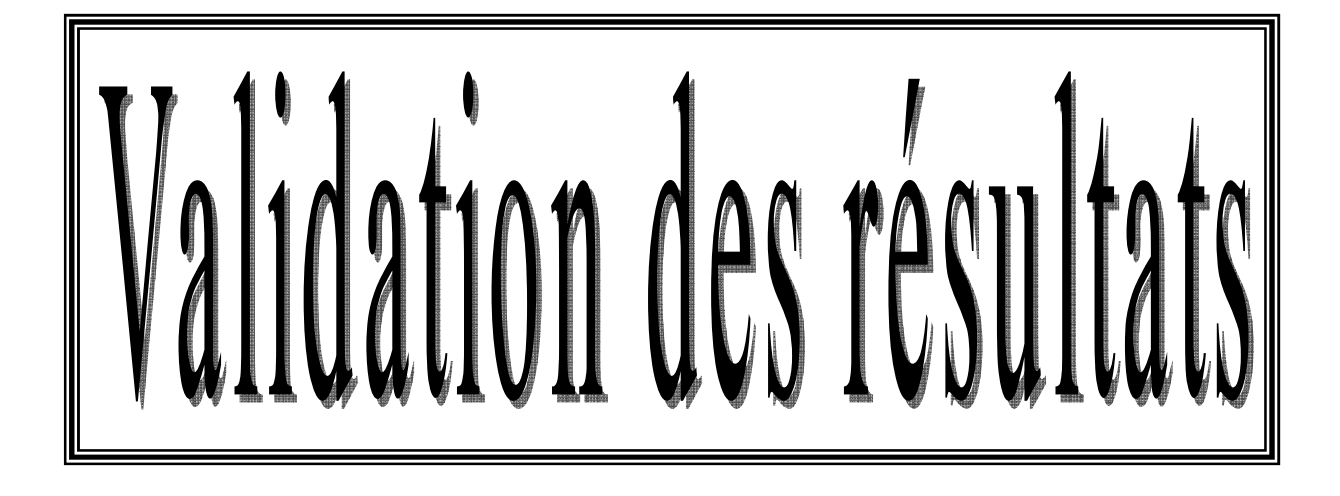

# Introduction:

Au but de savoir la précision d'*Eltsim* sur la simulation des différents circuits, et les allures des tensions et des courants qui lui donne, nous allons fait dans ce chapitre une validation des résultats sur les quatre types des convertisseurs, alimentant plusieurs types de charges.

Une comparaison entre les allures des tensions et des courants obtenus par *Eltsim* et celui obtenus par *Simplorer* et faite, pour voir la proche de *Eltsim* a *Simplorer* de côté de résolution des équations par la méthode de Runge-Kutta.

Une deuxième comparaison entre les calculs des puissances qui donne *Eltsim*, et celui obtenus par *Simplorer* est aussi faite, pour voir la proche de *Eltsim* de *Simplorer* de côté de intégration numérique par la méthode de Simpson.

Dans la simulation des quatre types des convertisseurs, on prend un temps de simulation des signaux égale à 40ms c'est-à-dire deux périodes (1.8ms/div pour *Eltsim* pour les charges R, RL, RLE, et RLE (t)), sachant que *Simplorer* utilise les unités [Volts] pour les tensions, [Ampère] pour les courants, et [s] pour le temps.

# IV.1. Redressement monophasé simple à diode. Charge R:

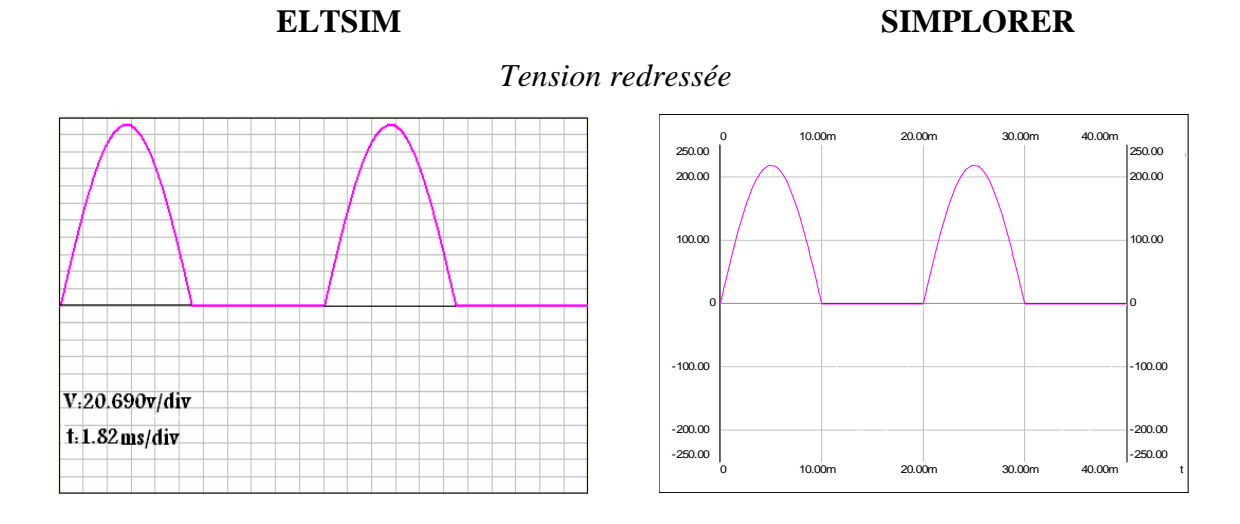

## Courant redressé

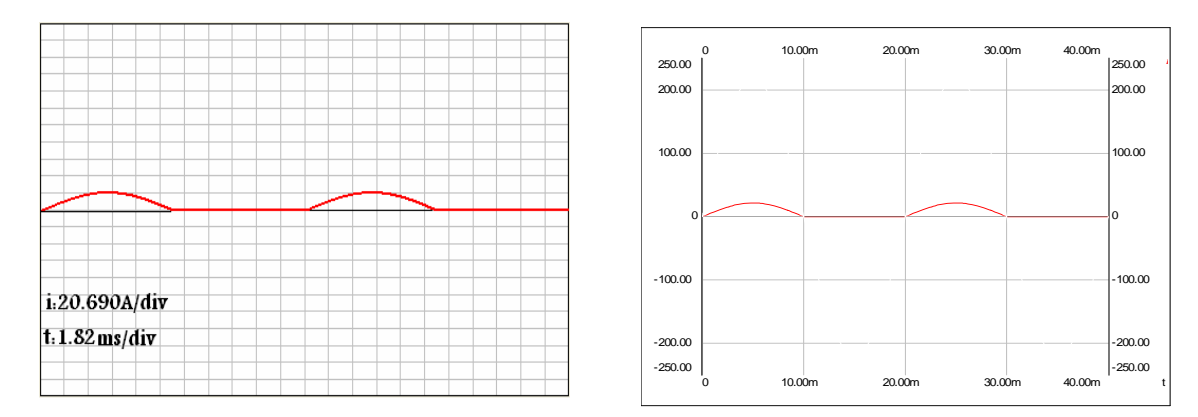

# Tension inverse aux bornes de la diode

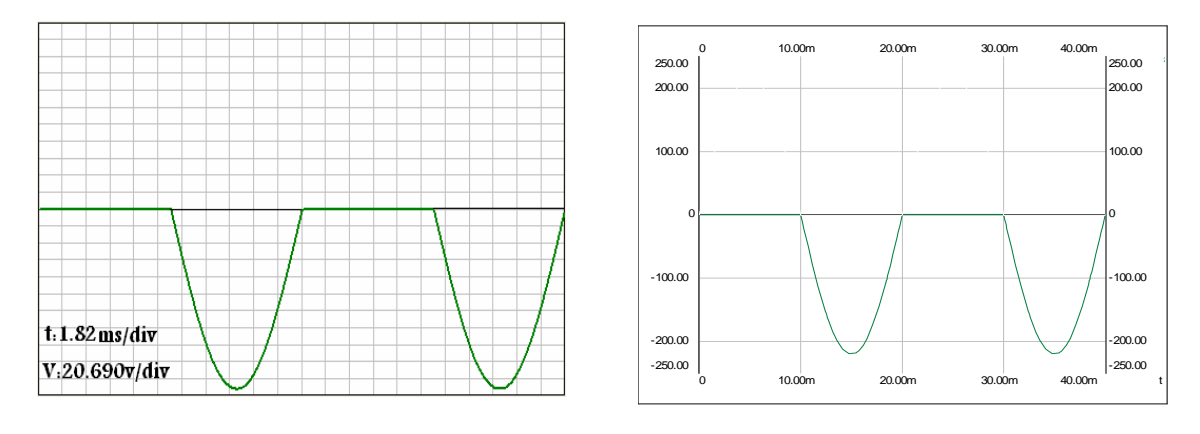

Figure(IV.1):Tension redressée, courant et tension inverse aux bornes de D  $V_m=220V, R=10\Omega, f=50Hz, et t=40ms$ 

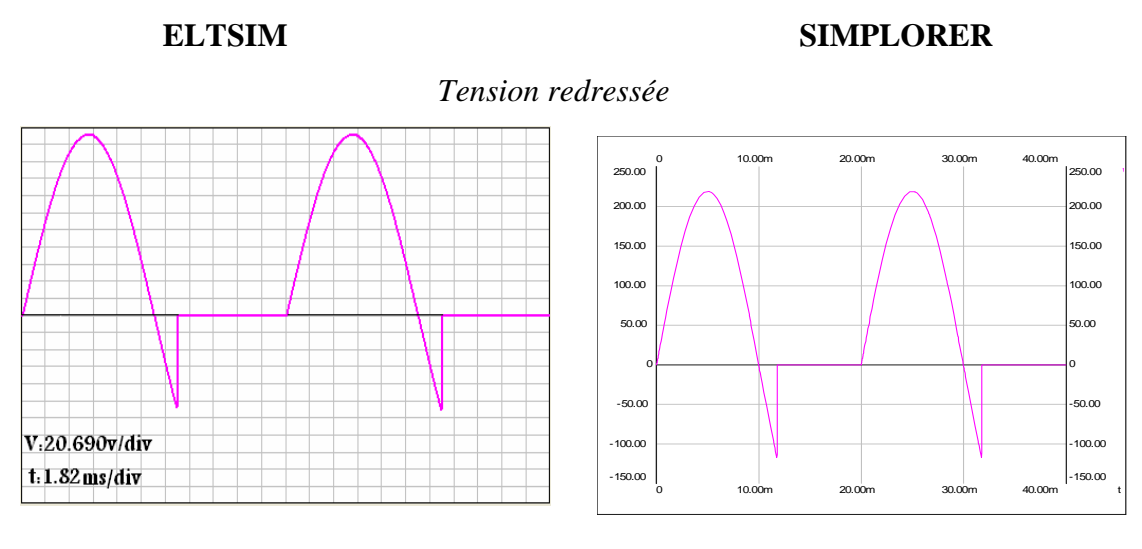

Courant redressé

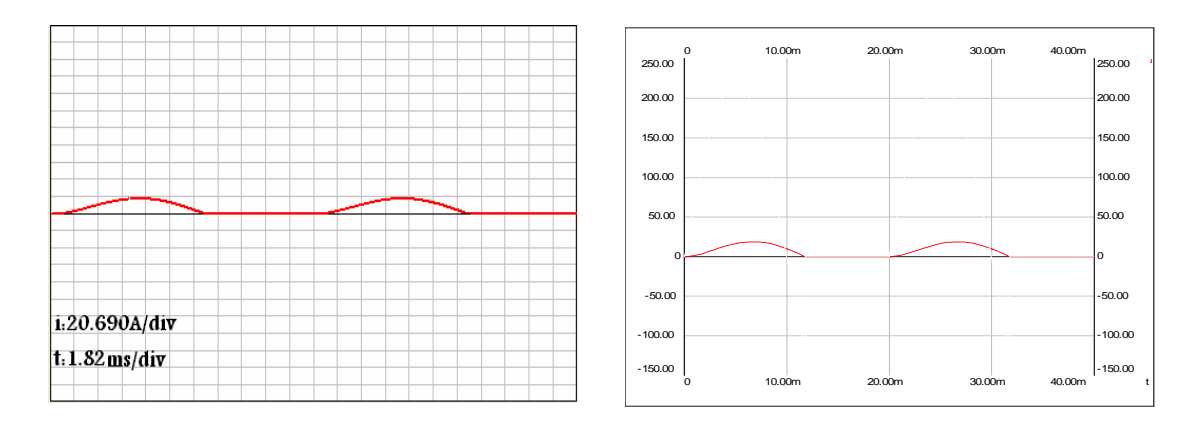

# Tension inverse aux bornes de la diode

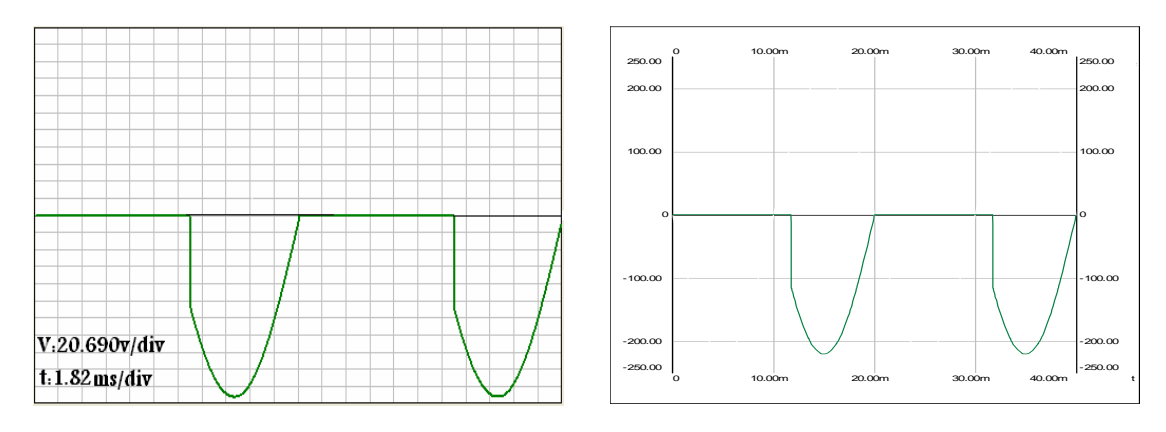

Figure(IV.2):Courant, tension redressée et tension inverse aux bornes de D  $V_m=220V, R=10\Omega, L=20mH, f=50Hz, et t=40ms.$ 

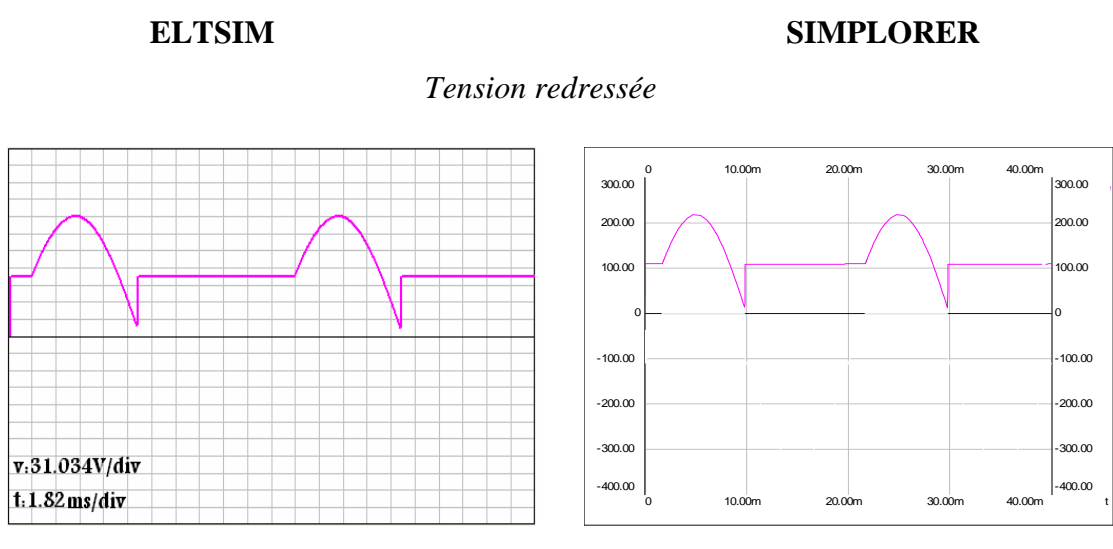

Courant redressé

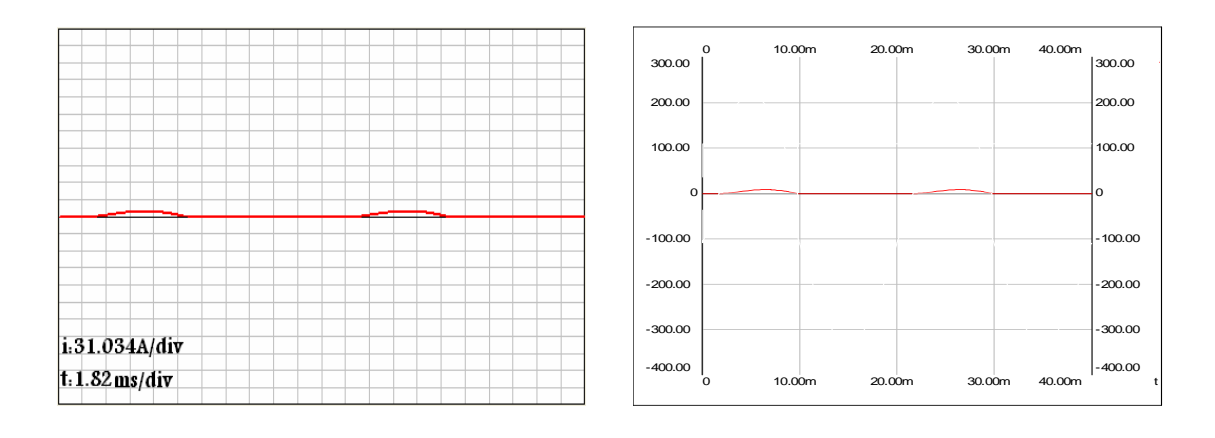

# Tension inverse aux bornes de la diode

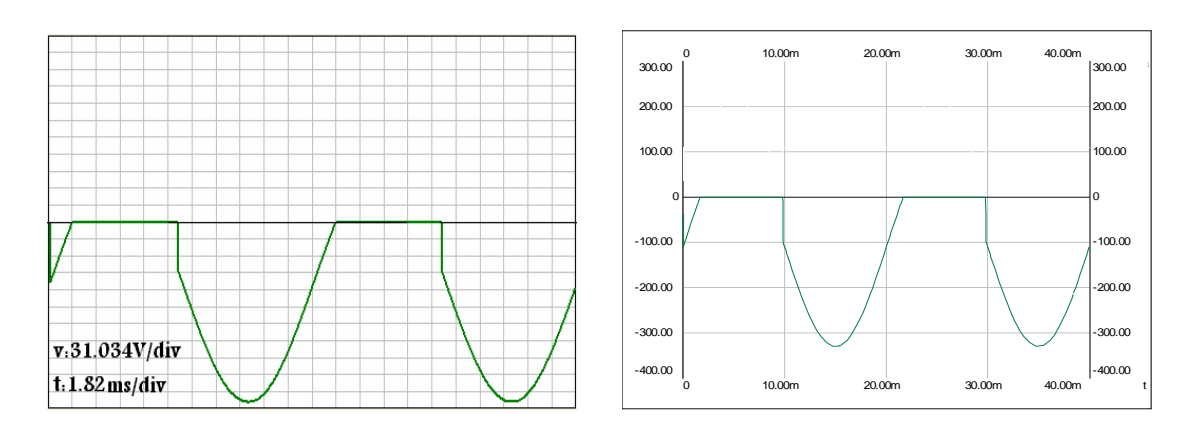

Figure(IV.3):Courant, tension redressée et tension inverse aux bornes de D  $V_m=220V, R=10\Omega, L=20mH, E=110v, f=50Hz, et t=40ms.$ 

#### IV.2. Intèrpritation des résultats:

#### **Charge R:**

La diode conduit un courant  $I_d$  dans l'intervalle  $[0, \pi]$ , lorsque la tension a ses bornes  $(v_m \sin \omega t)$  est positive, donc la tension inverse aux bornes de la diode est nulle.

La diode cesse de conduire dans l'intervalle  $[\pi, 2\pi]$  lorsque la tension a ses bornes devient négative, c'est-à-dire que le courant et la tension redressée sont nuls.

#### **Charge RL:**

La diode conduit un courant  $I_d$  dans l'intervalle  $[0, \theta_{ex}]$ , où la tension a ses bornes  $(v_m \sin \omega t)$  est positive. Dans l'intervalle  $[\pi, \theta_{ex}]$  la bobine décharge sa puissance électromagnétique emmagasineé dans la résistanse jusqu'à où le courant soit nul, donc la tension inverse aux bornes de la diode devient négative.

Générallement l'angle de d'extinction  $\theta_{ex}$  est compris entrs  $\pi$  et  $\frac{3}{2}\pi$ , et le courant devient lissé par rapport a la charge R.

#### **Charge RLE:**

La diode conduit un courant  $I_d$  dans l'intervalle  $[0, \theta_{ex}]$ , où la tension a ses bornes  $(v_m \sin \omega t \cdot E)$  est positive. Dans l'intervalle  $[\pi, \theta_{ex}]$  la bobine décharge sa puissance électromagnétique emmagasineé dans la résistanse jusqu'à où le courant soit nul et la tension redressée égale a E, donc la tension inverse aux bornes de la diode devient négative.

# IV.3. Redressement monophasé simple à thyristor. Charge R:

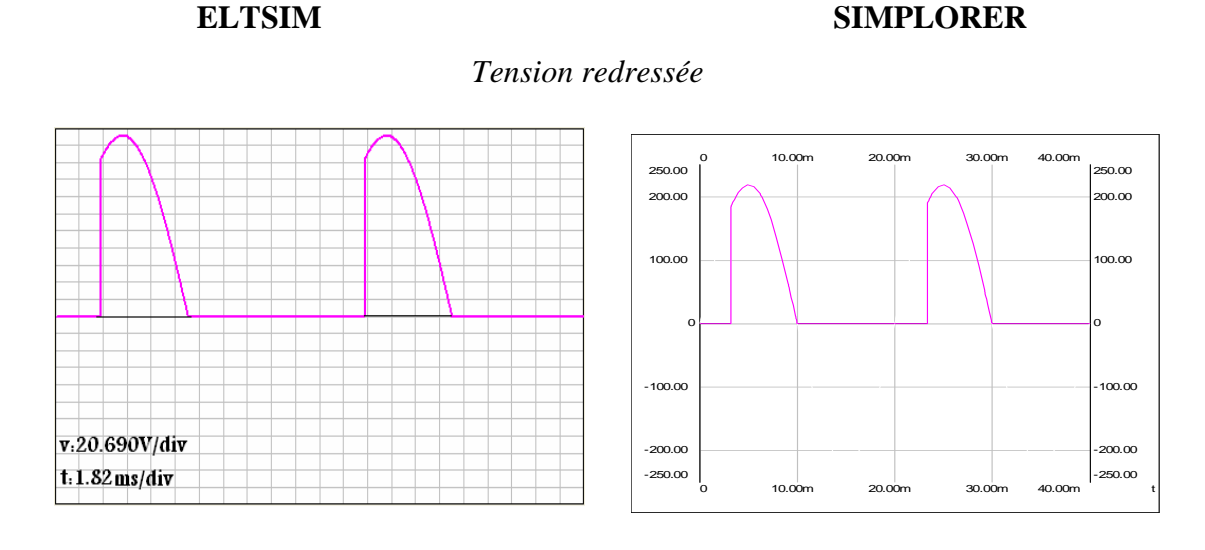

# Courant redressé

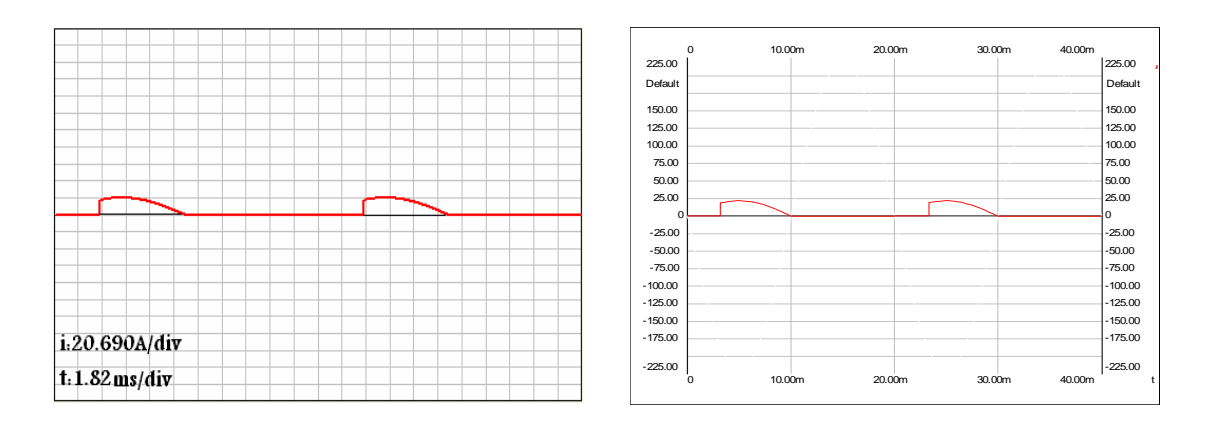

# Tension inverse aux bornes du thyristor Th

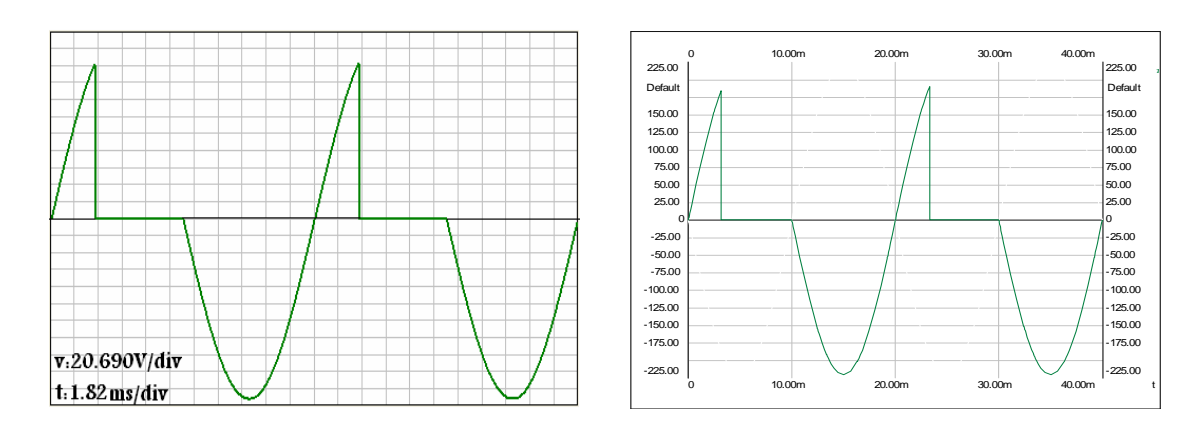

Figure(IV.4):Courant, tension redressée et tension inverse aux bornes de Th  $V_m=220V, R=10\Omega, f=50Hz, t=40ms, \alpha=60^{\circ}.$ 

- 68 -

t: 1.82 ms/div

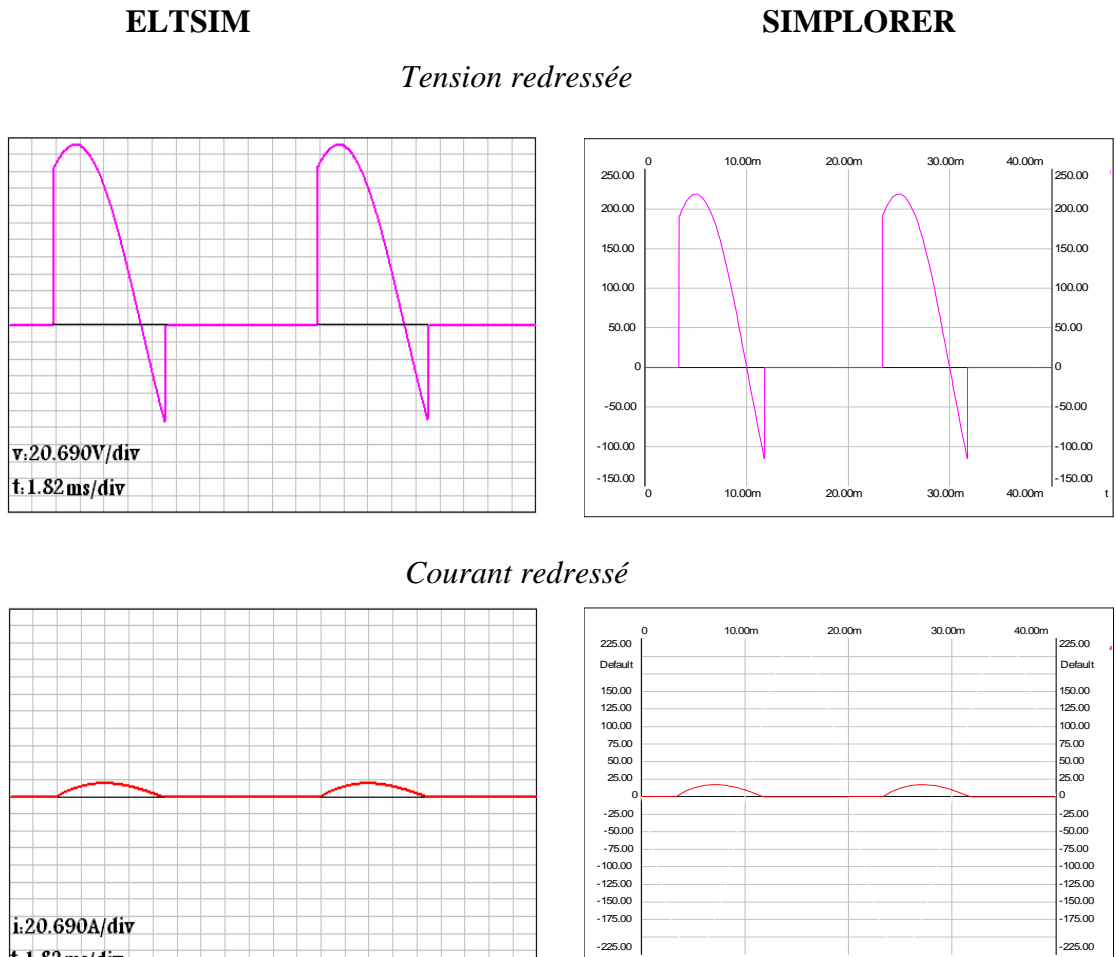

#### Tension inverse aux bornes du thyristor Th

10.00m

20.00

30.00m

40.00

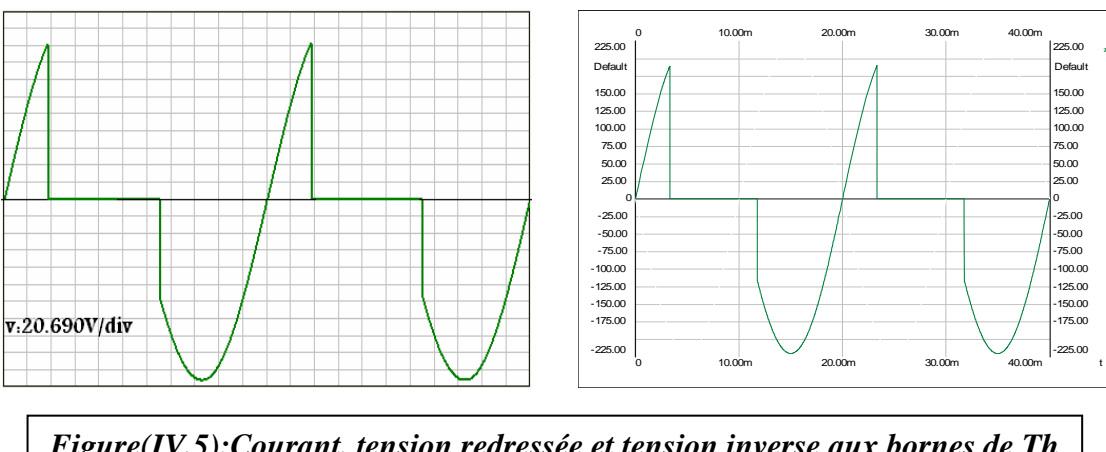

Figure(IV.5):Courant, tension redressée et tension inverse aux bornes de Th  $V_m=220V, R=10\Omega, L=20mH, f=50Hz, t=40ms, a=60^{\circ}$ .

# ELTSIM Tension redressée

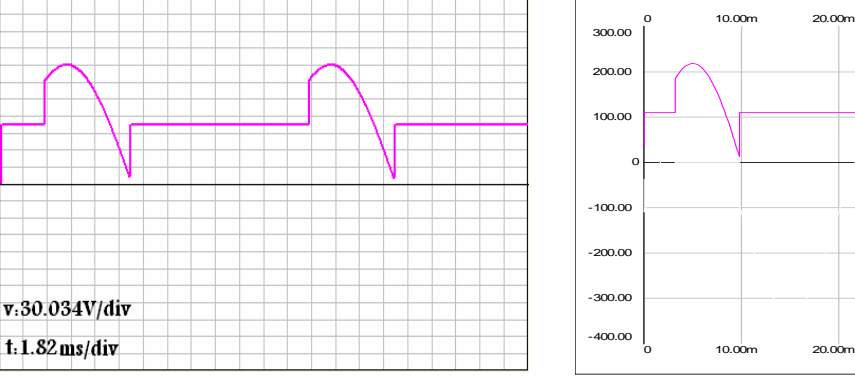

Courant redressé

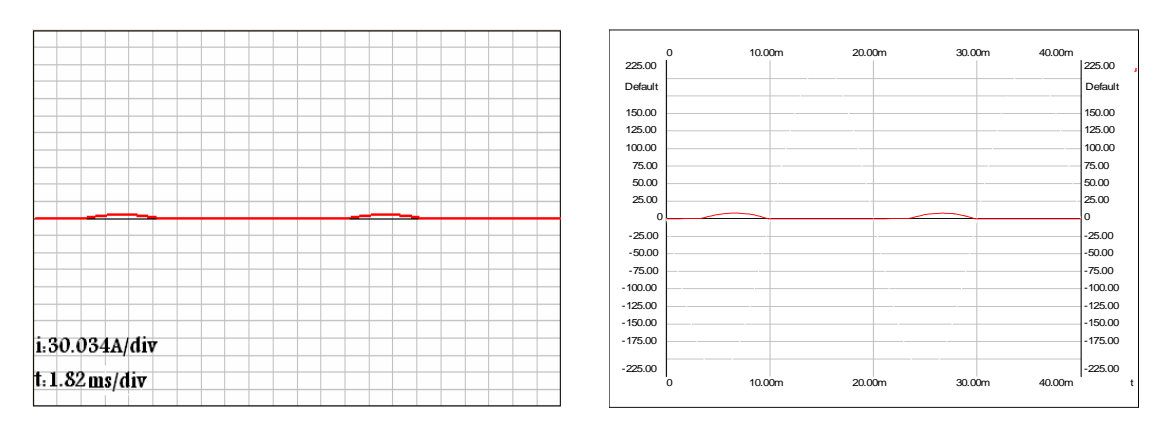

Tension inverse aux bornes du thyristor Th

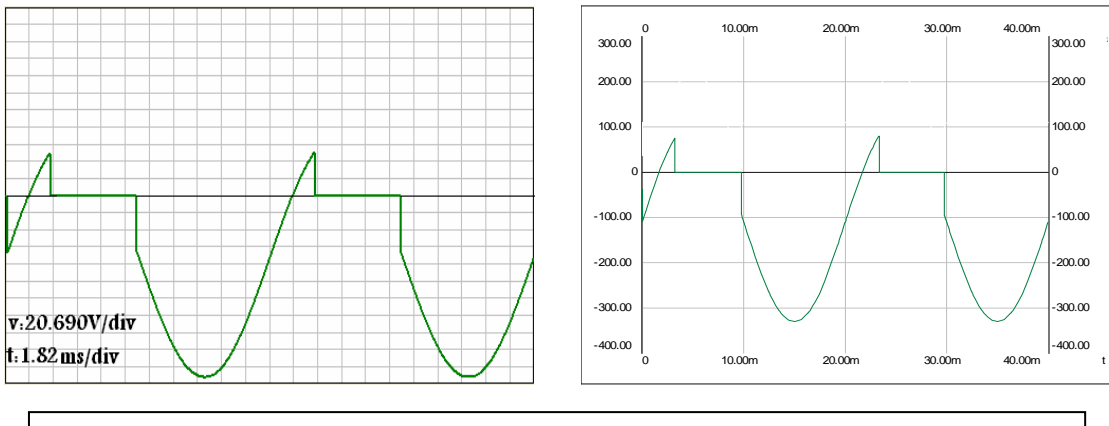

Figure(IV.6):Courant, tension redressée et tension inverse aux bornes de Th  $V_m=220V, R=10\Omega, L=20mH, E=110v, f=50Hz, t=40ms, a=60^{\circ}.$ 

30.00m

30.00m

40.00m

300.00

200.00

100.00

100.00

-200.00 -300.00

400.00

40.00m

#### IV.4. Intèrpritation des résultats:

#### **Charge R:**

Le thyristor conduit un courant  $I_d$  dans l'intervalle  $[\alpha, \pi]$  lorsque il reçoit une impulsion où la tension a ses bornes ( $v_m \sin \omega t$ )est positive.

Le thyristor cesse de conduire dans l'intervalle [ $\pi$ , $2\pi$ ], lorsque la tension a ses bornes devient négative, c'est-à-dire que le courant et la tension redressée sont nuls.

#### **Charge RL:**

Le thyristor conduit un courant  $I_d$  dans l'intervalle  $[\alpha, \theta_{ex}]$ , lorsque il reçoit une impulsion où la tension a ses bornes ( $v_m \sin \omega t$ ) est positive. Dans l'intervalle  $[\pi, \theta_{ex}]$  la bobine décharge sa puissance dans la résistanse jusqu'à où le courant soit nul.

#### **Charge RLE:**

Le thyristor conduit un courant  $I_d$  dans l'intervalle  $[\alpha, \theta_{ex}]$ , lorsque il reçoit une impulsion où la tension a ses bornes ( $v_m \sin \omega t$ -E) est positive.

Dans l'intervalle  $[\pi, \theta_{ex}]$  la bobine décharge sa puissance jusqu'à où le courant soit nul, et la tension redressée devient égale a E, donc la tension inverse aux bornes de la diode devient négative.

# IV.5. Redressement monophasé en pont à diodes. Charge R:

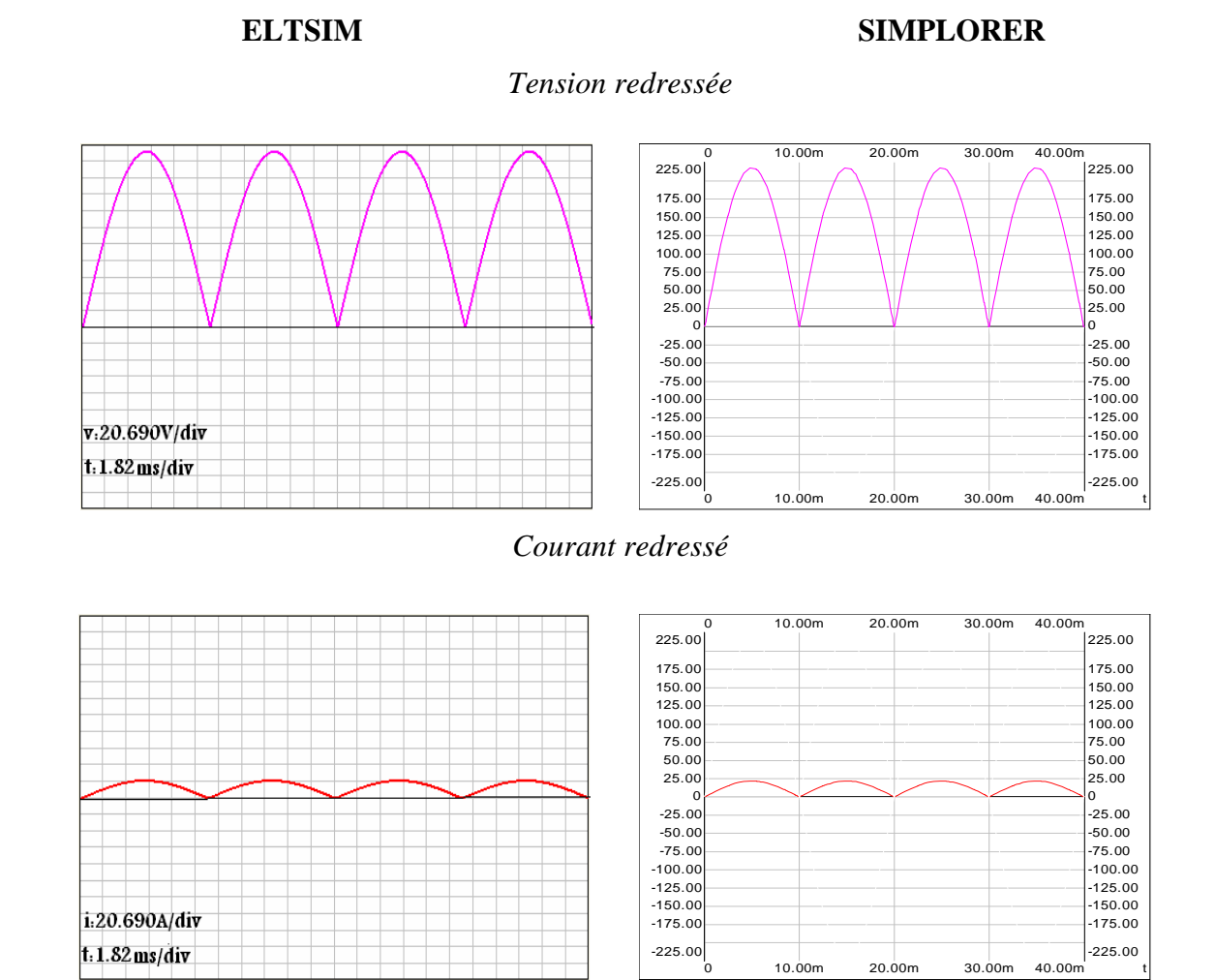

Tension inverse aux bornes de la diode D1

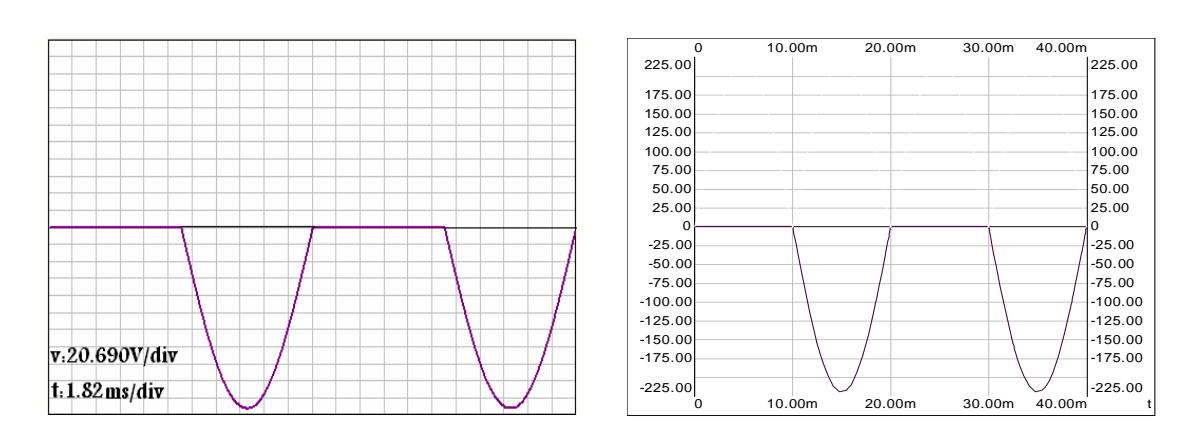

Figure(IV.7):Courant, tension redressée et tension inverse aux bornes de D1  $V_m=220V, R=10\Omega, f=50Hz, t=40ms.$ 

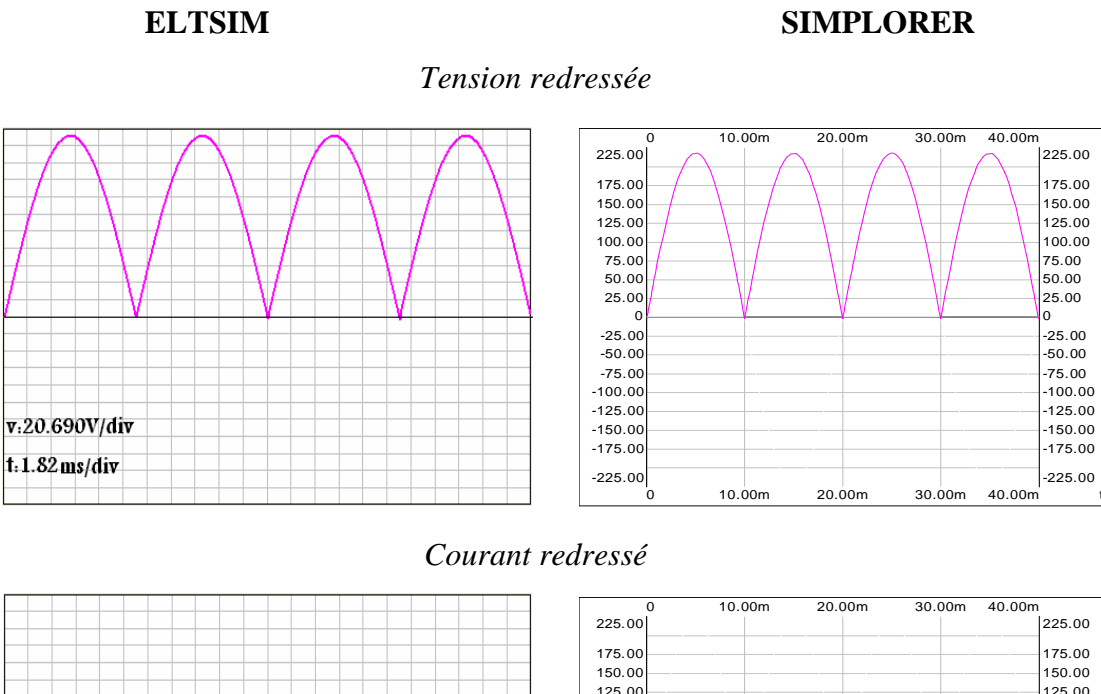

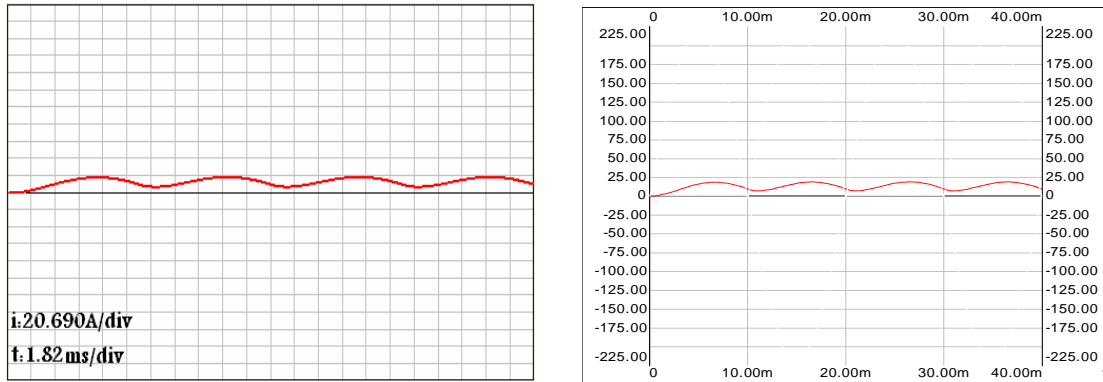

Tension inverse aux bornes de la diode D1

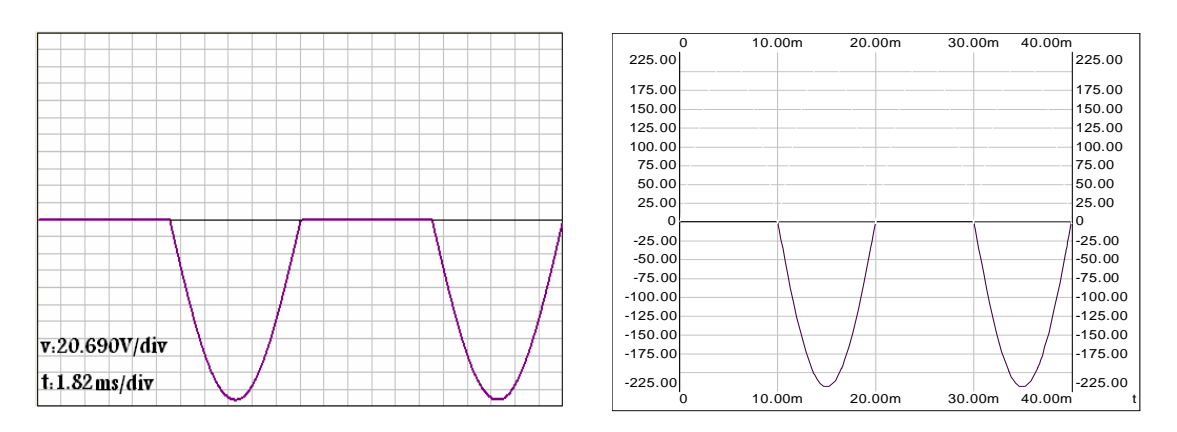

Figure(IV.8):Courant, tension redressée et tension inverse aux bornes de D1  $V_m=220V, R=10\Omega, L=20mH, f=50Hz, t=40ms.$ 

# ELTSIM

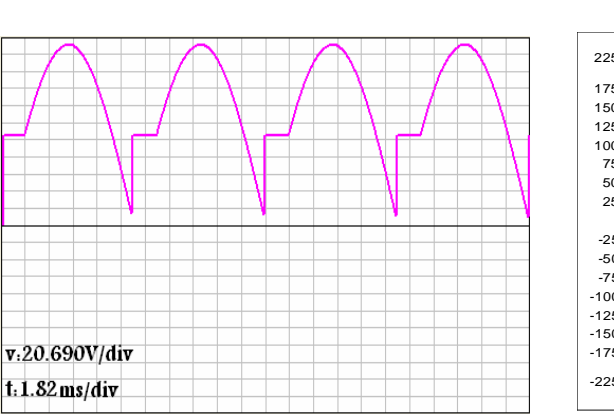

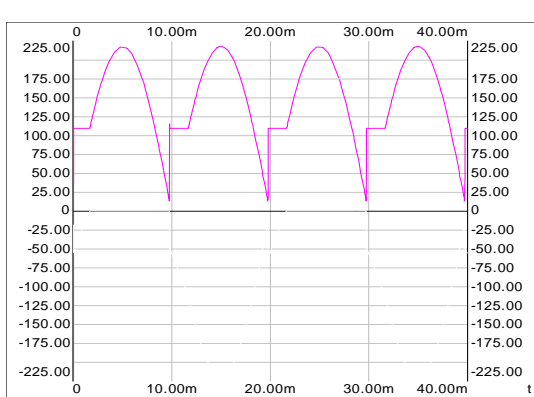

#### Courant redressé

Tension redressée

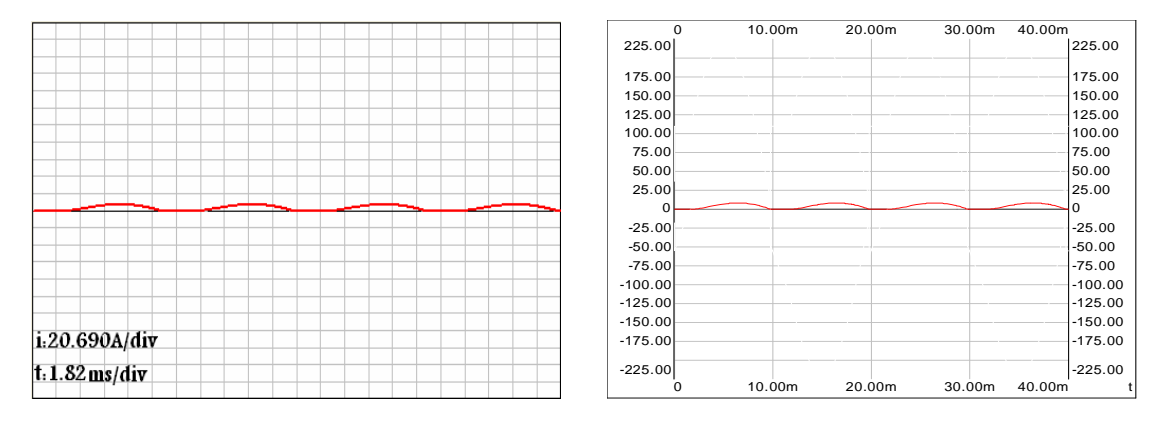

Tension inverse aux bornes de la diode D1

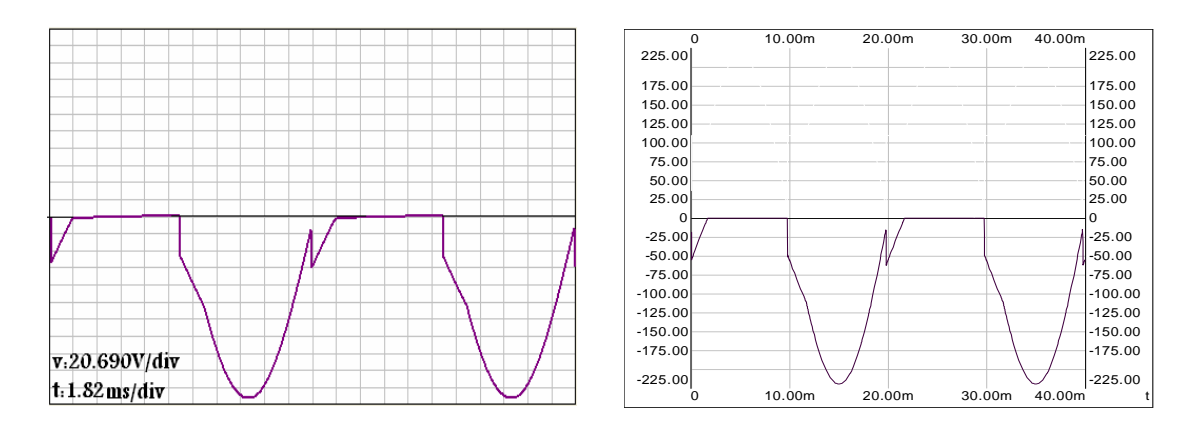

Figure(IV.9):Courant, tension redressée et tension inverse aux bornes de D1  $V_m=220V, R=10\Omega, L=20mH, E=110v, f=50Hz, t=40ms.$ 

# SIMPLORER

#### **IV.6. Interprétation des résultats:**

#### **Charge R:**

La conduction du courant  $I_d$  dans l'intervalle  $[0, \pi]$  se fait simultanément à l'aide des deux diodes  $D_1$  et  $D_2$  ,lorsque la tension aux bornes de chaque diode  $(v_m \sin \omega t)/2$  est positive. Les deux diodes cessent de conduire dans l'intervalle  $[\pi, 2\pi]$ , qui entre les deux autres diodes  $D_1'$  et  $D_2'$  en conduction (conduction naturelle), où la tension aux bornes de chacun d'aux  $(v_m \sin \omega t)/2$  est positive , c'est-à-dire que le courant est nul dans les diodes  $D_1$  et  $D_2$ . Le courant ne s'annule que dans les moments de changements des fonctionnement des diodes (points de commutation).

#### **Charge RL:**

La conduction du courant  $I_d$  dans l'intervalle  $[0, \pi]$  se fait simultanément à l'aide des deux diodes D<sub>1</sub> et D<sub>2</sub> ,lorsque la tension aux bornes de chaque diode  $(v_m \sin \omega t)/2$  est positive. Les deux diodes cessent de conduire dans l'intervalle  $[\pi, 2\pi]$ , qui entre les deux autres diodes D<sub>1</sub>' et D<sub>2</sub>' en conduction, où la tension aux bornes de chacun d'aux  $(v_m \sin \omega t)/2$  est positive , se qui assure la continuité du courant dans la charge car la bobine se décharge pendend le changement des deux diodes, c'est-à-dire que le courant est nul dans les diodes D<sub>1</sub> et D<sub>2</sub>.

#### **Charge RLE:**

La conduction du courant  $I_d$  dans l'intervalle  $[0, \pi]$  se fait simultanément à l'aide des deux diodes  $D_1$  et  $D_2$ .

Les deux diodes cessent de conduire dans l'intervalle [ $\pi$ ,2 $\pi$ ], qui entre les deux autres diodes D<sub>1</sub>' et D<sub>2</sub>' en conduction, dans l'intervalle où le courant devient nul a cause de la présence de E la tension aux bornes de la charge devient égal a E.

# IV.7. Redressement monophasé en pont à thyristors. Charge R:

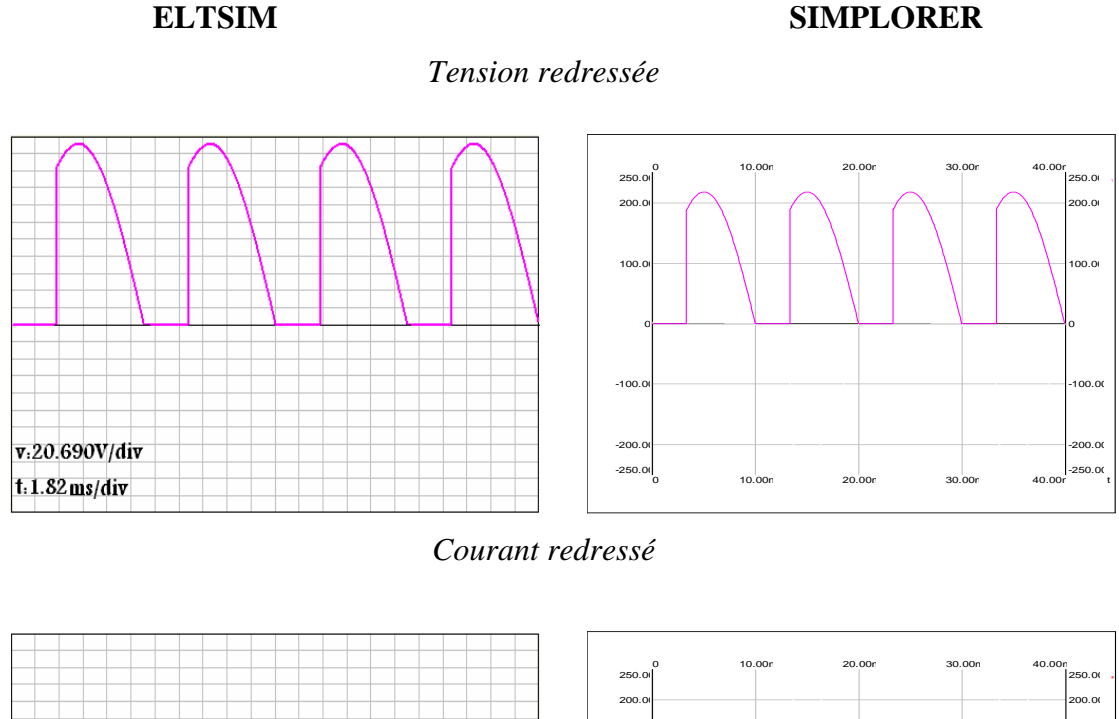

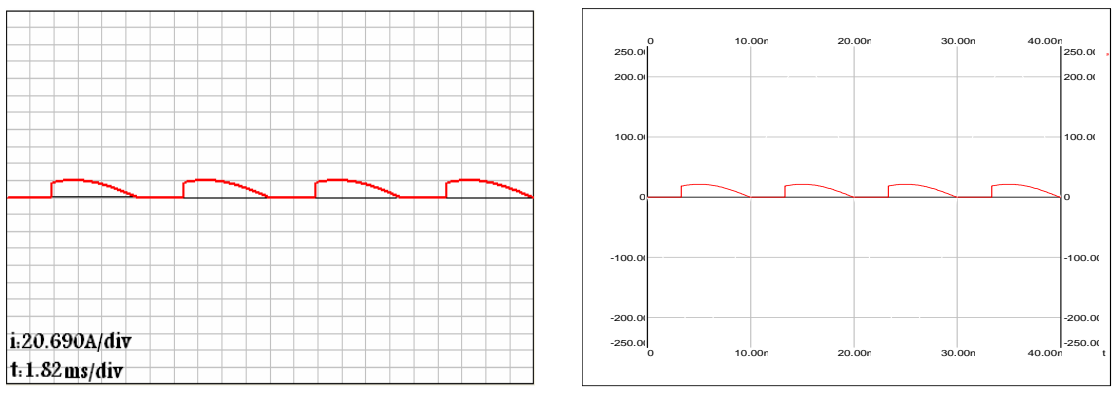

# Tension inverse aux bornes du thyristor Th1

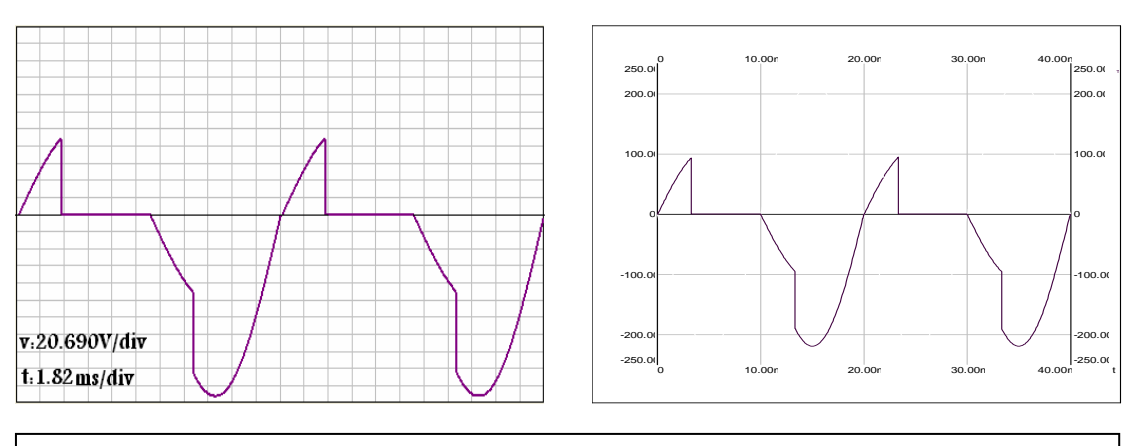

Figure(IV.10):Courant, tension redressée et tension inverse aux bornes de Th1  $V_m=220V, R=10\Omega, f=50Hz, t=40ms, \alpha=60^{\circ}.$ 

# ELTSIM

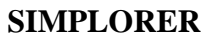

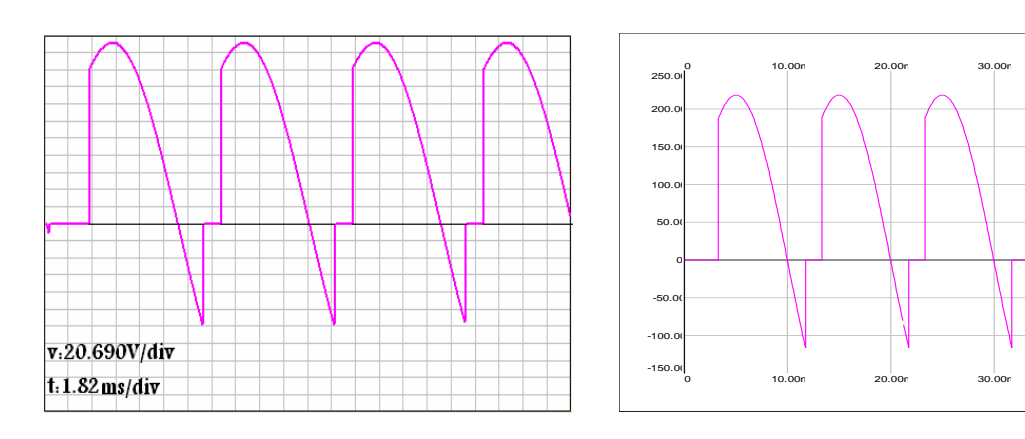

# Courant redressé

Tension redressée

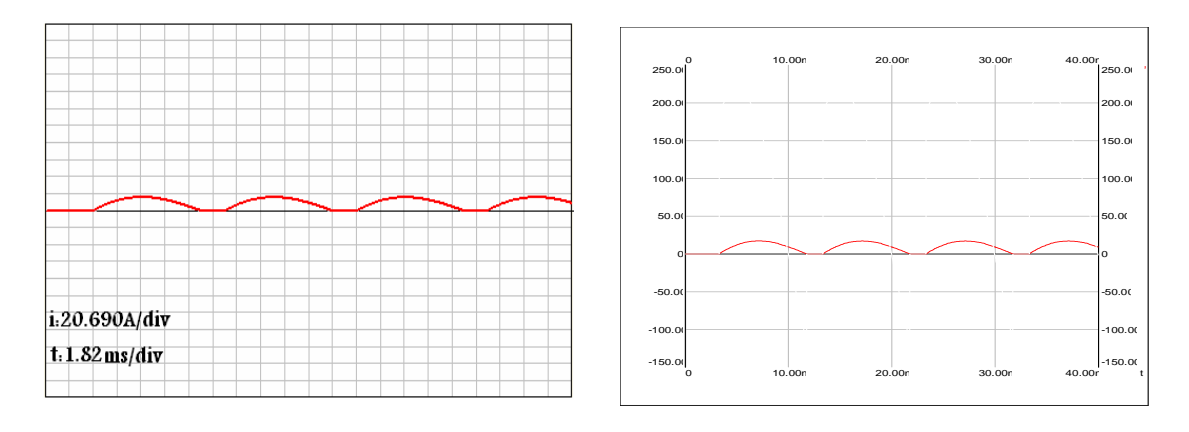

# Tension inverse aux bornes du thyristor Th1

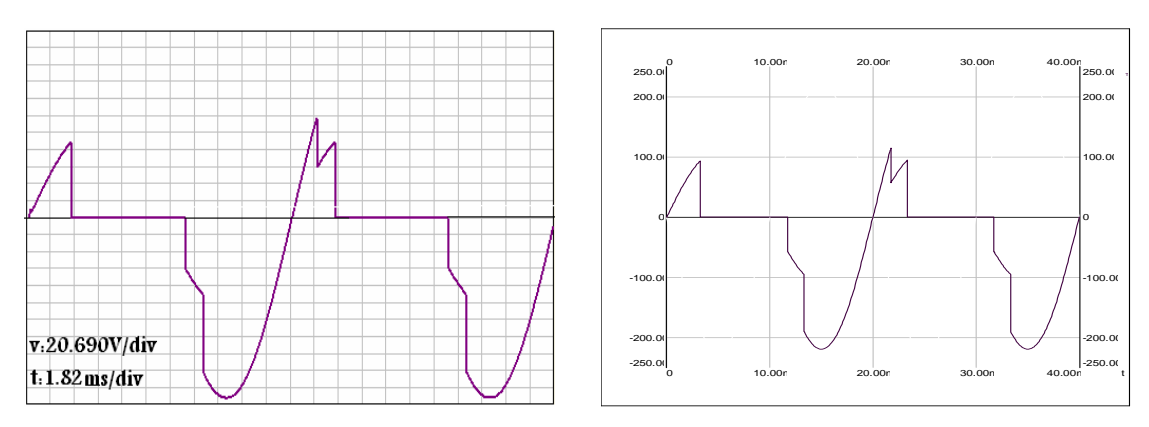

Figure(IV.11):Courant, tension redressée et tension inverse aux bornes de Th1  $V_m=220V, R=10\Omega, L=20mH, f=50Hz, t=40ms, a=60^{\circ}.$ 

40.00r 250.0

00.00

150.0

100.0

50.00

-50.0( -100.0(

-150.00 40.00r

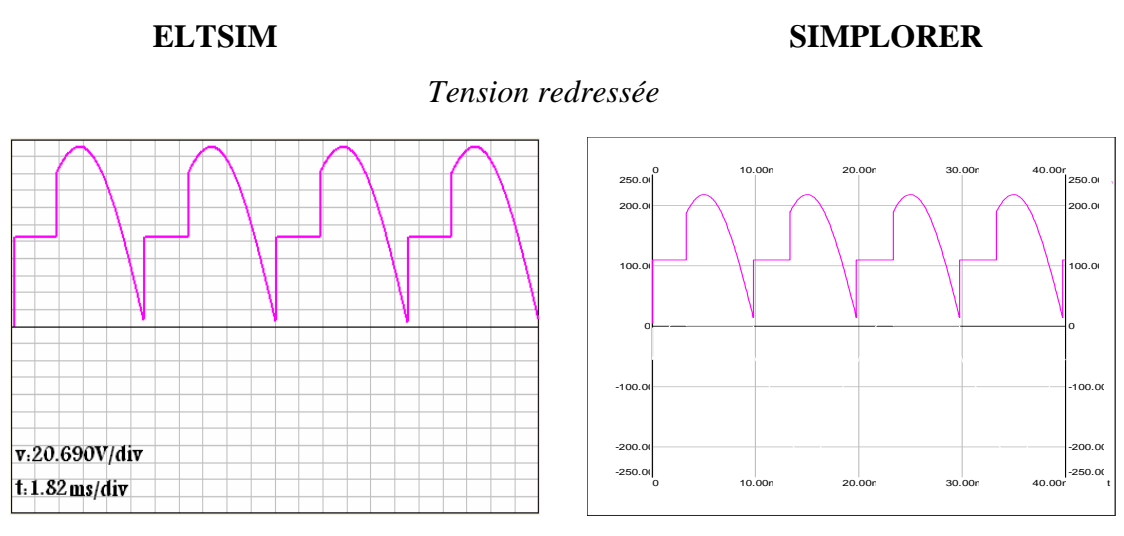

## Courant redressé

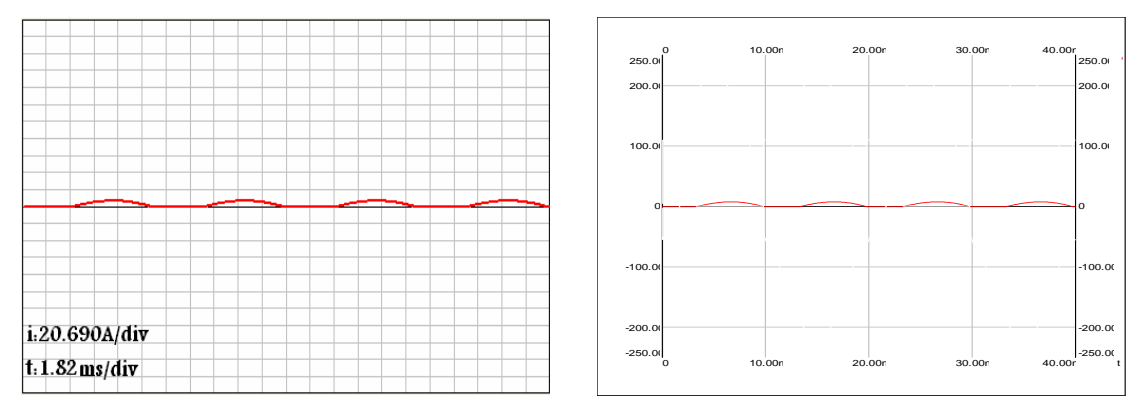

Tension inverse aux bornes du thyristor Th1

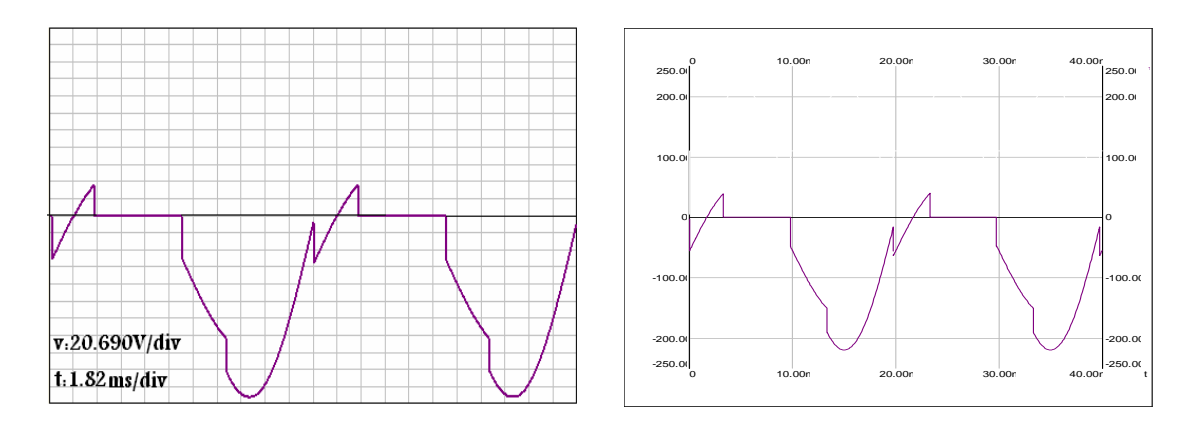

Figure(IV.12):Courant, tension redressée et tension inverse aux bornes de Th1  $V_m=220V, R=10\Omega, L=20mH, E=110v, f=50Hz, t=40ms, a=60^{\circ}.$ 

#### **IV.8. Interprétation des résultats:**

#### **Charge R:**

La conduction du courant  $I_d$  dans l'intervalle  $[\alpha, \pi]$  se fait simultanément à l'aide des deux thyristors Th<sub>1</sub> et Th<sub>2</sub> ,lorsque ils reçoient des impulsions où la tension aux bornes de chaque thyristor (v<sub>m</sub>sin  $\omega$  t)/2 est positive.

Les deux thyristors cessent de conduire dans l'intervalle  $[\pi, 2\pi + \alpha]$ , qui entre les deux autres thyristors Th<sub>1</sub>' et Th<sub>2</sub>' en conduction, lorsque ils reçoient a leurs tour des impulsions où la tension aux bornes de chacun d'aux (v<sub>m</sub>sin  $\omega$ t)/2 est positive, c'est-à-dire que le courant est nul dans les diodes D<sub>1</sub> et D<sub>2</sub>.

#### Charge RL:

La conduction du courant  $I_d$  dans l'intervalle  $[\alpha, \theta_{ex}]$  se fait simultanément à l'aide des deux thyristors Th<sub>1</sub> et Th<sub>2</sub>, lorsque ils reçoient des impulsions où la tension aux bornes de chaque thyristor  $(v_m \sin \omega t)/2$  est positive. Les deux thyristors cessent de conduire dans l'intervalle  $[\theta_{ex}, 2\pi + \alpha]$ , qui entre les deux autres thyristors Th<sub>1</sub>' et Th<sub>2</sub>' en conduction, lorsque ils reçoient des impulsions où la tension aux bornes de chacun d'aux  $(v_m \sin \omega t)/2$  est positive.

#### **Charge RLE:**

La conduction du courant  $I_d$  dans l'intervalle  $[\alpha, \theta_{ex}]$  se fait simultanément à l'aide des deux thyristors Th<sub>1</sub> et Th<sub>2</sub> .Les deux diodes cessent de conduire dans l'intervalle  $[\theta_{ex}, 2\pi + \theta_{ex}]$ , qui entre les deux autres thyristors D<sub>1</sub>' et D<sub>2</sub>' en conduction, dans l'intervalle où le courant devient nul a cuase de la présence de E la tension aux bornes de la charge devient égal a E.

# IV.9. Redressement triphasé parallèle simple à diodes.

Charge R:

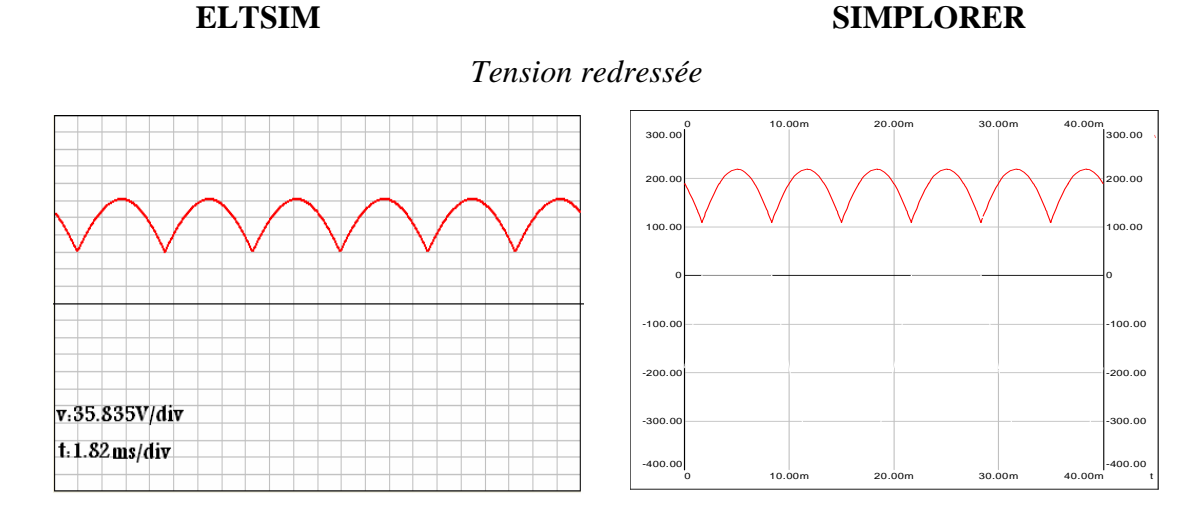

# Courant redressé

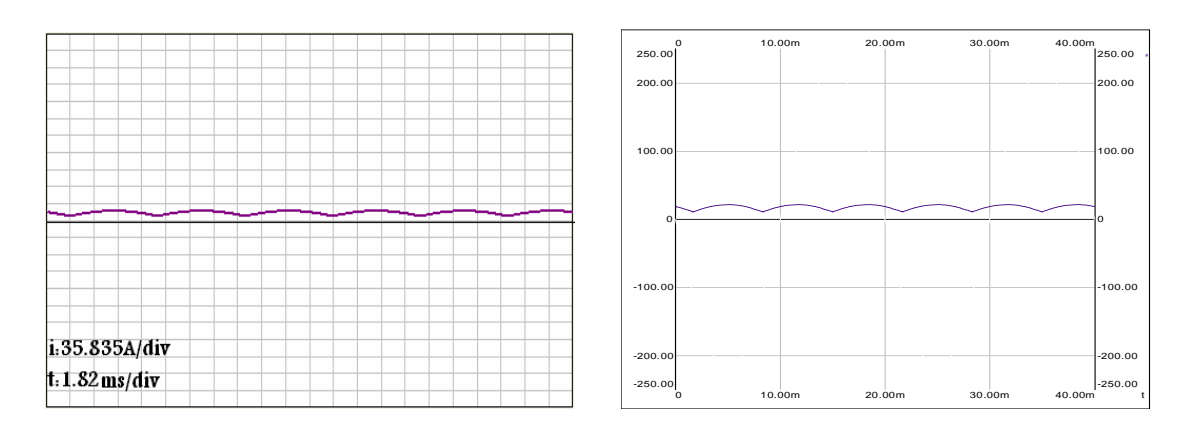

# Tension inverse aux bornes de la diode D1

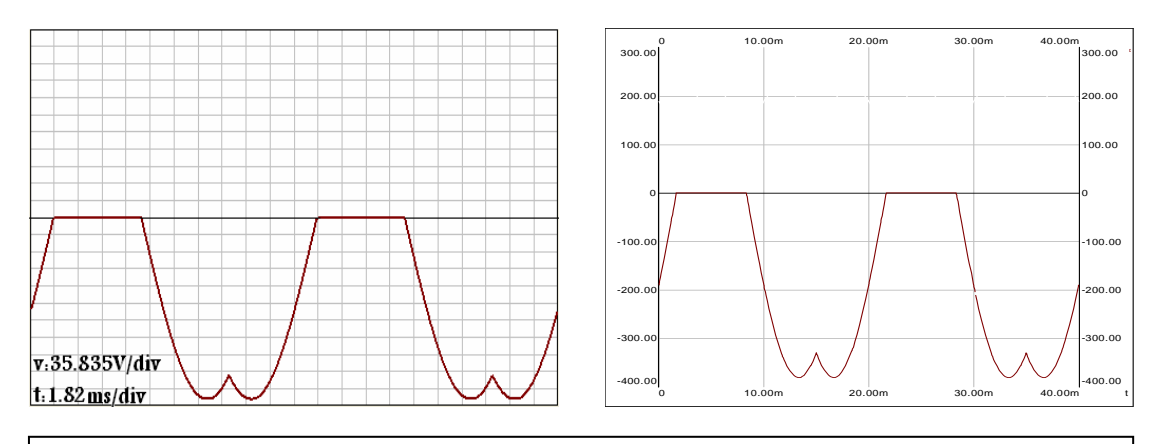

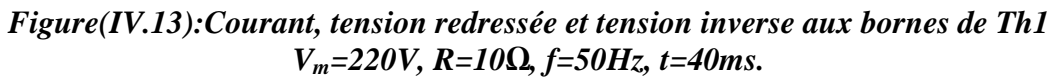

#### **ELTSIM SIMPLORER** Tension redressée 10.00 30.0 40.00 300.00 300.00 200.0 00.00 100.0 00.00 -100.0 100.00 200.00 -200.0 v:35.835V/div -300.0 300.00 t: 1.82 ms/div -400.00 00.00 10.00m 20.00m 30.00m 40.00m

# Courant redressé

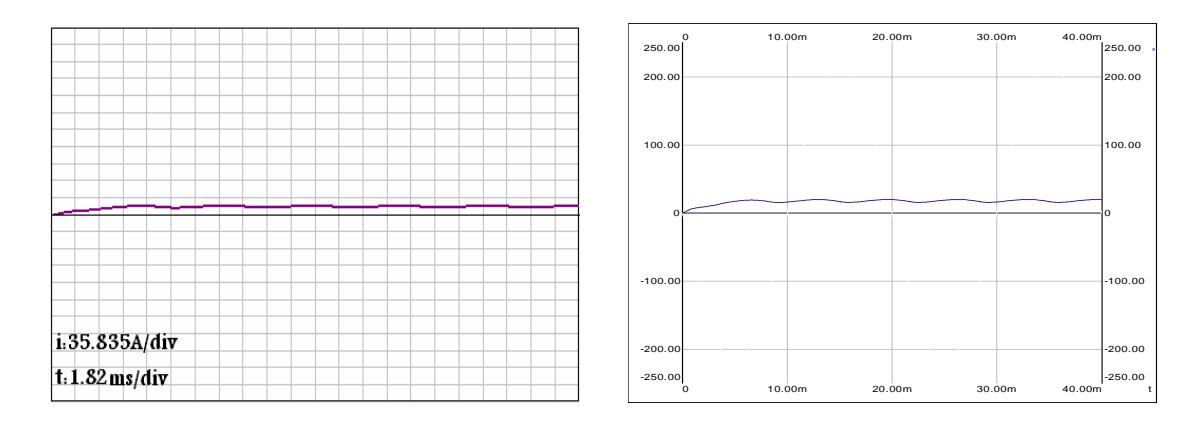

# Tension inverse aux bornes de la diode D1

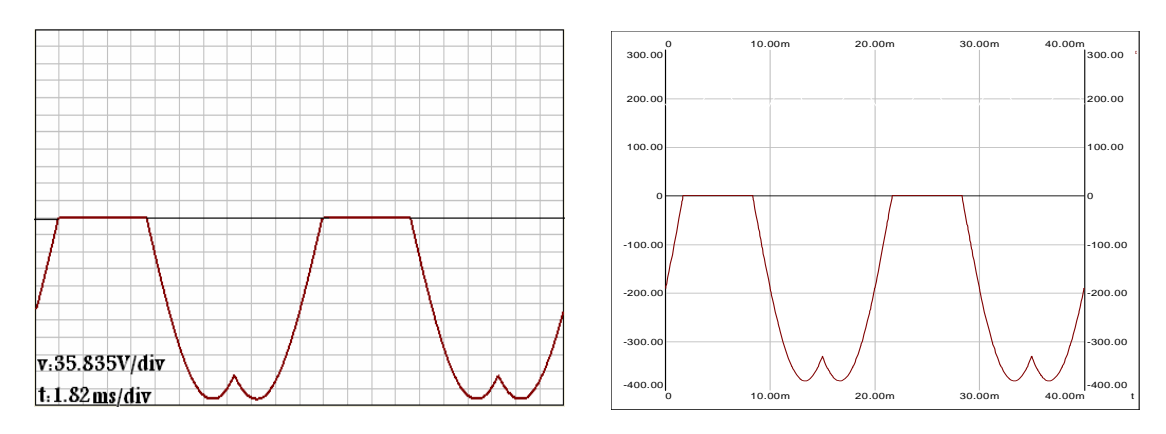

Figure(IV.14):Courant, tension redressée et tension inverse aux bornes de Th1  $V_m=220V, R=10\Omega, L=20mH, f=50Hz, t=40ms.$ 

v:36.640V/div

t: 1.82 ms/div

# ELTSIM

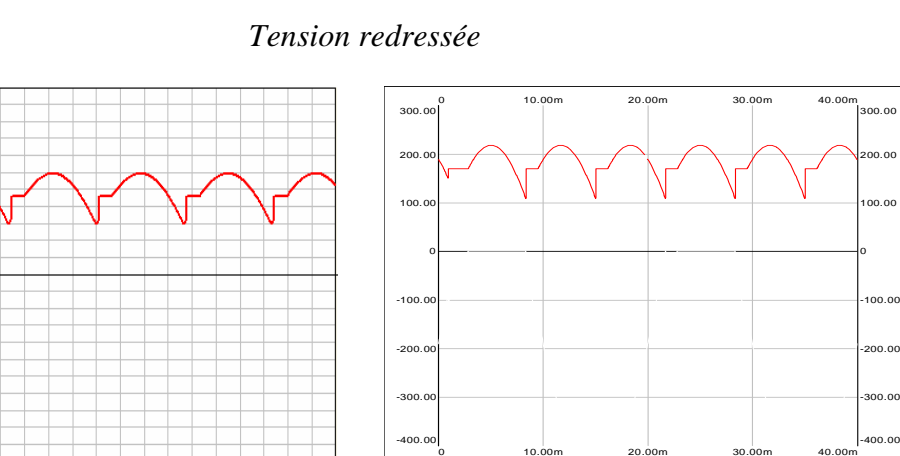

# Courant redressé

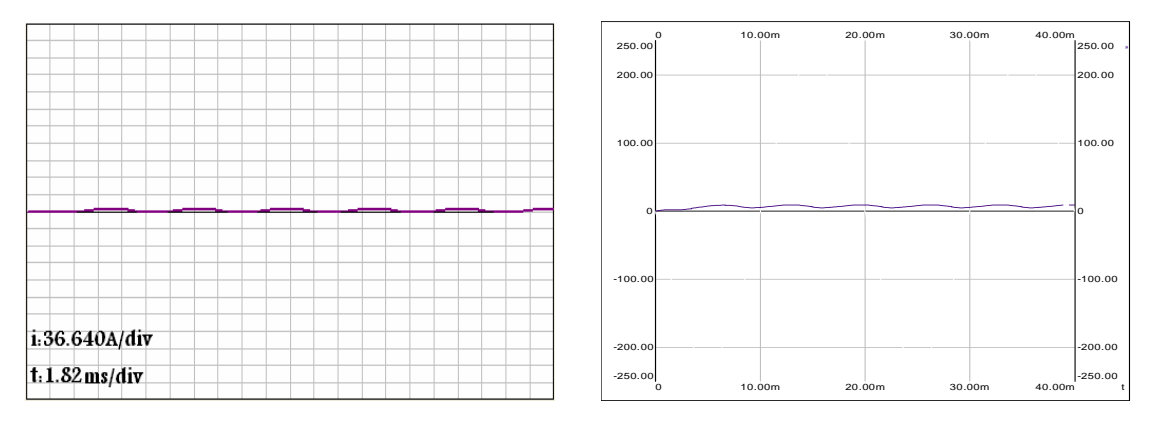

Tension inverse aux bornes de la diode D1

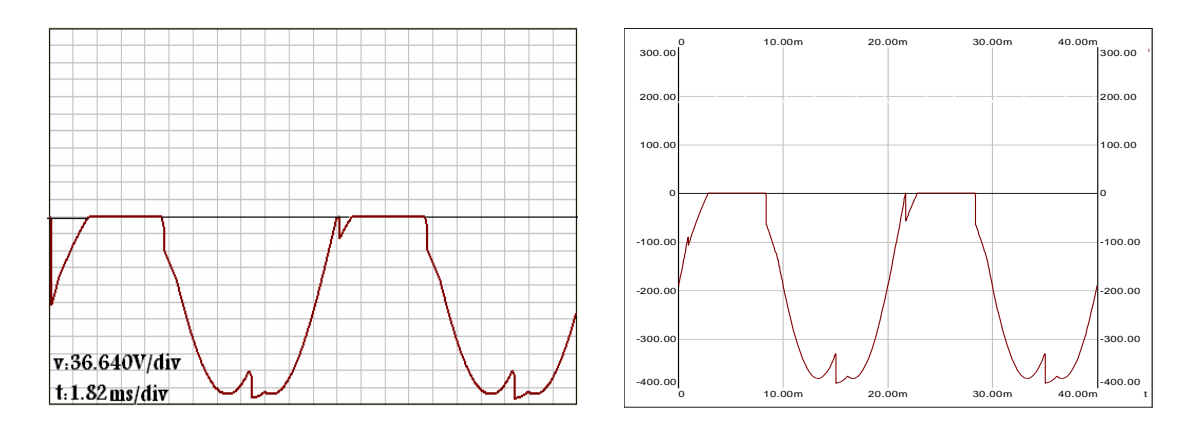

Figure(IV.15):Courant, tension redressée et tension inverse aux bornes de Th1  $V_m$ =220V, R=10 $\Omega$ , L=20mH, E=170v, f=50Hz, t=40ms.

**SIMPLORER** 

# IV.10. Interprétation des résultats: Charge R:

Les trois diodes travaillent en alternance assurant un courant de charge  $I_d$  durant toute la période T, la diode passante est celle qui présente une tension plus élevée a ses bornes, les deux autres diodes sont bloquées (commutation naturelle), le courant ne s'annule pas et à des ondulations, car au point de commutation des diodes il existe toujours un courant lie a l'ancienne conduction.

La tension inverse aux bornes de la diode  $D_1$  est nulle lorsqu'elle conduit, est égale à  $v_1$ - $v_j$  lorsqu'elle ne conduit pas.

# **Charge RL:**

Les trois diodes travaillent en alternance assurant un courant de charge  $I_d$  durant toute la période T, cette fois les trois diodes circule un courant  $I_d$  lissé (diminution des ondulations) a causse de la décharge de la bobine dans la charge.,

## **Charge RLE:**

Le courant de charge  $I_d$  est déminé en amplitude a causse de la présence de la force électromotrice E, et la bobine ce décharge dans la résistance lorsque la tension de source égale a E, lorsque le décharge se termine la tension redressée devient égale à E.

La tension inverse aux bornes de la diode  $D_1$  est nulle lorsqu'elle conduit, est égale à  $v_1$ - $v_j$  lorsqu'elle ne conduit pas.

# IV.11. Redressement triphasé parallèle simple à thyristors.

Charge R:

# ELTSIM

# SIMPLORER

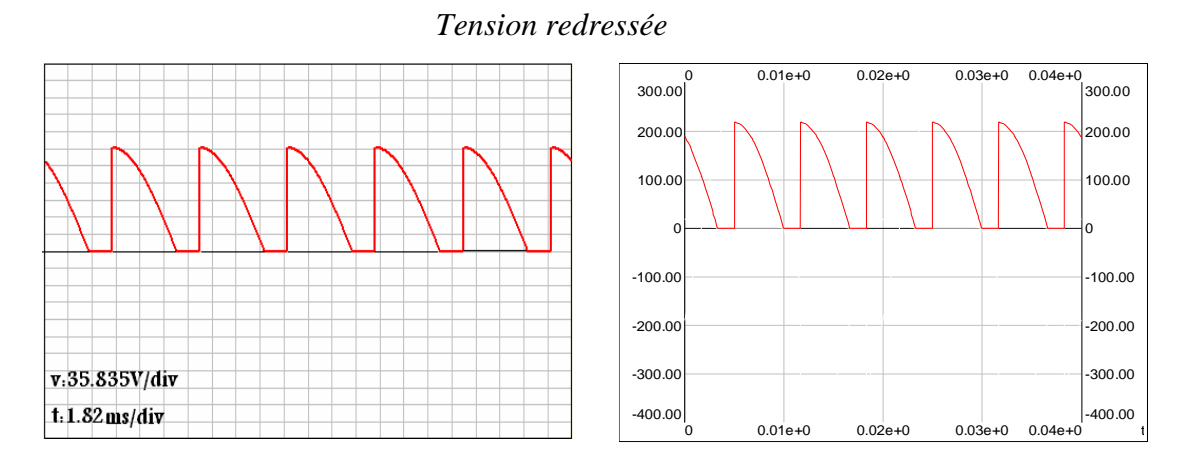

# Courant redressé

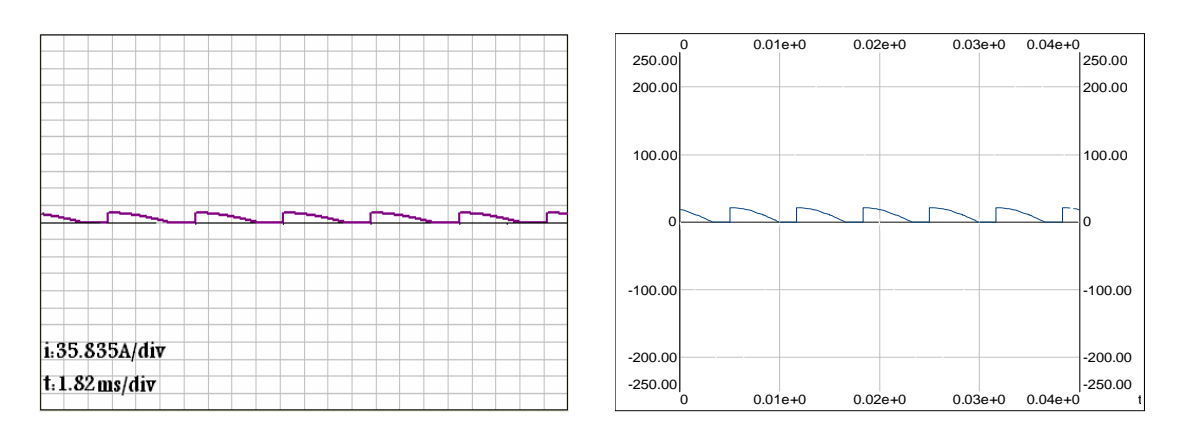

# Tension inverse aux bornes du thyristor Th1

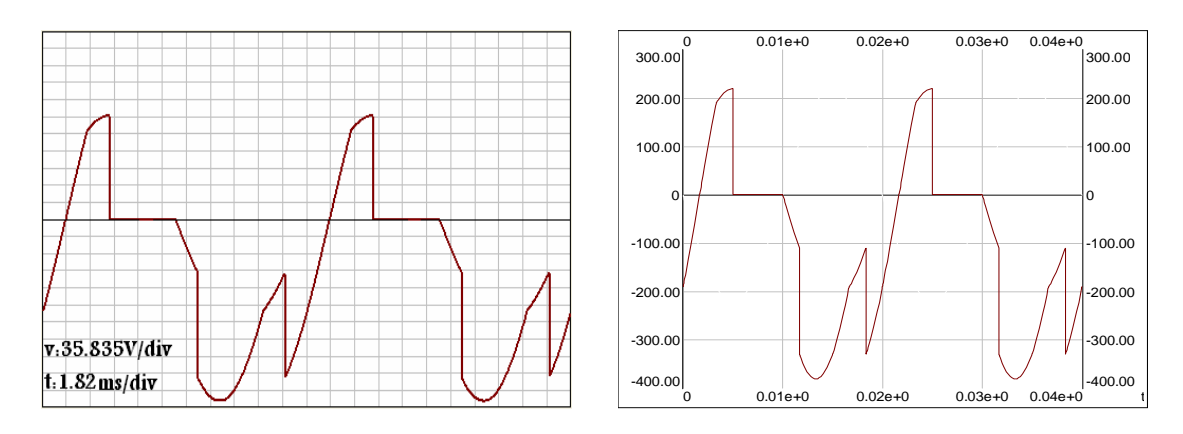

Figure(IV.16):Courant, tension redressée et tension inverse aux bornes de Th1  $V_m=220V, R=10\Omega, f=50Hz, t=40ms, \alpha=60^{\circ}.$ 

# ELTSIM

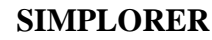

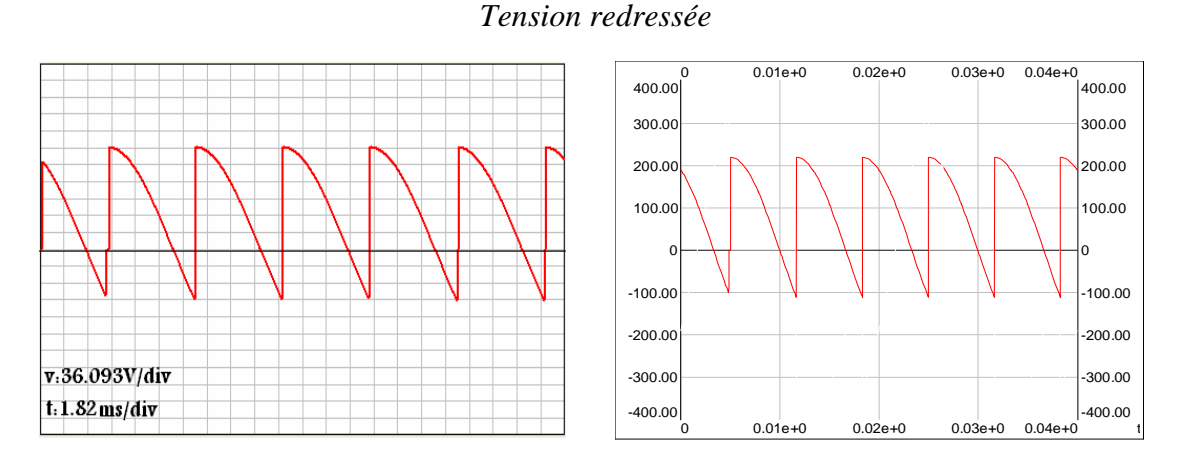

# Courant redressé

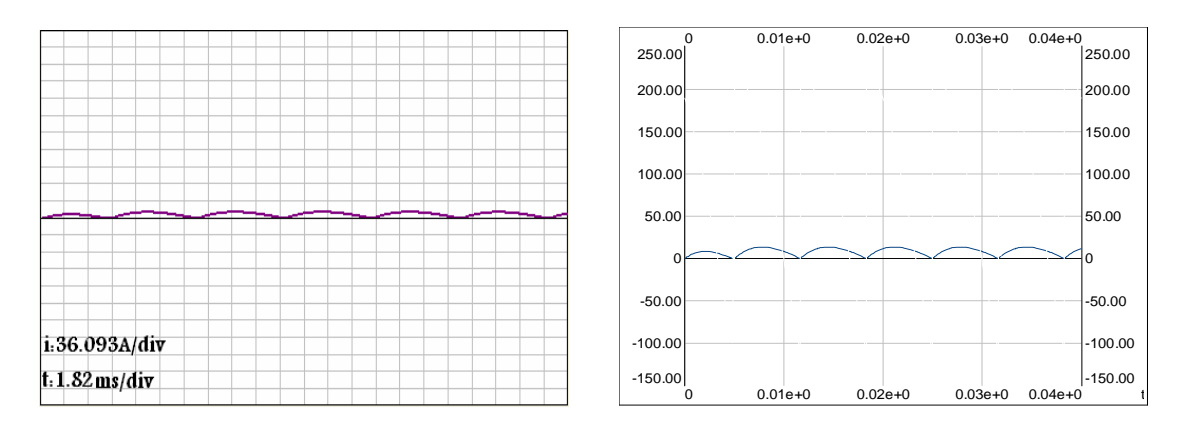

Tension inverse aux bornes du thyristor Th1

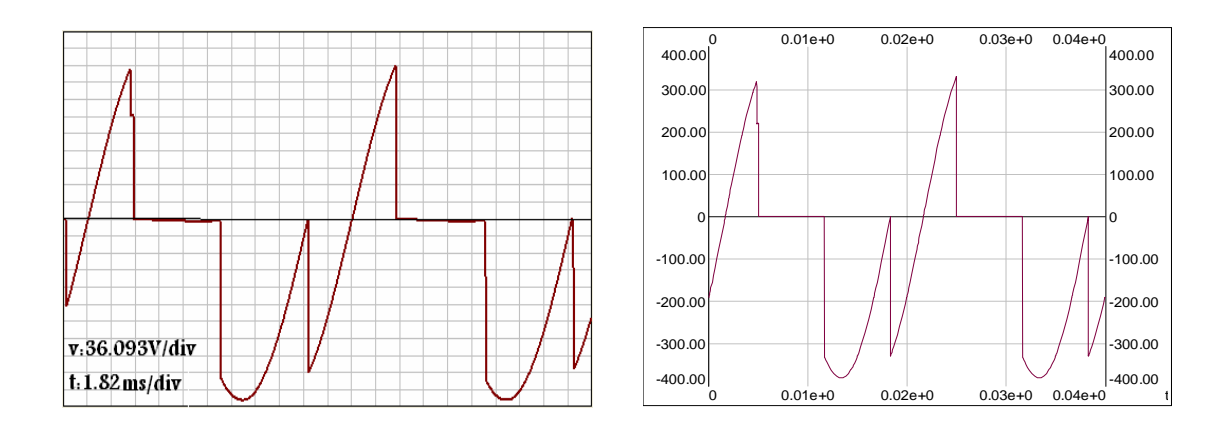

Figure(IV.17):Courant, tension redressée et tension inverse aux bornes de Th1  $V_m=220V, R=10\Omega, L=20mH, f=50Hz, t=40ms, a=60^{\circ}.$ 

v:36.093V/div

t: 1.82 ms/div

# ELTSIM

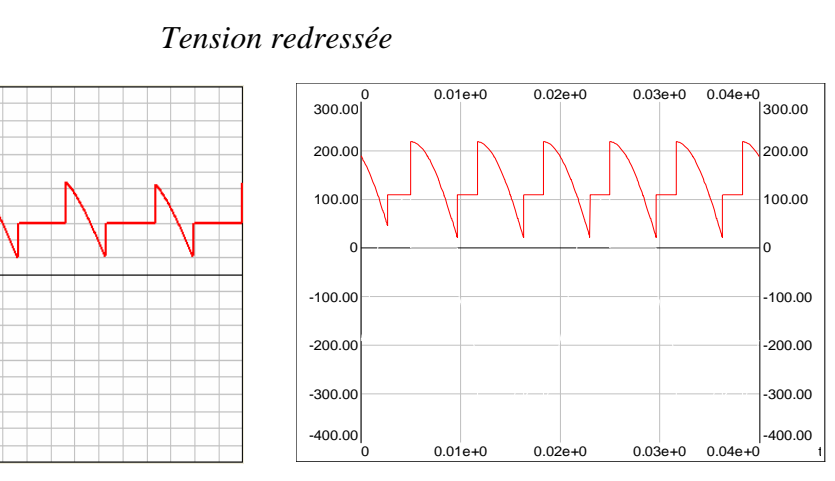

# Courant redressé

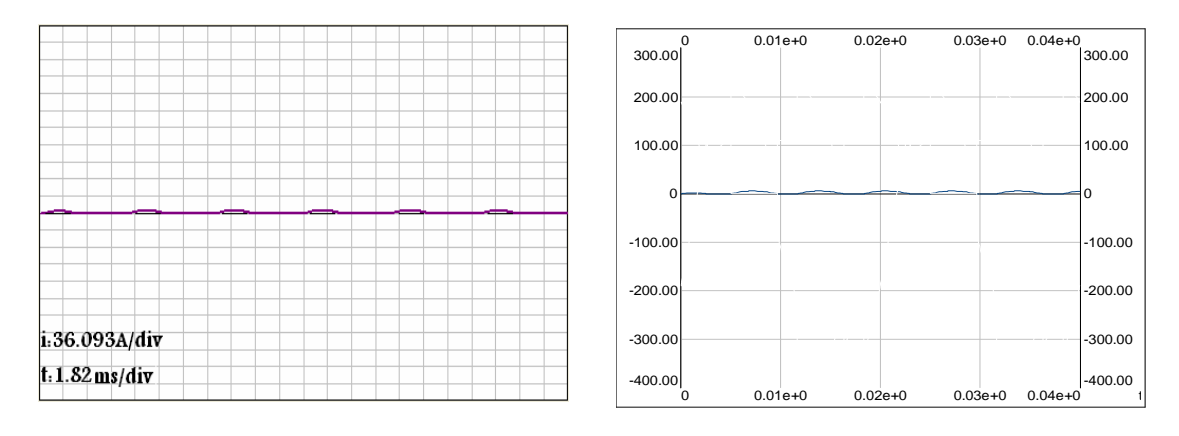

Tension inverse aux bornes du thyristor Th1

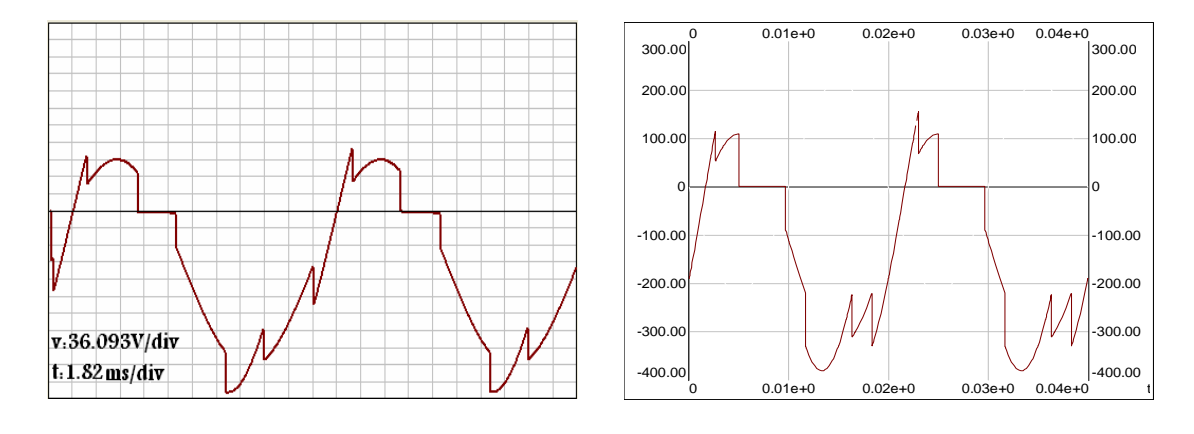

Figure(IV.18):Courant, tension redressée et tension inverse aux bornes de Th1  $V_m=220V, R=10\Omega, L=20mH, E=170v, f=50Hz, t=40ms, a=60^{\circ}.$ 

# IV.12. Hacheur série:

i:20.690A/div

t:0.54ms/div

Charge R:

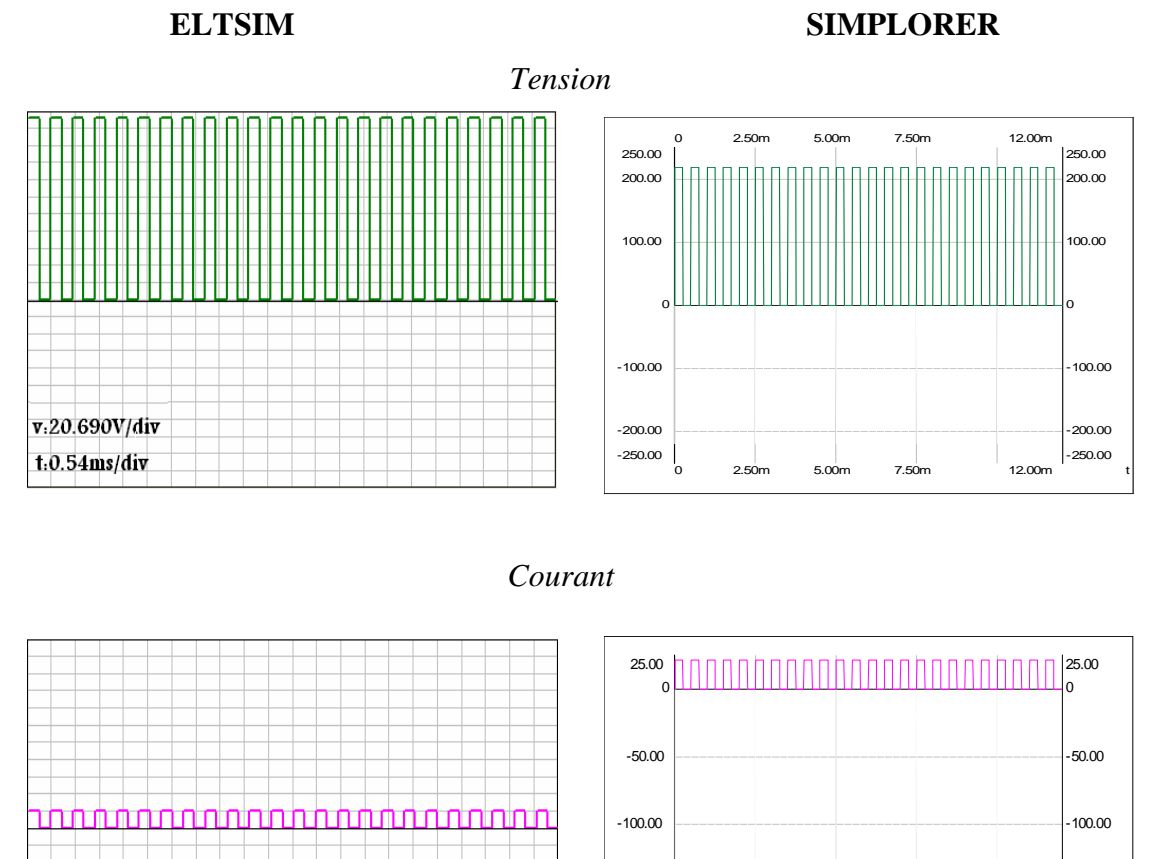

-150.00

-200.00

-225.00

2.50m

5.00m

7.50m

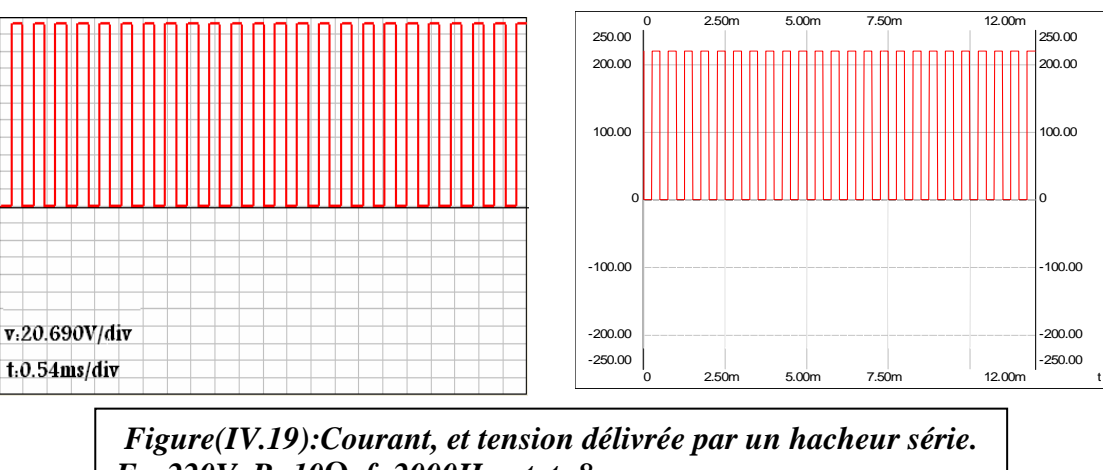

Tension inverse aux bornes du hacheur H

 $E_{S}=220V, R=10\Omega, f=2000Hz, et t=8ms.$ 

150.00

-200.00

-225.00

12.00m

t: 0.54ms/div

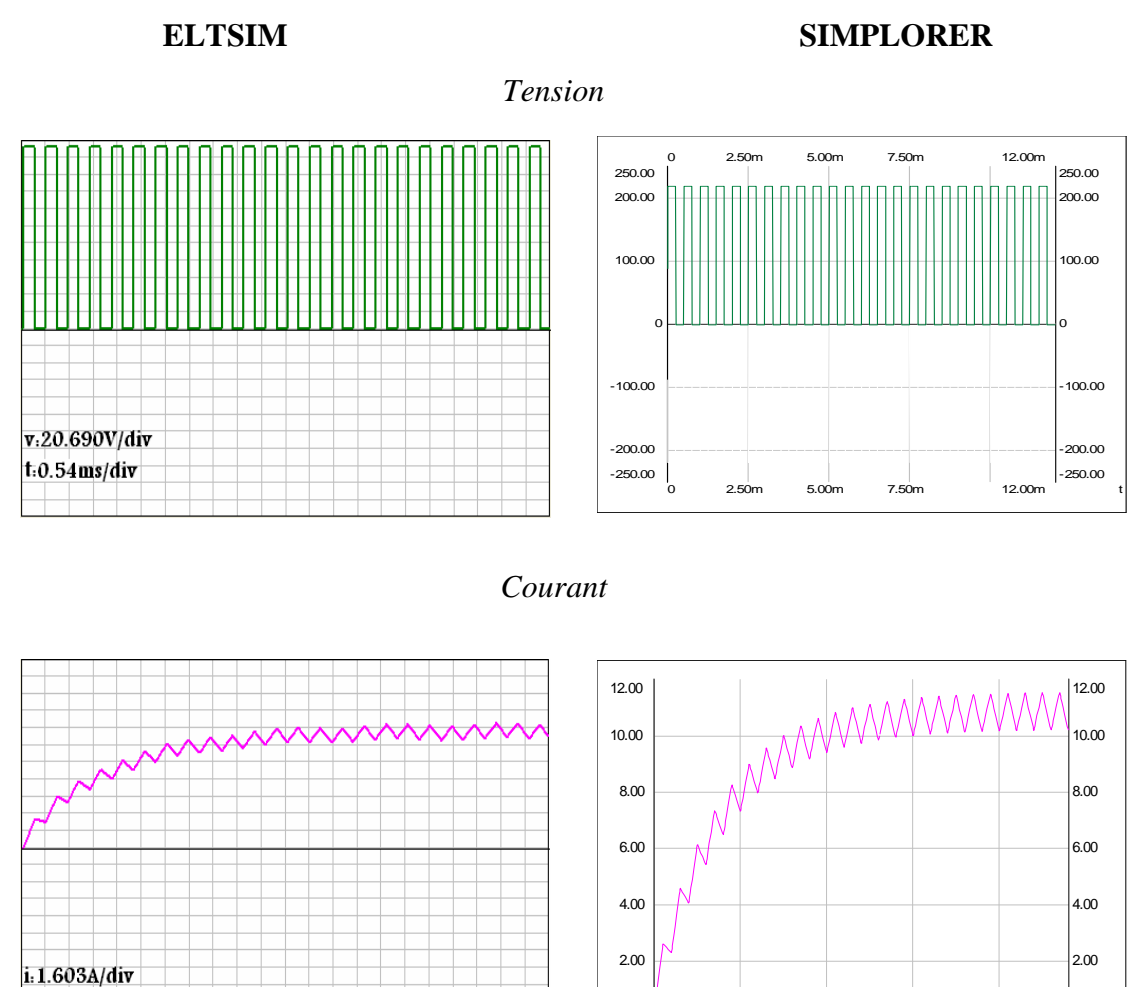

# Tension inverse aux bornes du hacheur H

0

2.50m

5.00m

7.50m

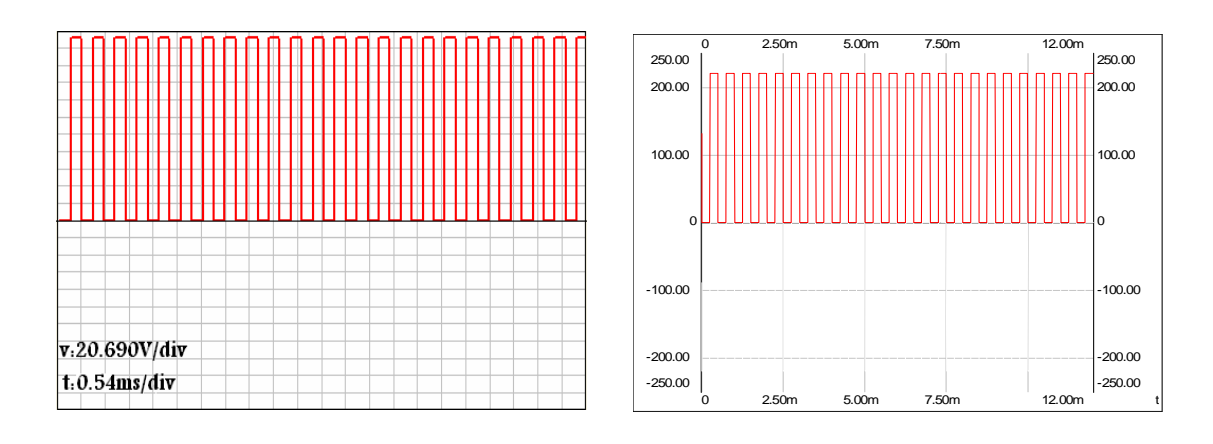

Figure(IV.20):Courant, et tension délivrée par un hacheur série.  $E_s=220V, R=10\Omega, L=20mH, E=110v, f=2000Hz, et t=12ms.$  0

12.00m

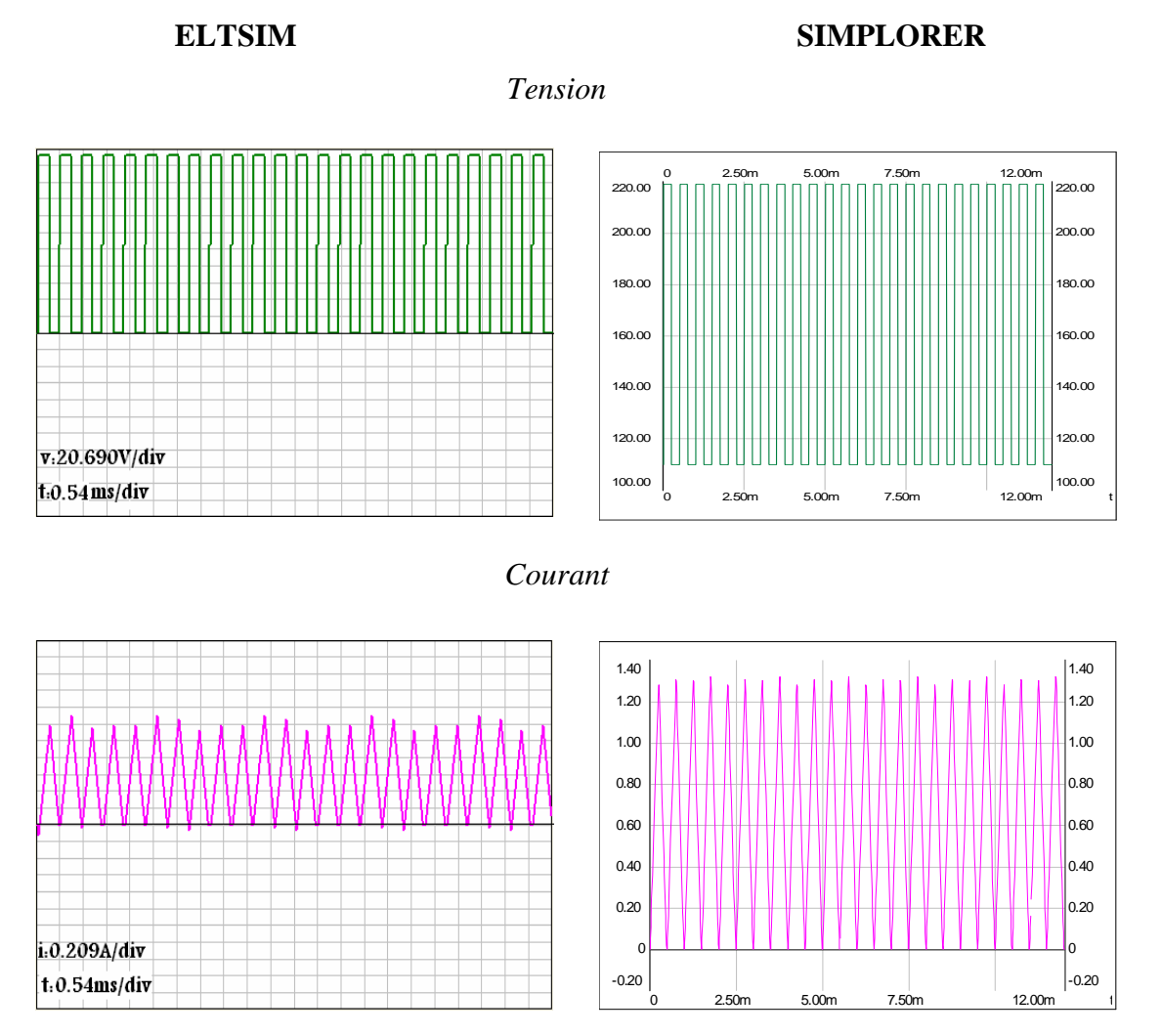

Tension inverse aux bornes du hacheur H

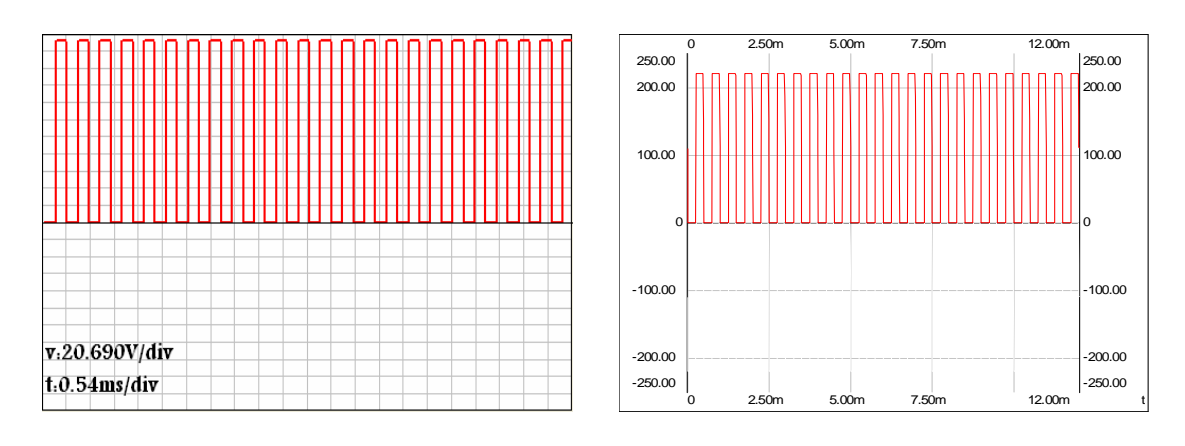

Figure(IV.21):Courant, et tension délivrée par un hacheur série.  $E_S=220V$ ,  $R=10\Omega$ , L=20mH, E=110v, f=2000Hz, et t=12ms.

# IV.13. Onduleur en demi- pont: Charge R: ELTSIM

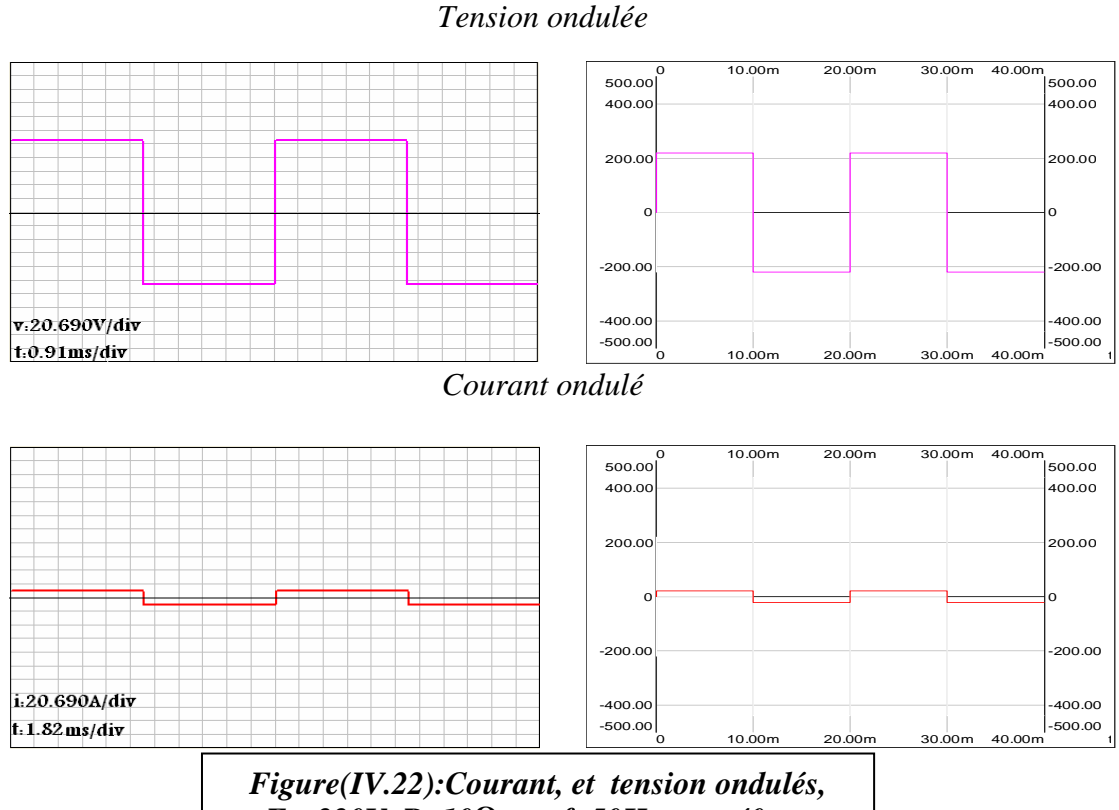

 $E_{S}=220V, R=10\Omega, et f=50Hz, et t=40ms.$ 

Charge RL:

# ELTSIM

# SIMPLORER

**SIMPLORER** 

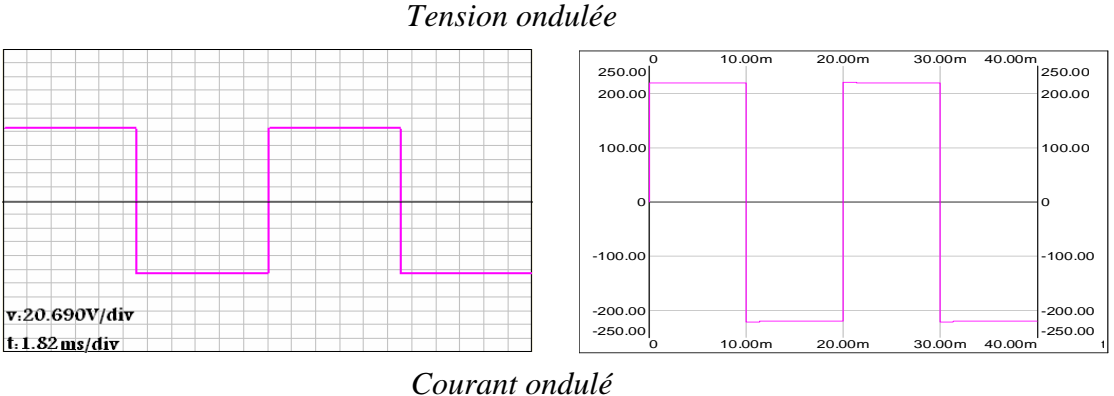

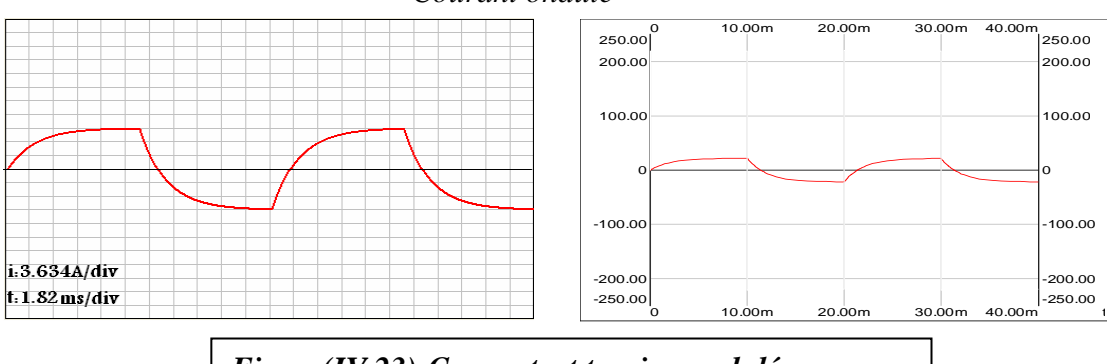

Figure(IV.23):Courant, et tension ondulés.  $E_S=110V$ ,  $R=10\Omega$ , L=20mH, f=50Hz, et t=40ms.

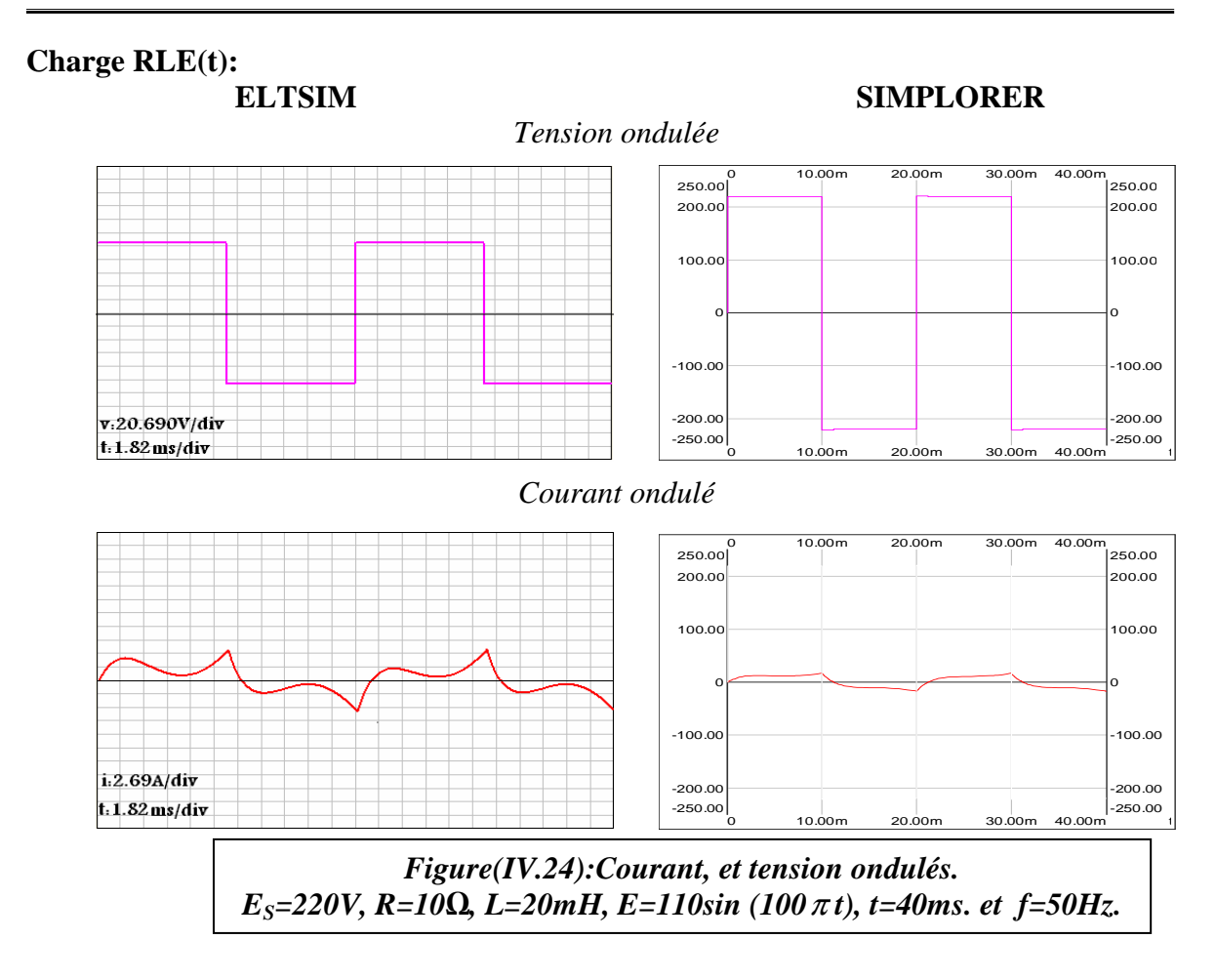

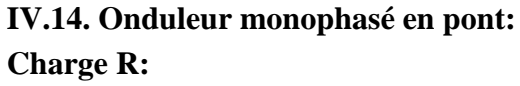

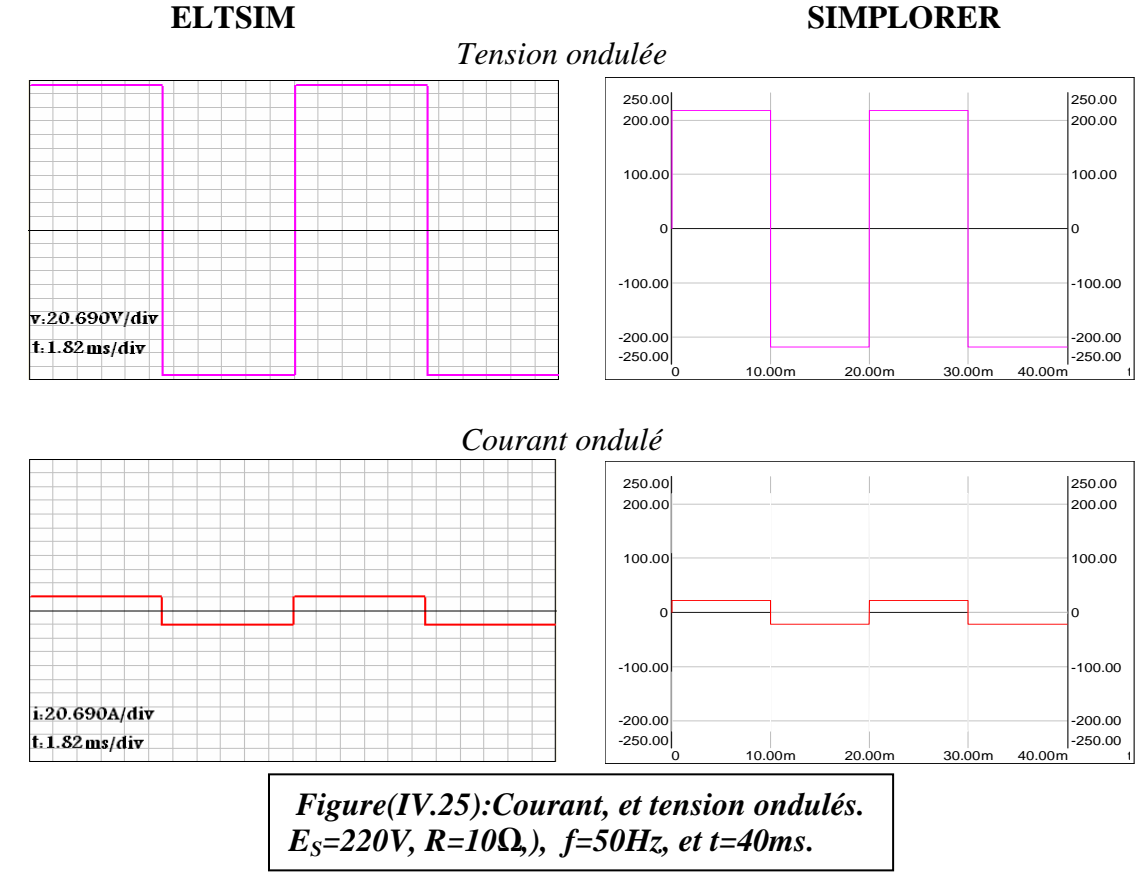

Réalisation d'un logiciel de simulation des convertisseurs d'électronique de puissance

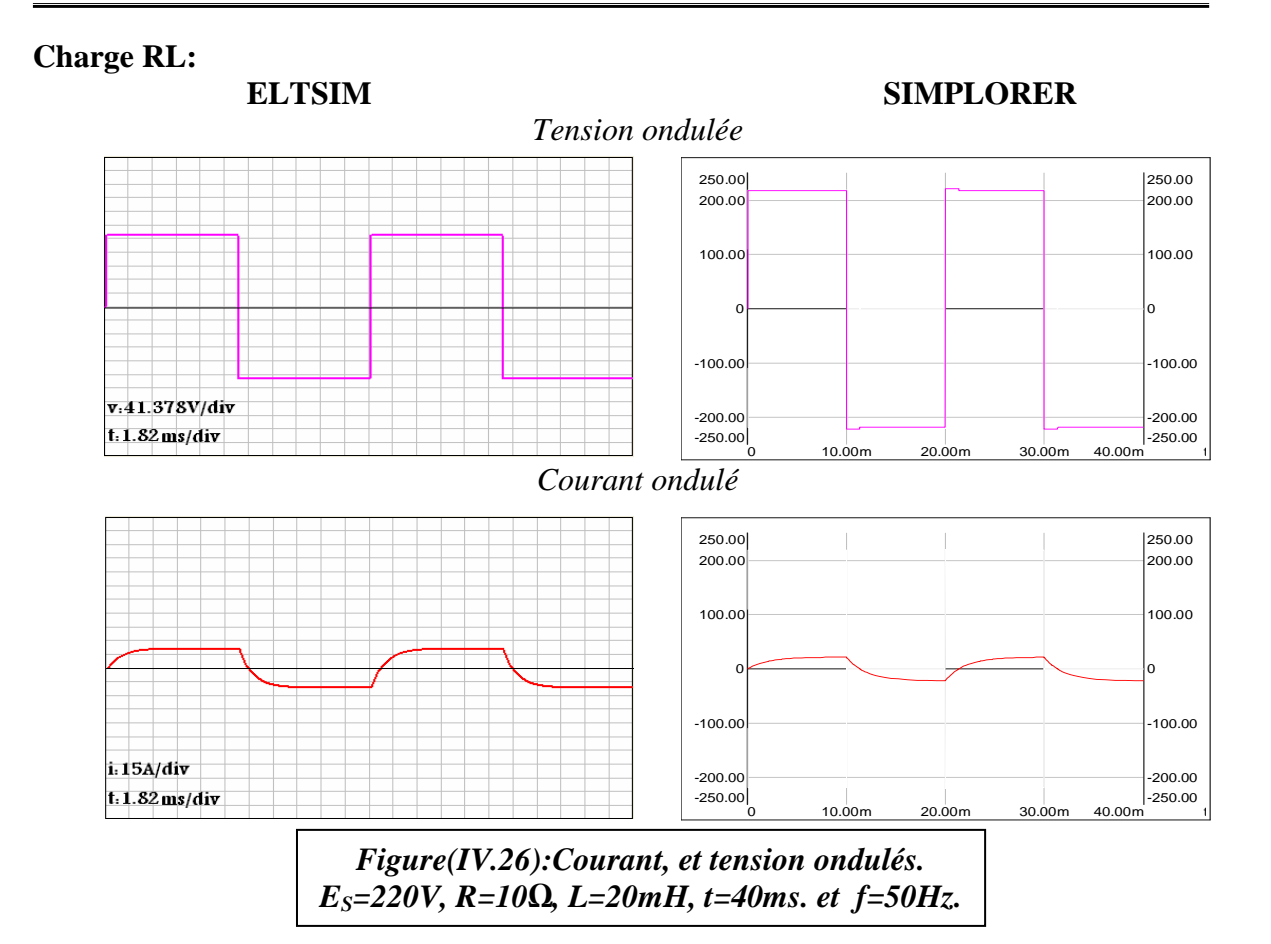

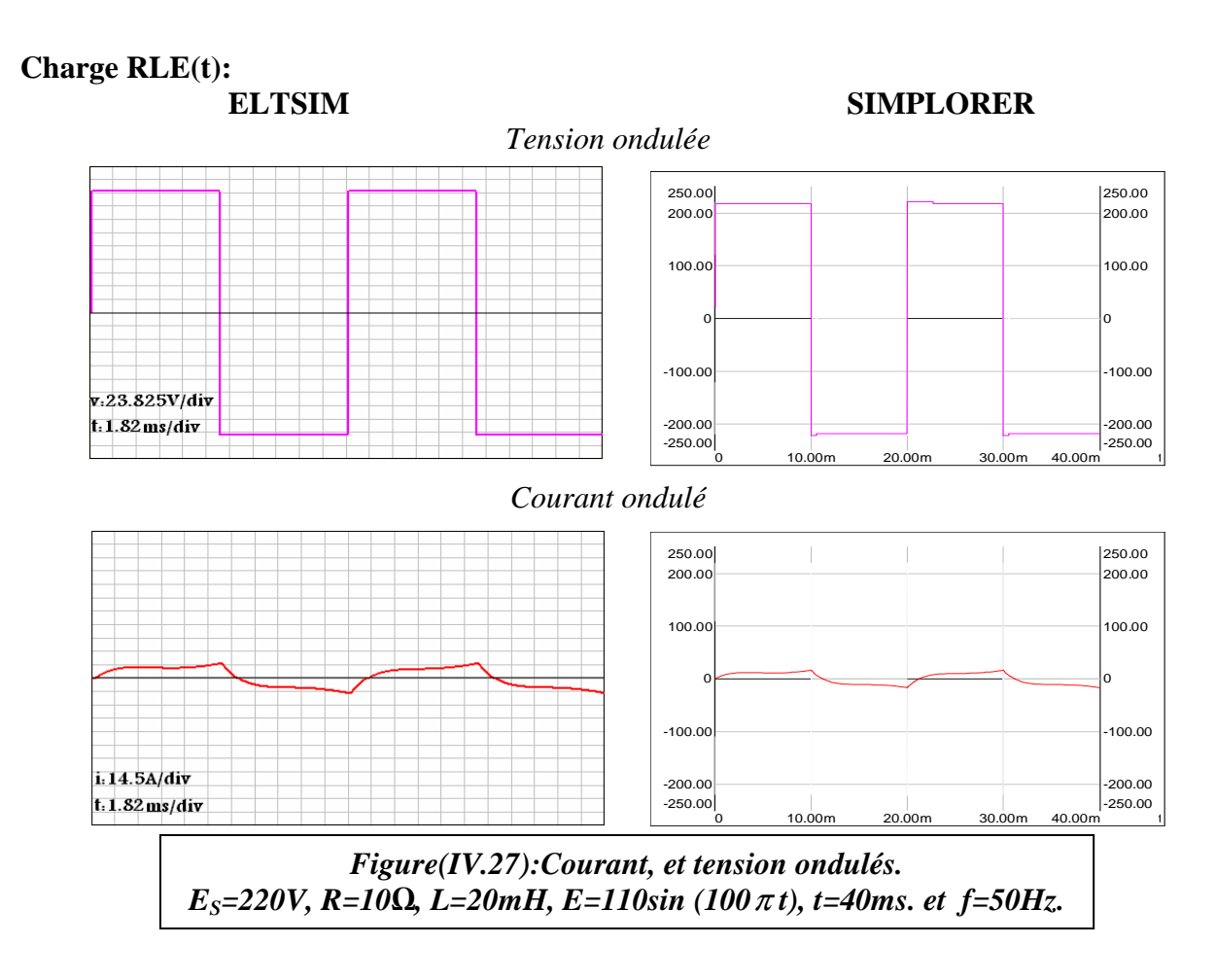

# IV.15. Onduleur triphasé:

# **Charge R:**

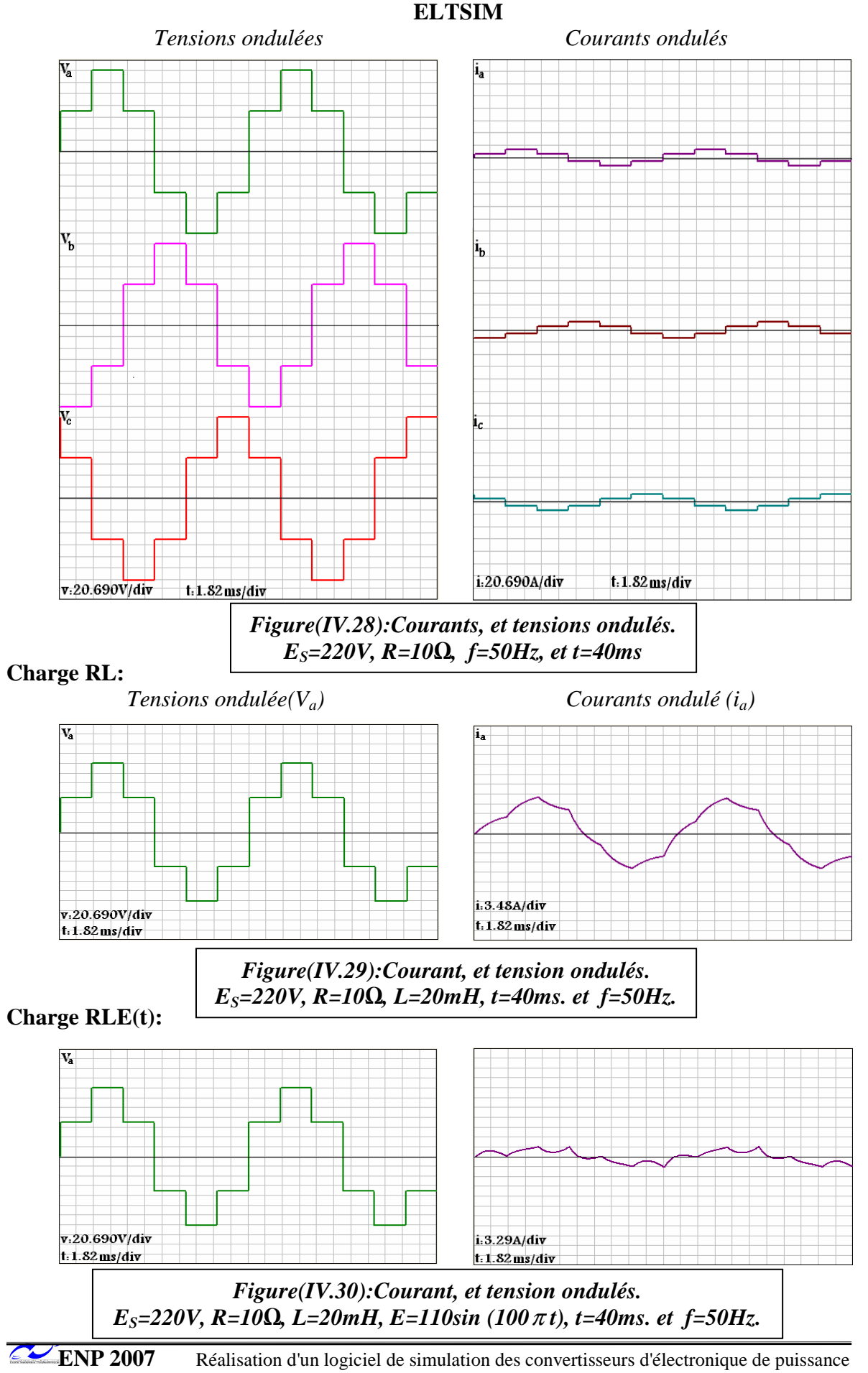

# IV.16. Gradateur monophasé:

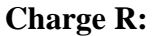

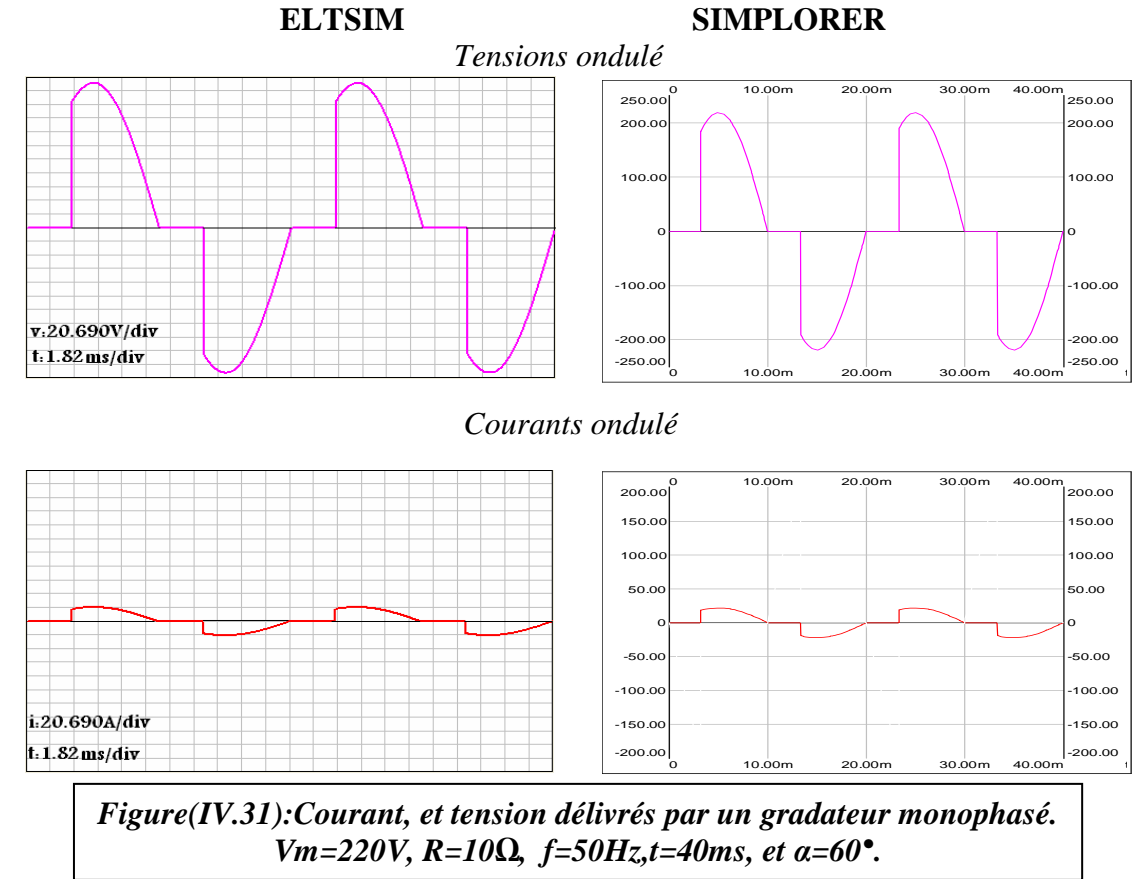

**Charge RL:** 

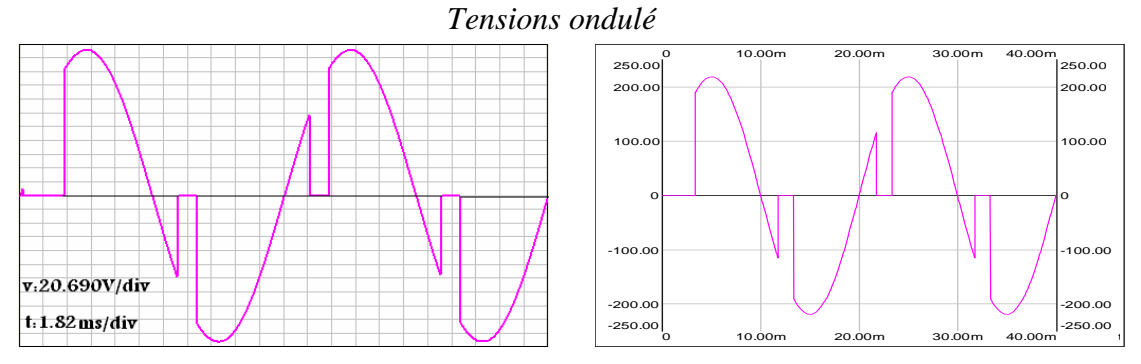

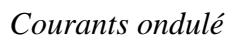

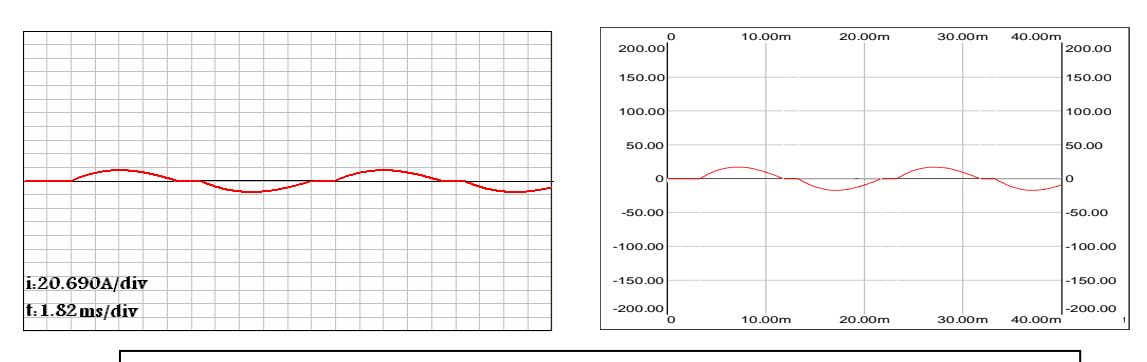

Figure(IV.32):Courant, et tension délivrés par un gradateur monophasé. Vm=220V, R=10 $\Omega$ , L=20mH, f=50Hz, t=40ms, et  $\alpha$ =60°.

# IV.17. Machine à courant continu:

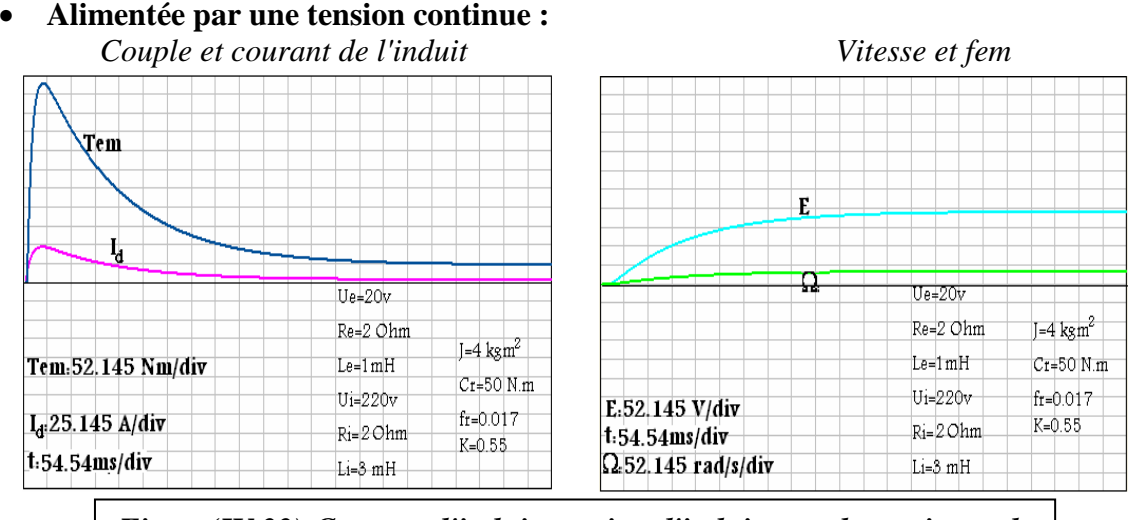

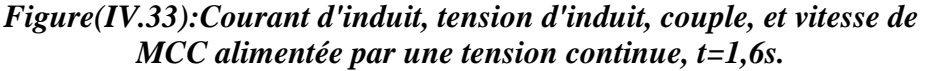

• Alimentée par un hacheur série: Couple et courant de l'induit

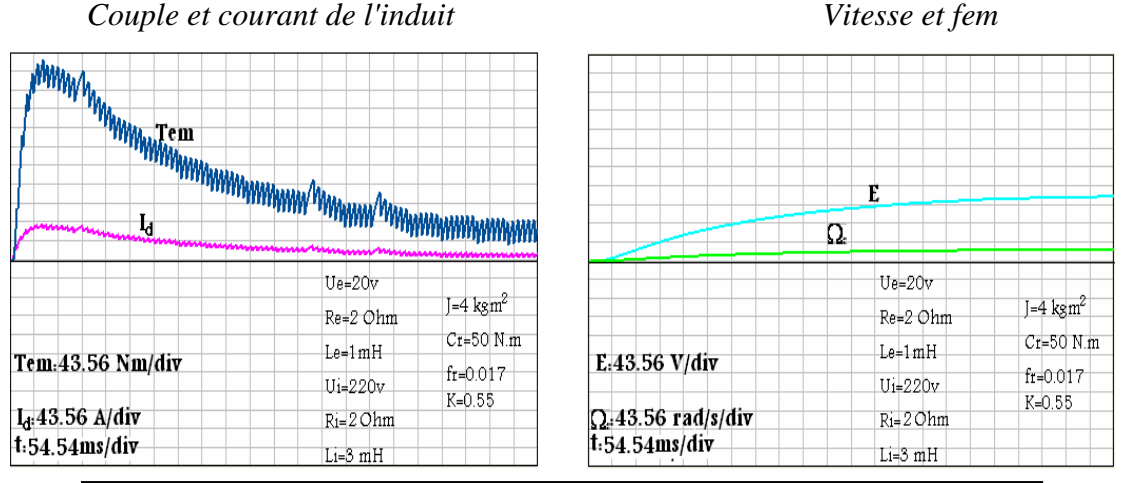

Figure(IV.34):Courant d'induit, tension d'induit, couple, et vitesse de MCC alimentée par un hacheur série, f=2000Hz,  $\alpha$  =0.8, et t=1,2s.

• Alimentée par un hacheur série: Couple et courant de l'induit

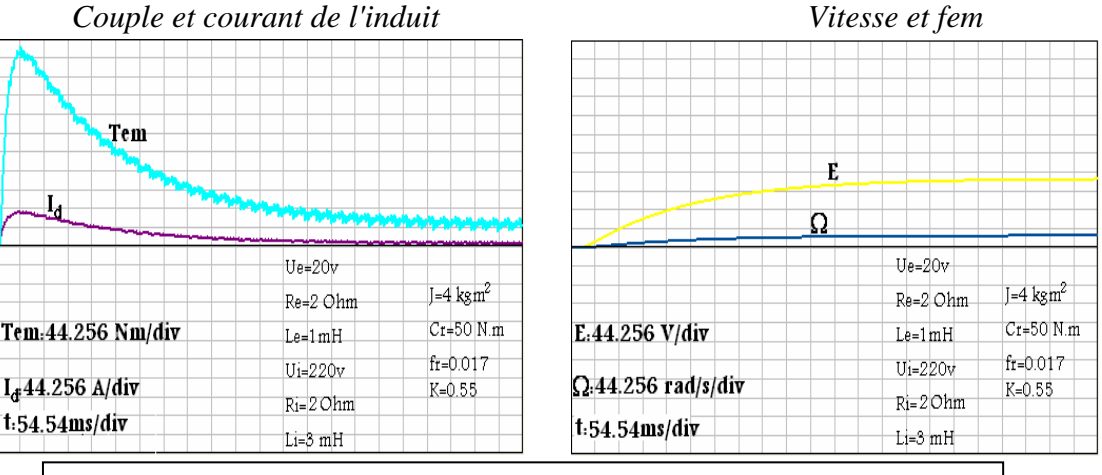

Figure(IV.35):Courant d'induit, tension d'induit, couple, et vitesse de MCC alimentée par un redresseur triphasé parallèle simple, t=1,2s.
#### IV.18. Interprétation des résultats:

Le couple et le courant d'induit d'une part, et la fem d'induit et la vitesse de rotation de la machine d'une autre part sont proportionnel, qui vérifier les deux équations  $T_{em} = kI$ , et  $E = k \Omega$ 

Au démarrage le couple est élevé qui demande un courant d'induit élevé pour vaincre l'inertie de la machine et les frottement, et la vitesse augmente progressivement sous forme d'un exponentiel. Au régime permanant le couple se stabilise à la valeur  $T_u = T_r + T_f$ .

L'alimentation de la MCC par un hacheur série ou par un redresseur triphasé parallèle simple provoque des ondulations au niveau du couple de la machine, cette ondulation est liée a l'ondulation du courant d'induit (exponentiel croissant et décroissant). Les amplitudes des ondulations pour le hacheur série sont liés au rapport cyclique du hacheur série. Dans les trois types d'alimentations le régime permanant est atteint pour l'alimentation en tension continue, redresseur triphasé parallèle simple, et puis par le hacheur série.

#### IV.19. Calculs des puissances:

| Type de  | Type   | Valeurs de | Résultats             | à d     | liodes    | à thyristors ( $\alpha$ =60°) |           |
|----------|--------|------------|-----------------------|---------|-----------|-------------------------------|-----------|
| montage  | de     | simulation |                       | ELTSIM  | SIMPLORER | ELTSIM                        | SIMPLORER |
|          | charge |            |                       |         |           |                               |           |
|          |        |            | $U_{dmoy}[V]$         | 70.028  | /         | 53.16                         | /         |
|          |        |            | $I_{dmoy}[A]$         | 7.003   | /         | 5.32                          | /         |
|          |        |            | P[W]                  | 1210    | 1202.80   | 985.55                        | 981.02    |
|          | R      | 10 Ω       | Q[VAr]                | 1210    | 1202.59   | 1189.00                       | 1183.07   |
| plqı     |        |            | S[VA]                 | 1711.19 | 1700.87   | 1544.35                       | 1536.90   |
| sin      |        |            | Fp                    | 0.707   | 0.707     | 0.638                         | 0.638     |
| ısé      |        |            | $U_{dmoy}[V]$         | 65.344  | /         | 46.90                         | /         |
| oha      |        |            | I <sub>dmoy</sub> [A] | 6.46    | /         | 4.75                          | /         |
| lou      | RL     | 10 Ω       | P[W]                  | 962.09  | 942.06    | 670.65                        | 642.89    |
| no       |        | 20 mH      | Q[VAr]                | 1169.58 | 1173.92   | 1061.92                       | 1065.2    |
| 11. 1    |        |            | S[VA]                 | 1514.44 | 1505.18   | 390.51                        | 1244.17   |
| ser      |        |            | Fp                    | 0.635   | 0.626     | 0.534                         | 0.517     |
| lres     |        |            | U <sub>dmoy</sub> [V] | 130.97  | /         | 126.31                        | /         |
| Sed      |        |            | I <sub>dmoy</sub> [A] | 2.05    | /         | 1.69                          | /         |
| <b>H</b> |        | 10 Ω       | P[W]                  | 366.26  | 356.32    | 301.46                        | 295.147   |
|          | RLE    | 20 mH      | Q[VAr]                | 4443.55 | 441.25    | 416.16                        | 415.95    |
|          |        | 110 V      | S[VA]                 | 575.23  | 567.157   | 513.88                        | 510.03    |
|          |        |            | Fp                    | 0.637   | 0.628     | 0.587                         | 0.579     |

| Type de | Туре   | Valeurs de | Résultats             | à diodes |           | à thyristors ( $\alpha$ =60°) |           |
|---------|--------|------------|-----------------------|----------|-----------|-------------------------------|-----------|
| montage | de     | simulation |                       | ELTSIM   | SIMPLORER | ELTSIM                        | SIMPLORER |
|         | charge |            |                       |          |           |                               |           |
|         |        |            | $U_{dmoy}[V]$         | 140.06   | /         | 106.31                        | /         |
|         |        |            | I <sub>dmoy</sub> [A] | 14.01    | /         | 10.63                         | /         |
|         |        |            | P[W]                  | 2420     | 2394.37   | 1971.10                       | 1937.38   |
| t       | R      | 10 Ω       | Q[VAr]                | 0        | 10.803    | 940.65                        | 945.77    |
| IOC     |        |            | S[VA]                 | 2420     | 2394.4    | 2184.04                       | 2155.90   |
| l ua    |        |            | Fp                    | 1        | 0.99      | 0.902                         | 0.899     |
| sé (    |        |            | U <sub>dmoy</sub> [V] | 139.69   | /         | 98.16                         | /         |
| ha      |        |            | I <sub>dmoy</sub> [A] | 13.45    | /         | 9.36                          | /         |
| dou     | RL     | 10 Ω       | P[W]                  | 2058.25  | 2056.91   | 1255.63                       | 1297.42   |
| IOU     |        | 20 mH      | Q[VAr]                | 849.75   | 792.46    | 1269.45                       | 1169.11   |
| r n     |        |            | S[VA]                 | 2226.76  | 2204.29   | 1785.53                       | 1746.46   |
| seu     |        |            | Fp                    | 0.924    | 0.933     | 0.703                         | 0.743     |
| res     |        |            | U <sub>dmoy</sub> [V] | 149.57   | /         |                               | /         |
| ed      |        |            | I <sub>dmoy</sub> [A] | 4.09     | /         |                               | /         |
| R       |        | 10 Ω       | P[W]                  | 691.49   | 705.64    |                               |           |
|         | RLE    | 20 mH      | Q[VAr]                | 428.49   | 365.50    |                               |           |
|         |        | 110 V      | S[VA]                 | 813.49   | 794.68    |                               |           |
|         |        |            | Fp                    | 0.850    | 0.888     |                               |           |

| Type de | Type   | Valeurs de | Résultats             | à diodes |           | à thyristors ( $\alpha$ =60°) |           |
|---------|--------|------------|-----------------------|----------|-----------|-------------------------------|-----------|
| montage | de     | simulation |                       | ELTSIM   | SIMPLORER | ELTSIM                        | SIMPLORER |
|         | charge |            |                       |          |           |                               |           |
|         |        |            | U <sub>dmoy</sub> [V] | 181.92   | /         | 106.51                        | /         |
|         |        |            | I <sub>dmoy</sub> [A] | 18.19    | /         | 10.65                         | /         |
| le      |        |            | P[W]                  | 1140.51  | 1134.46   | 637.27                        | 601.49    |
| du      | R      | 10 Ω       | Q[VAr]                | 1208.00  | 1202.77   | 1065.87                       | 1042.51   |
| siı     |        |            | S[VA]                 | 1661.33  | 1653.38   | 1241.85                       | 1203.59   |
| lèle    |        |            | Fp                    | 0.687    | 0.686     | 0.513                         | 0.500     |
| rall    |        |            | U <sub>dmoy</sub> [V] | 181.61   | /         | 90.27                         | /         |
| pa      |        |            | I <sub>dmoy</sub> [A] | 17.10    | /         | 8.62                          | /         |
| é       | RL     | 10 Ω       | P[W]                  | 1007.67  | 1034.24   | 272.49                        | 329.92    |
| has     |        | 20 mH      | Q[VAr]                | 1140.99  | 1137.95   | 884.08                        | 826.95    |
| lqi     |        |            | S[VA]                 | 1522.25  | 1537.72   | 925.12                        | 890.34    |
| r tı    |        |            | Fp                    | 0.662    | 0.673     | 0.295                         | 0.371     |
| seu     |        |            | U <sub>dmoy</sub> [V] | 185.08   | /         | 133.06                        | /         |
| res     |        |            | I <sub>dmoy</sub> [A] | 1.427    | /         | 2.41                          | /         |
| edı     |        | 10 Ω       | P[W]                  | 92.61    | 103.82    | 124.84                        | 141.45    |
| R       | RLE    | 20 mH      | Q[VAr]                | 152.08   | 147.82    | 302.47                        | 284.78    |
|         |        | 110 V      | S[VA]                 | 178.06   | 180.63    | 327.22                        | 317.98    |
|         |        |            | Fp                    | 0.52     | 0.575     | 0.382                         | 0.445     |

| Type de | Type   | Valeurs de | Résultats             | Série f=2kHz |           | Réversible à quatre<br>quadrants f=2kHz |           |
|---------|--------|------------|-----------------------|--------------|-----------|-----------------------------------------|-----------|
| montage | charge | sinulation |                       | ELTSIM       | SIMPLORER | ELTSIM                                  | SIMPLORER |
|         |        |            | U <sub>dmoy</sub> [V] | 110          | /         | 0.00                                    | /         |
|         |        |            | I <sub>dmoy</sub> [A] | 11           | /         | 0.00                                    | /         |
|         |        |            | P[W]                  | 2420         | 2411.44   | 4840                                    | 4805.17   |
|         | R      | 10 Ω       | Q[VAr]                | 2420         | 2410.96   | 0.00                                    | 53.72     |
|         |        |            | S[VA]                 | 3422.40      | 3409.95   | 4840.00                                 | 4805.47   |
|         |        |            | Fp                    | 0.707        |           | 1.00                                    | 0.999     |
| 0.5     |        |            | U <sub>dmoy</sub> [V] | 110          | /         | 0.37                                    | /         |
| α=(     |        |            | I <sub>dmoy</sub> [A] | 2.86         | /         | 1.08                                    | /         |
| •       | RL     | 10 Ω       | P[W]                  | 254.24       | 1005.23   | 12.92                                   | 17.426    |
| enr     |        | 20 mH      | Q[VAr]                | 323.81       | 1082.43   | 296.59                                  | 181.27    |
| ich     |        |            | S[VA]                 | 411.70       | 1477.21   | 296.87                                  | 182.11    |
| Ha      |        |            | Fp                    | 0.618        | 0.681     | 0.044                                   | 0.096     |
|         |        |            | U <sub>dmoy</sub> [V] | 115.70       | /         | 0.367                                   | /         |
|         |        |            | I <sub>dmoy</sub> [A] | 0.600        | /         | -1.26                                   | /         |
|         |        | 10 Ω       | P[W]                  | 66.516       | 77.95     | 130.10                                  | 23.47     |
|         | RLE    | 20 mH      | Q[VAr]                | 88.31        | 97.49     | 427.22                                  | 2287.26   |
|         |        | 110 V      | S[VA]                 | 110.56       | 124.83    | 446.59                                  | 2287.38   |
|         |        |            | Fp                    | 0.602        | 0.625     | 0.291                                   | 0.01      |

| Type de     | Туре   | Valeurs de | Résultats             | en demi- pont |           | en pont |           |
|-------------|--------|------------|-----------------------|---------------|-----------|---------|-----------|
| montage     | de     | simulation |                       | ELTSIM        | SIMPLORER | ELTSIM  | SIMPLORER |
|             | charge |            |                       |               |           |         |           |
|             |        |            | $U_{dmoy}[V]$         | 0.00          | /         | 0.00    | /         |
|             |        |            | $I_{dmoy}[A]$         | 0.00          | /         | 0.00    | /         |
|             |        |            | P[W]                  | 605.00        | 601.02    | 4840    | 4805.17   |
|             | R      | 10 Ω       | Q[VAr]                | 605.00        | 600.54    | 0.00    | 53.72     |
|             |        |            | S[VA]                 | 855.60        | 849.63    | 4840    | 4805.47   |
|             |        |            | Fp                    | 0.770         | 0.707     | 1.00    | 0.999     |
| )Hz         |        |            | U <sub>dmoy</sub> [V] | 0.183         | /         | 0.367   | /         |
| =2(         |        |            | I <sub>dmoy</sub> [A] | 0.598         | /         | 0.664   | /         |
| -<br>L<br>L | RL     | 10 Ω       | P[W]                  | 413.27        | 423.491   | 3866.43 | 3150.29   |
| eni         |        | 20 mH      | Q[VAr]                | 551.05        | 542.03    | 2003.34 | 2156.84   |
| luf         |        |            | S[VA]                 | 688.80        | 687.85    | 4354.61 | 3817.89   |
| Jnc         |        |            | Fp                    | 0.600         | 0.616     | 0.888   | 0.825     |
| Ŭ           |        |            | U <sub>dmoy</sub> [V] | 0.183         | /         | 0.37    | /         |
|             |        |            | I <sub>dmoy</sub> [A] | 0.34          | /         | 0.93    | /         |
|             |        | 10 Ω       | P[W]                  | 111.46        | 120.46    | 1893.13 | 1995.69   |
|             | RLE    | 20 mH      | Q[VAr]                | 183.23        | 179.34    | 1512.59 | 1361.94   |
|             |        | 110 V      | S[VA]                 | 214.46        | 216.04    | 2423.19 | 2416.12   |
|             |        |            | Fp                    | 0.520         | 0.558     | 0.781   | 0.826     |

| Type de | Type   | Valeurs de | Résultats monopha     |         | asé ( $\alpha$ =60°) | à th   | yristors  |
|---------|--------|------------|-----------------------|---------|----------------------|--------|-----------|
| montage | de     | simulation |                       | ELTSIM  | SIMPLORER            | ELTSIM | SIMPLORER |
|         | charge |            |                       |         |                      |        |           |
|         |        |            | $U_{dmoy}[V]$         | 0.00    | /                    |        | /         |
|         |        |            | $I_{dmoy}[A]$         | 0.00    | /                    | /      | /         |
|         |        |            | P[W]                  | 1971.10 | 1946.96              | /      | /         |
|         | R      | 10 Ω       | Q[VAr]                | 940.65  | 945.96               | /      | /         |
|         |        |            | S[VA]                 | 2184.04 | 2164.60              | /      | /         |
|         |        |            | Fp                    | 0.902   | 0.899                | /      | /         |
|         |        |            | U <sub>dmoy</sub> [V] | -3.375  | /                    | /      | /         |
| ıır     |        |            | I <sub>dmoy</sub> [A] | 0.26    | /                    | /      | /         |
| ate     | RL     | 10 Ω       | P[W]                  | 1306.36 | 1292.1               | /      | /         |
| ad      |        | 20 mH      | Q[VAr]                | 1193.68 | 1177.62              | /      | /         |
| Gr      |        |            | S[VA]                 | 1769.59 | 1748.23              | /      | /         |
|         |        |            | Fp                    | 0.738   | 0.729                | /      | /         |
|         |        |            | U <sub>dmoy</sub> [V] | /       | /                    | /      | /         |
|         |        |            | I <sub>dmoy</sub> [A] | /       | /                    | /      | /         |
|         |        | 10 Ω       | P[W]                  | /       | /                    | /      | /         |
|         | RLE    | 20 mH      | Q[VAr]                | /       | /                    | /      | /         |
|         |        | 110 V      | S[VA]                 | /       | /                    | /      | /         |
|         |        |            | Fp                    | /       | /                    | /      | /         |

La comparaison des résultants obtenus par *Eltsim* et celui obtenus par *Simplorer* contribué a les remarques et les constatations suivantes:

- Les résultats obtenus dans les montages redresseurs sont presque les même avec toute les types de charges, sauf avec le redresseur triphasé parallèle simple, où il y a des petites différences.
- Les résultats obtenus dans les montages hacheurs avec les charges R et RLE, sont presque les même, par contre avec la charge RL il y a une grande différence.
- Les onduleurs soit en demi- pont ou en pont donnent des très bons résultats, qui sont très proches aux résultats obtenus par *Simplorer*.
- Le gradateur monophasé donne aussi des résultats proches avec les charges R et RL.

On constate que les petites différences entre les deux résultats sont liées aux méthodes de calcul, tel que l'intégration numérique et la résolution des équations différentielles, où *Eltsim* utilise les méthodes de Runge-Kutta et Simpson et *Simplorer* utilise la méthode de trapèze, et qui ont des régimes transitoires très courts.

Par contre les grandes différances, au plus des deux différents méthodes de calcul, ils sont lies aux montages utilisés, c'est-à-dire qu'ils ont un temps de régime transitoire important, par exemple avec le hacheur série, le régime permanant est atteint après une huit périodes complète (avec une fréquence de hachage de 2 kHz), où *Eltsim* utilise la première période comme référence de calcul.

# **CONCLUTION GENERALE**

Nous avons vu la première version de *Eltsim* qui présente un logiciel de simulation des convertisseurs statiques. Il a montré des résultats de simulation relativement les même que ceux obtenus par *Simplorer*. Eltsim suppose les semi-conducteurs idéaux. Il a été développé en utilisant le langage DELPHI.

Pour améliorer ce logiciel, on propose les idées suivantes :

Se Restructurer les procédures et les fonctions programmées d'une manière généralisée pour plus de précision d'une part, et d'élever les capacités de calcul d'autre part, en ajoutant par exemple le pas de simulation variable

Schouter d'autres types de convertisseurs statiques (redresseur hexaphasé, redresseur triphasé parallèle double, hacheur parallèle, onduleur en courant, gradateur triphasé...etc.), d'autres types des charges alimentées (machine synchrone, machine asynchrone,...etc.);

Server la commande des machines électriques comme la régulation de vitesse, la limitation du courant de démarrage;

Se Généraliser ce logiciel pour couvrir d'autres domaines de l'Electrotechnique tels que les réseaux électriques

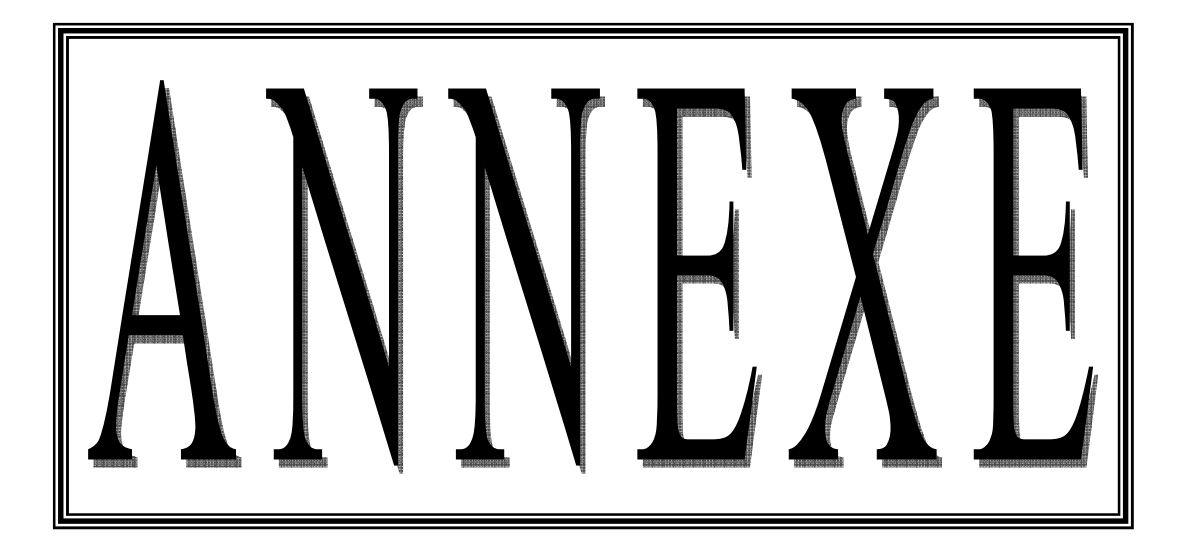

#### V.1. Autres composants de Delphi:

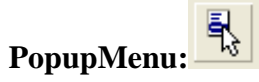

Utilisez **TPopupMenu** pour définir le menu surgissant qui apparaît quand l'utilisateur clique sur un contrôle avec le bouton droit de la souris. Pour qu'un menu surgissant soit disponible, affectez l'objet TPopupMenu à la propriété PopupMenu du contrôle.

## BitBtn:

**TBitBtn** est un contrôle bouton poussoir qui peut contenir une image sur sa face. Les boutons bitmap se comportent de la même manière que les contrôles bouton. Utilisez-les pour démarrer des actions dans des fiches ou des boîtes de dialogue.

| PaintBox: | • |   | - | - | - | - |
|-----------|---|---|---|---|---|---|
| D (D.     |   | • |   |   |   |   |
|           |   | • |   |   |   |   |
|           |   |   |   |   |   |   |
|           |   | • |   |   |   |   |
|           |   |   |   |   |   |   |

Utilisez *TPaintBox* pour ajouter des images personnalisées à une fiche. A la différence de TImage qui affiche une image stockée dans un bitmap ou un dessin, TPaintBox attend de l'application qu'elle dessine l'image directement dans un canevas. Utilisez le gestionnaire d'événement OnPaint pour dessiner dans la surface de dessin (Canevas) de la boîte à peindre.

# ColorBox: ColorBox:

Utilisez *TColorBox* pour fournir à l'utilisateur une boîte à options déroulante dans laquelle il pourra sélectionner une couleur. Utilisez la propriété Style pour spécifier les couleurs devant être répertoriées par la boîte de couleurs. Chaque couleur est accompagnée d'un échantillon de la couleur correspondante.

## ScrollBar:

Utilisez *TScrollBar* pour ajouter une barre de défilement indépendante dans une fiche. De nombreux contrôles disposent de propriétés ajoutant des barres de défilement qui font partie du contrôle même (objets TControlScrollBar). TScrollBar permet à l'utilisateur de faire défiler un groupe de contrôles ou a des contrôles ne disposant pas de barre de défilement intégrée ou groupement de contrôles.

## Shape:

*TShape* représente une forme géométrique pouvant être dessinée dans une fiche. Ajoutez un objet TShape à une fiche pour dessiner une forme géométrique simple dans une fiche.

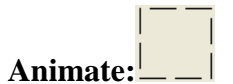

*TAnimate* insérer un contrôle animation Windows. Un contrôle animation est une fenêtre affichant, silencieusement, une séquence AVI. Une séquence AVI est une série de plans bitmap similaire à un film.

#### V.2. Quelques relations:

< Plus petit = Egal <= Inférieur ou égal > Plus grand<> Différent>= Supérieur ou égal

#### V.3. Moteur à courant continu (excitation séparée):

#### V.3.1. Description, rôle des éléments:

Le moteur à courant continu constitué d'un inducteur (stator) et d'un induit (rotor).

- Inducteur: est alimenté en courant continu (ou à aimant permanant). Il crée un champ magnétique dans l'entrefer.
- Induit: il est alimenté avec un générateur de tension continue variable à travers l'ensemble collecteur/balais. Les conducteurs de l'induit sont parcourus par un courant alternatif, dans un champ magnétique crée par l'inducteur. Ils sont soumis à des forces de Laplace, l'induit tourne.
- Collecteur/balais: il sert «d'interface» entre l'alimentation et les conducteurs de l'induit. [07]

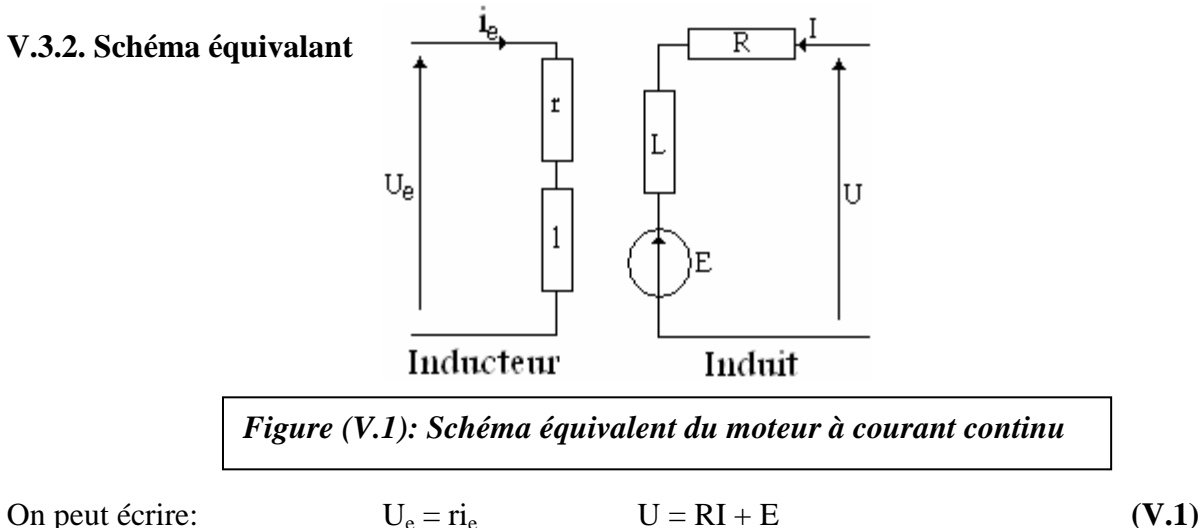

On peut écrire:

Expression de la force électromotrice:

L'expression est:  $E = K \phi \Omega$ 

 $\phi$ : Flux utile sous un pole [Wb]. Il dépend du courant d'excitation i<sub>e</sub>. Lorsque la machine n'est pas saturée,  $\phi$  est proportionnel à i<sub>e</sub>

$$\Omega$$
: vitesse de rotation [rad/s],  $\Omega = \frac{2\pi n}{60}$  (V.2)

, avec n vitesse en [tr/mn]

K : est une constante de la machine

Lorsque le courant d'excitation est constant, l'expression de E devient  $E = k\Omega$ (V.3)(V.4) Avec  $k = K\phi$ 

#### V.3.3. Expression du couple

Le moment du couple électromagnétique Tem [Nm] s'exprime (à flux constant) par:

$$T_{em} = \frac{EI}{2\pi n} = K\phi I \quad \text{Ou}$$

$$T_{em} = kI$$
(V.5)

#### V.3.4. Point de fonctionnement:

La charge impose une couple résistant  $T_r$ ; en régime permanent, le moteur doit fournir un moment de couple utile:

$$\mathbf{T}_{\mathrm{u}} = \mathbf{T}_{\mathrm{r}} + \mathbf{T}_{\mathrm{f}} \tag{V.6}$$

Généralement le couple de frottement est proportionnel à la vitesse de rotation

$$T_f = f_r \Omega$$
, où  $f_r [N.m.s/rad]$  est le coefficient de frottement (V.7)

Les équations de fonctionnement en régime transitoire (machine non saturée) sont :

$$\begin{cases} U_e = ri_e + l\frac{di_e}{dt} \\ U = Ri + L\frac{di}{dt} + K'i_e\Omega \\ K'i = T_r + f_r \cdot \Omega + J\frac{d\Omega}{dt} \\ K\phi = K'i_e \end{cases}$$
(V.8)

Avec l[H]: est l'inductance propre de l'inducteur,

*L*[*H*]: est l'inductance propre de l'induit,

 $r[\Omega]$ : est la résistance de l'inducteur,

 $R[\Omega]$ : est la résistance de l'induit,

 $J[kg.m^2]$ : Le moment d'inertie de la machine.

#### V.4. Décomposition en série de Fourier:

Si f est une fonction périodique de période T, est intégrable, on peut la décomposer en série de Fourier comme suit:

$$f(x) = a_0 + \sum_{k=1}^{\infty} (a_k \cos kx + b_k \sin kx)$$
 (V.9)

Tel que: 
$$a_0 = \frac{1}{2T} \int_{-T}^{+T} f(x) dx$$
 (V.10)

$$a_{k} = \frac{1}{2T} \int_{-T}^{+T} f(x) \cos kx dx$$
 (V.11)

$$b_{k} = \frac{1}{2T} \int_{-T}^{+T} f(x) \sin kx dx$$
 (V.12)

La fonction f peut être écrit aussi autrement:

$$f(x) = a_0 + \sum_{k=1}^{\infty} A_k \sin(kx + \varphi_k),$$
 (V.13)

Où 
$$A_k = \sqrt{\frac{a_k^2 + b_k^2}{2}}$$
 (V.14)

$$\varphi_k = \operatorname{artg}(\frac{b_k}{a_k}) \tag{V.15}$$

#### V.5. Intégration numérique:

Nous avons choisit la méthode de Simpson, qui utilise le polynôme d'interpolation d'ordre 2

$$I_2(f) = \frac{b-a}{6} [f(a) + 4f(\frac{a+b}{2}) + f(b)]$$
(V.16)

$$I_{2,m}(f) = \frac{h}{6} \sum_{k=0}^{m-1} [f(x_k) + 4f(\frac{x_k + x_{k+1}}{2}) + f(x_{k+1})]$$
(V.17)

Exemple:

$$I = \int_0^{2\pi} x e^{-x} \cos(2x) dx$$
  
La solution exacte est :  $I = \frac{3(e^{2\pi} - 1) - 10\pi e^{2\pi}}{25} = -0.1221226046$ 

La solution par la méthode *Simpson* est : I = -0.12209214813. La solution par la méthode de *Trapèze* est : I = -0.13055053965359.

| V.6. Résolution numérique d'équations (méthode de Runge-Kutta):                                                                            |                 |  |  |  |
|----------------------------------------------------------------------------------------------------|-----------------|--|--|--|
| Méthode de Runge- Kutta pour une seule équation:                                                                                           |                 |  |  |  |
| $\begin{cases} F_{1} = F(t_{0}, x_{0}, U_{0}) \\ t_{1} = t + \frac{h}{2} \\ x_{1} = x + \frac{h}{2} F_{1} \\ U_{2} = U(t_{2}) \end{cases}$ | (V.18)          |  |  |  |
| $\begin{cases} F_2 = F(t_1, x_1, U_1) \\ t_2 = t + \frac{h}{2} \\ x_2 = x + \frac{h}{2} F_2 \\ U_2 = U(t_2) \end{cases}$                   | ( <b>V.19</b> ) |  |  |  |
| $\begin{cases} F_3 = F(t_2, x_2, U_2) \\ t_3 = t + h \\ x_3 = x + hF_3 \\ U_3 = U(t_3) \end{cases}$                                        | ( <b>V.20</b> ) |  |  |  |
| $F_4 = F(t_3, x_3, U_3)$                                                                                                    | (V.21)          |  |  |  |
| $x_{n+1} = x_n + h[F_1 + 2F_2 + 2F_3 + F_4]$                                                                                               | (V.22)          |  |  |  |

#### Méthode de Runge- Kutta pour deux équations:

$$\begin{cases} t = t_0 \\ x = x_0 \\ U = U(t_0) \\ x' = x'_0 \\ U' = U'(t_0) \end{cases}$$
(V.23)

$$f_{1} = f_{1}(t_{0}, x_{0}, x'_{0}, U(t_{0}), U'(t_{0}))$$
  

$$f_{1}' = f_{1}'(t_{0}, x_{0}, x'_{0}, U(t_{0}), U'(t_{0}))$$
  
(V.24)

$$\begin{cases} t = t_0 + \frac{h}{2} \\ x = x_0 + \frac{h}{2} f_1 \\ U = U(t_0 + \frac{h}{2}) \\ x' = x'_0 + \frac{h}{2} f \\ U' = U'(t_0 + \frac{h}{2}) \end{cases}$$
(V.25)

$$\begin{aligned} f_{2} &= f_{2}(t_{0} + \frac{h}{2}, x, x', U, U') \\ f_{2}' &= f_{1}'(t_{0} + \frac{h}{2}, x, x', U, U') \end{aligned} \tag{V.26} \\ \begin{cases} t &= t_{0} + \frac{h}{2} \\ x &= x_{0} + \frac{h}{2} f_{2} \\ U &= U(t_{0} + \frac{h}{2}) \\ u' &= U'(t_{0} + \frac{h}{2}) \\ U' &= U'(t_{0} + \frac{h}{2}) \\ U' &= U'(t_{0} + \frac{h}{2}) \\ f_{3} &= f_{3}(t + \frac{h}{2}, x, x', U, U') \\ f_{3}' &= f_{3}'(t + \frac{h}{2}, x, x', U, U') \\ f_{3}' &= f_{3}'(t + \frac{h}{2}, x, x', U, U') \\ I &= t_{0} + h \\ x &= x_{0} + h f_{3} \\ U &= U(t_{0} + h) \\ x' &= x'_{0} + h f_{3} \\ U' &= U(t_{0} + h) \\ x' &= x'_{0} + h f_{3} \\ U' &= U(t_{0} + h) \\ U' &= U(t_{0} + h) \\ U'$$

$$THD = \sqrt{1 - \frac{U_{d0}^{2}}{U^{2}}}$$
 (V.34)

### V.8. Validation des résultats pour les harmoniques:

On prend le redresseur monophasé simple voie pour voir la similitude entre *Eltsim* et *Simplorer* sur l'amplitude des harmoniques.

#### Redressement monophasé simple à diode.

#### Charge R:

| Le numéro   | Fréquence | Amplitude d'harmonique<br>(Volts) |           |  |  |
|-------------|-----------|-----------------------------------|-----------|--|--|
| Dharmonique | (112)     | Eltsim                            | Simplorer |  |  |
| 1           | 50        | 110.00                            | 110.00    |  |  |
| 2           | 100       | 46.69                             | 45.37     |  |  |
| 3           | 150       | 0.00                              | 0.00      |  |  |
| 4           | 200       | 9.34                              | 10.46     |  |  |
| 5           | 250       | 0.00                              | 0.00      |  |  |
| 6           | 300       | 4.00                              | 4.49      |  |  |
| 7           | 350       | 0.00                              | 0.00      |  |  |
| 8           | 400       | 2.22                              | 2.51      |  |  |
| 9           | 450       | 0.00                              | 0.00      |  |  |
| 10          | 500       | 1.41                              | 1.60      |  |  |

Charge RL:

| Le numéro   | Fréquence | Amplitude d'harmonique<br>(Volts) |           |  |  |
|-------------|-----------|-----------------------------------|-----------|--|--|
| Dharmonique | (112)     | Eltsim                            | Simplorer |  |  |
| 1           | 50        | 113.50                            | 113.68    |  |  |
| 2           | 100       | 53.99                             | 54.78     |  |  |
| 3           | 150       | 8.75                              | 9.85      |  |  |
| 4           | 200       | 13.52                             | 13.67     |  |  |
| 5           | 250       | 7.74                              | 8.57      |  |  |
| 6           | 300       | 6.05                              | 6.06      |  |  |
| 7           | 350       | 6.40                              | 6.85      |  |  |
| 8           | 400       | 3.57                              | 3.72      |  |  |
| 9           | 450       | 4.93                              | 5.07      |  |  |
| 10          | 500       | 3.14                              | 3.49      |  |  |

- 8 -

### **BIBLIOGRAPHIE**

- [01] M.C BELAID & BARDOU, « DELPHI 5 » Edition BERTI, Algérie 2001.
- [02] M.C BELAID, « Borland Delphi » Edition Les pages bleus, Algérie 2005.
- [03] M.C BELAID «Programmer les bases de données sous Delphi» Edition Les pages Bleus, Algérie 2005.
- [04] Guy SEGUIER «L'électronique de puissance» Edition Dunod 2005.
- [05] Valérie LEGER, Alain JAMEAU «conversion de l'énergie Electrotechnique, Electronique de puissance» Edition ellipses 2004.
- [06] Christian ROMBAUT, Guy SEGUIER, Robert BAUSIERE «Les convertisseurs de l'électronique de puissance, 2 La conversion alternatif- alternatif » Edition Lavoisier 1986].
- **[07]** Laroche Jacques **«L'électronique de puissance, cours et exercices corrigés»** Edition Dunod 2004.
- [08] GUERTI Mhania, DOUKHALI Mourad «Réseau de Petri», PFE en Electronique, ENP Alger 1978.
- [09] R.SIACI «Etude et commande d'une structure minimale de conversion directe AC-AC », Magistère en Automatique ENP Alger 2001.
- [10] A. Abrous, A.Oukali «Analyse, commande et protection d'un convertisseur matriciel alimentant une MAS triphasé», PFE en G. électrique, ENP Alger 2004.
- [11] A. Bounceur, Cours Delphi.
- **[12]** Le programmeur apprenez Delphi3 en 14 jours, O.DAN- G.STEVE- B.STEVE, France, 1997.
- [13] Guide du langage pascal objet, Borland Delphi 5, Irlande, 1998.
- [14] Guide du développeur, Borland Delphi 5, Irlande, 1999.
- [15] Prise en main, Borland Delphi 5, Irlande, 1999.
- [16] Developer's guide, Borland Delphi 7, http://www.borland.com, U.S.A, 2002.
- [17] Delphi, <u>http://www.unrrai.com</u>, janvier 2003.
- [18] Site Internet: http:// www.developpez.com.
- [19] Site Internet: http:// www.phidels.com.
- [20] Site Internet: http:// www.delphifr.com.
- [21] Site Internet: http:// www.delphipage.free.fr.
- [22] Site Internet: http:// fr.wikipedia.org.